## <u>Quick Books</u>

Your Fuse5 can be integrated with Quick Books allowing you to more efficiently process data.

Quick Books Version Needed: Quick Books Pro, should be less than \$250. That's for a single PC, you can have multiple user access, just only one at a time.. If you want multi-user access you should explore more options. You can use Quick Books Pro for up to three concurrent users, but the cost is going to be somewhere below \$250 per user. Quick Books set up can be found under PERSONAL & ADMIN > SETTINGS > at the bottom right of the screen is the QUICKBOOK SETTINGS option.

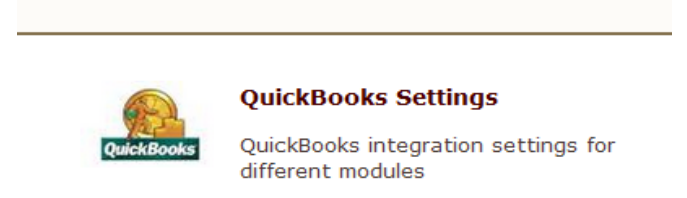

Fuse5 does a lot in regards to managing your A/R. You take receivables on accounts and send out statements to your accounts / customers using Fuse5. Fuse5 does a daily push of all ROAs to Quick books which will impact your overall A/R account.

Fuse5 has functionality for doing an End of Day that allows you to account for all cash, checks, credit cards, and charge activity. Once completed and pushed to QB it will update your QB accounts. Specifically the cash, checks, and credit cards will be pushed as undeposited funds. Your sales accounts will be updated along with your A/R.

Fuse5 does NOT manage you business checking accounts. You select the accounts to deposit the undeposited funds to using QB.

You reconcile your vendor invoices in Fuse5 using the Vendor Invoice Reconciliation module. When you reconcile your invoices the information is passed to QB as outstanding accounts payable.

A net sum is maintained by vendor. All vendors are stored in both QB and Fuse5. If you create a vendor in Fuse5 it goes to QB. Payment terms are created in Fuse5 and shared with QB. Creating vendor terms is done in the Vendor Invoice Reconciliation module and can be done at the same time as a VIR or independently. (PRODUCT MANAGEMENT > VENDOR INVOICE RECONCILIATION LIST > CREATE VENDOR INVOICE RECONCILIATION LIST.

Once you have exported accounts and parts out of QB and put them in Fuse5 you shouldn't have do to anything with them again in QB, they are managed within Fuse5.

Everything NOT included in buying and selling parts is done in QB and NOT in Fuse5. Payroll,

income taxes, payments on non-inventory assets are all done in QB. You write checks in QB including checks to vendors for Purchase Orders.

The integration between Fuse5 and QB will include a double-entry bookkeeping system which is a set of rules for recording financial information in a financial accounting system in which every transaction or event changes at least two different nominal ledger accounts.

In general the entries will create debits and credits in the following manner.

|                  | Debit    | Credit   |
|------------------|----------|----------|
| Asset            | Increase | Decrease |
| Liability        | Decrease | Increase |
| Income (revenue) | Decrease | Increase |
| Expense          | Increase | Decrease |
| Capital          | Decrease | Increase |

The Fuse5 / Quick Books Integration can be accomplished in conjunction between the user and the Fuse5 support team. In general the steps are as follows and are laid out in much more detail throughout this training document.

### Integration Checklist

- 1. Map the CoA in Fuse5 using the appropriate CoA mentioned by each line item and the exact NAME from Quick Books.
  - a. Ensure that EOD Memo types have been mapped in Fuse5 and are created in your QB. b. Ensure that the Discrepancies have been mapped in the VIR section and exist in your QB.
- 2. Ensure Dummy Customer Account is set up under EOD Reconciliation section and exists in your QB this is one of the most common issues with the integration.
- 3. Create the "items" in Quick Books
- 4. Create Invoice and Credit Memo Template.
- 5. Create sub accounts and map to Fuse5 if you have more than one location and want to track P&L separately.
- 6. Ensure that all of your accounts have the QB Profile Setting set to Company QB Settings.
- 7. Create a copy of your QB and hook up the web connector (notes below).
- 8. Once comfortable with data flow to your copy of QB, hook up web connector to your live QB (notes below).

## **Steps for Integrating Quick Books and Fuse5**

## 1. Map the CoA in Fuse5 using the appropriate CoA mentioned by each line item and the exact NAME from Quick Books.

You will need to go to PERSONAL & ADMIN > SETTINGS > Quick Books. Once in you will see that there are a number of lines for you to enter data. The first step is to match your CoA from QB to Fuse5 and / or create the appropriate CoA needed or the CoA that you are missing that will make the Fuse5 integration the most efficient.

Using the Chart of Accounts (CoA) from your Quick Books you tie them into Fuse5 by using the same account name and adding it to the appropriate category. You must ensure that the the "words" in your account match between Fuse5 and QB.

Skip the Invoice Template and Credit Memo Template, these will be addressed later in the integration document.

## **Sales Order – Quick Books Integration**

Merchandise Inventory (Other Current Asset CoA) - Using the chart accounts from your Quick Books you tie them into Fuse5 by using the same account name and adding it to the appropriate category. You must ensure that the the "words" in your account match between Fuse5 and QB. (example...Inventory Asset, Inventory In Stock, Parts Inventory). *Question....where is your inventory?* 

Core Inventory(Other Current Asset CoA) - Using the chart accounts from your Quick Books you tie them into Fuse5 by using the same account name and adding it to the appropriate category. You must ensure that the the "words" in your account match between Fuse5 and QB. (example....Inventory Asset: INVENTORY – Cores, Core Inventory in Stock). *Question...do you track cores separately, or combine with inventory*?

Core Return Inventory (Other Current Asset CoA) - Using the chart accounts from your Quick Books you tie them into Fuse5 by using the same account name and adding it to the appropriate category. You must ensure that the the "words" in your account match between Fuse5 and QB. (example....Inventory Asset: INVENTORY – Cores, Core Inventory in Stock, Dirty Core Inventory). *Question...do you track cores separately, or combine with inventory*?

Defect Return Inventory (Other Current Asset CoA) - Using the chart accounts from your Quick Books you tie them into Fuse5 by using the same account name and adding it to the appropriate category. You must ensure that the the "words" in your account match between Fuse5 and QB. (ex. Defective Part Inventory)

Warranty Return Inventory (Other Current Asset CoA) - Using the chart accounts from your Quick Books you tie them into Fuse5 by using the same account name and adding it to the appropriate category. You must ensure that the the "words" in your account match between Fuse5 and QB. (ex. Warranty Return Inventory)

QB Parts Cost Ledger (Cost of Goods Sold CoA) - Using the chart accounts from your Quick Books you tie them into Fuse5 by using the same account name and adding it to the appropriate category. You must ensure that the the "words" in your account match between Fuse5 and QB. (example.....Cost of Goods Sold, COGS Parts)

QB Core Cost Ledger (Cost of Goods Sold CoA) - Using the chart accounts from your Quick Books you tie them into Fuse5 by using the same account name and adding it to the appropriate category. You must ensure that the the "words" in your account match between Fuse5 and QB. (example.....Cost of Goods Sold, COGS Cores)

QB SO Merchandise Item (Item of Income CoA)- Under MAIN SO MERCHANDISE ITEM enter SO-PARTS. If you have more than one location you CAN map sub accounts under the item in the following format:

SO-PARTS

SO PARTS:Sales-Parts North Liberty SO PARTS:Sales-Parts Tiffin

## \* Similar sub account mapping applies to QB SO Core Item, QB Tax Item, QB Freight Item, and QB Labor Item.

QB SO Core Item (Item of Income CoA)- - Under MAIN SO CORE ITEM enter SO-CORES

QB Tax Item (Item of Income CoA)-- Under MAIN TAX ITEM enter SO-TAX

QB Freight Item (Item of Income CoA)- – Under MAIN FREIGHT ITEM enter SO-FRT

QB Labor Item (Item of Income CoA)- – Under MAIN LABOR ITEM enter SO-LAB

QB Miscellaneous Fee Item (Item of Income CoA) - This is where you choose the CoA that will be Increased (Credited) when a sales order is completed in Fuse5. (example Uncategorized Income, Finance Charge Income)

QB SO Merchandise CoA (INCOME CoA from QB) - This is where you choose the CoA that will be Increased (Credited) when a sales order is completed in Fuse5. (example Merchandise Sales, PARTS/RETAIL, Part Sales)

QB SO Core CoA (INCOME CoA from QB) - This is where you choose the CoA that will be Increased (Credited) when a sales order is completed in Fuse5. (example Merchandise Sales, PARTS/RETAIL, Core Sales) QB SO Tax CoA (INCOME CoA from QB)- This is where you choose the CoA that will be Increased (Credited) when a sales order is completed in Fuse5. (example Merchandise Sales: EXEMPT SALES, TAX INCOME)

QB SO Freight CoA (INCOME CoA from QB) - This is where you choose the CoA that will be Increased (Credited) when a sales order is completed in Fuse5. (example Merchandise Sales:EXEMPT SALES, SHIPPING AND DELIVERY INCOME, Customer Freight)

QB SO Labor CoA (INCOME CoA from QB)– This is where you choose the CoA that will be Increased (Credited) when a sales order is completed in Fuse5. (example Merchandise Sales, LABOR INCOME)

QB Inventory Manual Adjustment (EXPENSE CoA) – what expense CoA do you want impacted when making manual adjustments to your inventory. (example Inventory Adjustment)

LIFO Reserve (OTHER CURRENT ASSET CoA)

Gift Card/Deposit Liability (OTHER CURRENT LIABILITY CoA). Map to the account you want to use to account for gift cards and deposits that are outstanding and have not been used. (ex. Deposit/Customer Liabilities, Deposit Liability, Deposits, Gift Cards & Deposits)

EOD Memo Items (EXPENSE CoA) – Need to map to an expense CoAs. User is able to create new memo type, which is 15 character text field, such as "Gas, Loan, RedBull" then for each type he creates, then needs to enter the expense CoA this memo type will push into. So when memo's push into QB, they will push against the expense account based on this table. These same Expense CoA are available when you create an adjustment for a charge account.

|                                | Finance charges | pushing from A/R to Chart of Ac | count.        |
|--------------------------------|-----------------|---------------------------------|---------------|
| EOD Memo Items                 | Gas :           | Gas Expense                     | Update Delete |
| Note: Expense Chart of Account | Paper :         | Expense                         | Update Delete |
|                                | Red Bull :      | Expense                         | Update Delete |
|                                | + Add Memo Ty   | уре                             |               |

Finance charges will push to Quick Books into the Chart of Account of your choosing. To select the CoA you wish to push finance charges to, go to Personal & Admin > Settings > Quick Books Settings > Sales Order - Quick Books Integration > EOD Memo Items, and then enter the CoA into the top provided field. Please ensure that the CoA is spelled exactly the same way in Fuse5 and QB.

## **Account Payment – Quick Books Integration**

A/R for Payment (Accounts Receivable CoA) - Need to map to a cash A/R account in QB. This is money you have taken in from customers that hasn't been deposited in the bank. May need to create an account. (ex. Accounts Receivable, CASH A/R)

Payment Method Name for Cash and Check– Cash (always just "Cash")

Payment Method Name for CC – Recommend just using CC so you can distinguish from cash and check payments. If BLANK then CC payment amount will push with "Cash and Checks".

Deposit To Account (Other Current Asset CoA) – Undeposited Funds (always "Undeposited Funds")

## **Store Transfer- Quick Books Integration**

In Transit CoA (Other Current Asset CoA) – only used for multi store locations, holds the value of inventory when it is in transit between locations. (ex. Inventory In Transit)

## Vendor Invoice– Quick Books Integration

When you receive Purchase Orders they will update QB real time in terms of Other Current Assets (Inventory). When you receive you will increase your inventory / accrued purchases. When you do an VIR you will increase the accounts payable for that specific vendor.

Accrued Purchases (Other Current Liability CoA) – tie this to an A/P account in QB (example A/P – INVENTORY IN – TRANSIT, ACCRUED PURCHASES). This is used to hold the value of outstanding purchase orders (parts) prior to doing Vendor Invoice Reconciliation.

Accrued Freight (Other Current Liability CoA) – tie this to an A/P account in QB (example A/P – INVENTORY IN – TRANSIT, ACCRUED PURCHASES). This is used to hold the value of outstanding purchase orders (freight charges) prior to doing Vendor Invoice Reconciliation.

Accrued Duty (Other Current Liability CoA) - tie this to an A/P account in QB (example A/P – INVENTORY IN – TRANSIT, ACCRUED PURCHASES). This is used to hold the value of outstanding purchase orders (duty fees) prior to doing Vendor Invoice Reconciliation.

Merchandise Inventory (Other Current Asset CoA) – Should be the same CoAs as used in step 1. (example Inventory Asset)

Core Inventory (Other Current Asset CoA) – Should be the same CoAs as used in step 1. (example Inventory Asset:INVENTORY - Cores)

Freight Note (Expense CoA) - This is the expense chart of account that freight or shipping expenses

added to a VIR would go to. (ex. Incoming Shipping)

Miscellaneous Note (Expense CoA) – This is an expense field that is only used if a vendor happens to charge you misc charges for some reason. (ex. Miscellaneous Expense)

Map Discrepancy (Expense CoA) – Allows you to set up specific expense accounts to map discrepancies found when doing Vendor Invoice Reconciliation.

|                                | Damage :            | Damage Discrepancy | Update Delete |
|--------------------------------|---------------------|--------------------|---------------|
|                                | DiscType :          | DiscCoA            | Update Delete |
| Map Discrepancy                | Discount Type2 :    | Purchase Discounts | Update Delete |
| Note: Expense Chart of Account | Freight :           | Freight            | Update Delete |
|                                | Lost Disc :         | Lost Discrepancy   | Update Delete |
|                                | Rent :              | RentExpenses       | Update Delete |
|                                | + Add Discrepancy 1 | Гуре               |               |

You can add additional discrepancies by clicking on the +Add Discrepancy Type button. Put in the Discrepancy Type (the name you will recognize when doing VIRs) and choose the appropriate Expense CoA. The name must be exactly the same as your QB CoA. Finally, click SAVE.

| Discount Type2 :     | Purchase Discounts | Update Delete |
|----------------------|--------------------|---------------|
| Freight :            | Freight            | Update Delete |
| Lost Disc :          | Lost Discrepancy   | Update Delete |
| Rent :               | RentExpenses       | Update Delete |
| + Add Discrepancy Ty | /pe                |               |
| Discrepancy Type     | QB Account         |               |
| entrand entrandition | Durchage Discounts | Save Cancel   |

At this point you will see that your new discrepancy account is available in the QB Settings page and will show up as available when you do a VIR.

| Damage :          | Damage Discrepancy | Update Delete |
|-------------------|--------------------|---------------|
| DiscType :        | DiscCoA            | Update Delete |
| Discount Type2 :  | Purchase Discounts | Update Delete |
| Freight :         | Freight            | Update Delete |
| Friend Family :   | Purchase Discounts | Update Delete |
| Lost Disc :       | Lost Discrepancy   | Update Delete |
| Rent :            | RentExpenses       | Update Delete |
| + Add Discrepancy | у Туре             |               |

\* Note – you may need to click on your F5 button to refresh the page.

**Process of RGN PO push to QB** - When you return parts/products to your vendors/suppliers do you want to push the credit directly to the appropriate accounts payable account? If yes, set this to "Push Return Purchase Order to Quick Books When Finalized". If you would prefer to reconcile your returns to your vendors/suppliers just like you would reconcile an invoice and then push the credit after doing the reconciliation, then set this to "Push Return Purchase Order To Quick Books Through Vendor Invoice Reconciliation (VIR)".

## **EOD Reconciliation – Quick Books Integration**

End of Day Reconciliation. You use the QB button on the end of day reconciliation to push Fuse5 data to QB. If the symbol is orange, it hasn't been pushed. If it's gray, it has been pushed.

When Fuse5 pushes your End Of Day (EOD) to QB it pushes to three categories to QB as invoices based on the invoice template you created:

- 1. Cash and checks (combined as one entry)
- 2. Credit cards
- 3. Charge Activity

Credit cards are auto deposited thorough your CCP (Credit Card Processor)

Charge activity pushes as a net increase to Net Revenue

Everything is pushed to an un-deposited fund

| 04/30/2013 | 150     |                     |                                                            | 1 | 1,558.00 | 0.00     |
|------------|---------|---------------------|------------------------------------------------------------|---|----------|----------|
|            | GENJRN  | Sales               | to reverse entry from 2010                                 |   |          |          |
| 05/16/2013 | 23      |                     |                                                            | 1 | 1,558.00 | 1,558.00 |
| g          | DEP     | CHASE 9050 (split)  | To adj to return                                           |   |          |          |
| 05/16/2013 | 150     |                     | 1,558.00                                                   | 1 |          | 0.00     |
|            | DEP     | CHASE 9050 (split)  | to reverse entry from 2010                                 |   |          |          |
| 06/24/2013 | 1pa0624 | Fuse5 EOD Push      |                                                            |   | 702.90   | 702.90   |
|            | PMT     | Accounts Receivable | EOD Payment, Date 2013-06-24, Location Pompano Beach-1     |   |          |          |
| 06/24/2013 | 1di0624 |                     |                                                            |   | 0.08     | 702.98   |
|            | GENJRN  | OVER/SHORT          | EOD Discrepancy, Date 2013-06-24, Location Pompano Beach-1 |   |          |          |

### Sample of the Push to Un-Deposited Funds

Note: When you have a "memo" in EOD and push to QB, here is what happens...

- 1. Decrease to Income Account (Sales-Parts), Increase to Cash A/R
- 2. Decrease of Cash A/R, Increase in Undeposited Funds
- 3. Decrease of Undeposited Funds, Increase to Over/Short

It's important to understand that the initial Undeposited funds push will be the total of sales, regardless of whether or not you have memos.

Discrepancy Debit (Other Current Asset CoA) – Undeposited Funds. Should always be set to "Undeposited Funds"

Discrepancy Credit (Expense CoA) – Other Expenses:Cash Over and Short....may have something in QB, may not. Recommend "Over/Short" or something similar.

Dummy Customer Account – Name it "Fuse5 EOD Push" or "Fuse5 Account". You need to create this account in Quick Books....SKIP THIS FOR NOW, IT WILL BE ADDRESSED LATER IN THE TRAINING DOCUMENT.

Sample of the push to the Fuse5 EOD Push account

| Company Name<br>Full Name                          | Dummy Custo                          | mer Accoun                   | t                              |   |          |                 |   |     |
|----------------------------------------------------|--------------------------------------|------------------------------|--------------------------------|---|----------|-----------------|---|-----|
| Віі То                                             | Fuse5 EOD Pu                         | Jsh                          |                                |   |          |                 |   |     |
|                                                    |                                      |                              |                                |   |          |                 |   |     |
|                                                    | Map   Direc                          | tions                        |                                |   |          |                 |   |     |
| Transactions                                       | Map I Direc                          | tions<br>To <u>D</u> o's     | Note <u>s</u>                  |   |          |                 |   |     |
| Transactions<br>show All Transa                    | Map I Direc<br>Contacts              | To <u>D</u> o's<br>FILTER BY | Note <u>s</u><br>All           | • | DATE AII | TF ¥            | • |     |
| Transactions<br>SHOW All Transa<br>TYPE<br>Invoice | Map I Direc<br>Contacts<br>actions - | To Do's<br>FILTER BY         | Notes<br>All<br>NUM<br>Ich0624 | • | DATE AII | r∈ ▼<br>24/2013 | • | : J |

Cash & Check Invoices For EOD (Account Receivable CoA) - Cash A/R

Refund Check Invoices for EOD (Other Current Liability CoA) - For those of you who write Refund Checks to customers in conjunction with a Refund Sales Order and payment method = Check. Use this QB Settings field for Refund Check Expense. This will push that balance to that field in QB and allow you to post your checks against that same Chart of Account. This is the CoA in QB that you want to push refund checks that you write to customers in conjunction with a refunded sales order. It should be an Other Current Liability CoA and you should match the name of the CoA exactly with what you enter in Fuse5. (example: Refund Checks)

CC Invoices for EOD (Account Receivable CoA) – Credit Card A/R

Charge Invoices for EOD (Account Receivable CoA) – Accounts Receivable (usually)

Note: You do NOT want to push Cash & Check Invoices For EOD and CC Invoices for EOD to the same place as you push Charge Invoices for EOD.

## 2. Create a Dummy Customer Account in your QB and merge it with Fuse5.

In your Quick Books create a Customer / Account. Name it whatever you want, but ensure that you remember it as it will be used to push EOD data to include sales and Receivables on Accounts. You do not need to update any information in the QB Customer record other than the name. Once you have set it up in QB map the name in Fuse5 in the "Dummy Customer Account" line under EOD

Reconciliation-Quick Books Integration section of the Quick Books integration in Fuse5.

| EOD Reconciliation - QuickBooks Integration                                |                                                                                     |
|----------------------------------------------------------------------------|-------------------------------------------------------------------------------------|
| Discrepancy Debit<br>Note: Other Current Asset Chart of Account            | Miscellaneous Corp<br>Settings when discrepancy is SHORT/NEGATIVE. In case of OVER/ |
| Discrepancy Credit<br>Note: Expense Chart of Account                       | Miscellaneous Corp<br>Settings when discrepancy is SHORT/NEGATIVE. In case of OVER/ |
| Dummy Customer Account                                                     | Fuse5 Push<br>Required for moving AR to UF by EOD.                                  |
| Cash & Check Invoices For EOD<br>Note: Account Receivable Chart of Account | Accounts Receivable                                                                 |

## 3. Create the "items" in Quick Books

Before you can create an invoice, you must create items to be included on the invoice. You probably already have some in QB, but the following items must be created for the integration. Items are things that you sell.

In Quick Books Pro 2011 (all QB versions should be similar with some slight variation to access items)

| 🍰 New Item             |                                                                                                    |                           |
|------------------------|----------------------------------------------------------------------------------------------------|---------------------------|
| Type<br>Service        | <ul> <li>Use for services you charge for or purchase, like<br/>specialized labor, consulting hours, or professional<br/>fees.</li> </ul> | OK<br>Cancel<br>Next      |
| Item Name/Number       | Subitem of                                                                                                    | Custom Fields<br>Spelling |
| Unit of Measure        |                                                                                                    |                           |
| This service is used i | n assemblies or is performed by a subcontractor or partne                                                                                | Ttem is inactive          |
| Description            | Rate 0.00<br>Account Sales-Parts                                                                                                    |                           |
| How can I set rates t  | oy customers or employees?                                                                                                    |                           |

go to LIST > ITEM LIST > ITEM (drop down bottom left). Type SO-PARTS into the Item Name/Number field, associate the item name with the appropriate Income CoA, then click on the CUSTOM FIELDS button.

It will ask you to click on DEFINE FIELDS.

| Cus | tom | Fields fo | or SO-PARTS | 23            |
|-----|-----|-----------|-------------|---------------|
|     |     |           |             | ОК            |
|     |     |           |             | Cancel        |
|     |     |           |             | Help          |
|     |     |           |             |               |
|     |     |           |             | Define Fields |

Enter the following custom fields and click on OK.

|               | <u>in territori en la constante de la constante de la constante de la constante de la constante de la constante d</u> |
|---------------|----------------------------------------------------------------------------------------------------|
| Label         | Use                                                                                                    |
| Sell Price    |                                                                                                    |
| Core Price    | Cancel                                                                                                    |
| Labor Price   | 1                                                                                                    |
| Freight Price | ✓ Help                                                                                                    |
| Tax Amt       |                                                                                                    |

You should get a pop up that looks similar to this......

| ustom Fields for SO-PARTS |               |
|---------------------------|---------------|
| Sell Price                | ОК            |
| Core Price                | Cancel        |
| Labor Price               | Help          |
| Freight Price             |               |
| Tax Amt                   | Define Fields |

For the remaining items you just need to create a new item, name it appropriately, and associate it with the appropriate Income CoA. You do NOT need to create the custom fields again. Ensure you have created the following items (remember that SO-PARTS should be done if you have followed the directions above).

Create 6 Items: a. SO-PARTS

b. SO-CORES c. SO-FRT d. SO-LAB e. SO-TAX f. SO-MISC

Once you have created the items, your item list should at minimum contain the following (although you may have many other items that you sell).

| 🛃 Item List      |              |                  |                  |        |        |                      |
|------------------|--------------|------------------|------------------|--------|--------|----------------------|
| Loo <u>k</u> for |              | i <u>n</u> All f | fields           |        | Search | Res                  |
| Name             | Description  | Type             | Account          | On Sal | Price  | Attach               |
| ♦SO-CORES        |              | Service          | Sales-Cores      |        | 0.00   |                      |
| ♦SO-FRT          |              | Service          | Sales-Frei       |        | 0.00   |                      |
| ♦SO-LAB          |              | Service          | Sales-Labor      |        | 0.00   |                      |
| ♦SO-PARTS        |              | Service          | Sales-Parts      |        | 0.00   |                      |
| ♦SO-TAX          |              | Service          | Sales-Tax        |        | 0.00   |                      |
|                  |              |                  |                  |        |        |                      |
|                  |              |                  |                  |        |        |                      |
|                  |              |                  |                  |        |        |                      |
|                  |              |                  |                  |        |        |                      |
| Item •           | Activities • | Reports •        | E <u>x</u> cel • | Attach | Inclue | le in <u>a</u> ctive |

## 4. Create two invoices in QB for Fuse5 to push data too

**Invoice Template** - In Quick Books you must set up an invoice template and a credit memo template, then tie their names in to Fuse5 with the first two sections of the QB set up.

You can access the invoices and edit them a number of different ways depending on your version of QB, but the end result is the same, the invoice and credit memo mys be customized to look like the diagram below.

In Quick Books 2011 you can access the invoice and customize it using the following directions:

a. Go to the Customers menu and click Create Invoices to open an invoice form.

b. Select the template you want to use or start with the default

c. Click the Customize drop-down arrow and then click Manage Templates. **Note:** You may need to re-size or maximize the window to see the Customize drop-down arrow.

- d. Choose to Customize Data Layout
- e. Click on Make a Copy if requested
- f. The ADDITIONAL CUSTOMIZATION window should pop up. Using the COLUMNS tab, make

changes to the SCREEN, PRINT and ORDER boxes to match the image below.

- g. Once you have made your invoice match the image below, click on OK
- h. Name the customer job / invoice Fuse5 Invoice and save it

| leader (     | olumns   | Foo      | ter   | Print         |        | Fam<br>3421<br>14.5 | 5 QB Integratio<br>1 Coreal QL Suite<br>2241 | . 1         |             |       | F       | Data<br>100200 | Involue # |
|--------------|----------|----------|-------|---------------|--------|---------------------|----------------------------------------------|-------------|-------------|-------|---------|----------------|-----------|
|              | Screen   | Print    | Order | Title         | 1      | Bill To             |                                              |             |             | ſ     | Ship To |                |           |
| ervice Date  |          |          | 0     | Serviced      |        |                     |                                              |             |             |       |         |                |           |
| tem          | 1        | 1        | 1     | Item Code     |        |                     |                                              |             |             |       |         |                |           |
| escription   | <b>V</b> | <b>V</b> | 7     | Description   | P.0.1  | ium ber             | Tarms                                        | Rap         | ship        | Va    | F.08.   | P              | rojec     |
| uantity      |          |          | 0     | Quantity      | line O | 4 0 m 0             | in Laboration                                | Cast in the | 3 20 3 01 3 | 0.004 |         |                |           |
| ate          |          |          | 0     | Price Each    |        |                     |                                              | - age       | 100.000     | -     |         |                | unders    |
| mount        | 1        | 1        | 8     | Amount        |        |                     |                                              |             |             |       |         |                |           |
| ther 1       |          |          | 0     |               |        |                     |                                              |             |             |       |         |                |           |
| ther 2       |          |          | 0     |               |        |                     |                                              |             |             |       |         |                |           |
| ell Price    | 1        | 1        | 6     | Sell Price    |        |                     |                                              |             |             |       |         |                |           |
| ore Price    | 1        | 1        | 2     | Core Price    |        |                     |                                              |             |             |       |         |                |           |
| abor Price   | 1        |          | 3     | Labor Price   |        |                     |                                              |             |             |       |         |                |           |
| reight Price |          |          | 4     | Freight Price |        |                     |                                              |             |             |       |         |                |           |
| ax Amt       | <b>V</b> | -        | 5     | Tax Amt       |        |                     |                                              |             |             |       |         |                |           |
|              |          |          |       |               |        |                     |                                              |             |             |       | Tota    | I              | 20.00     |
|              |          |          |       |               |        |                     |                                              |             |             |       |         |                |           |
|              |          |          |       |               |        |                     |                                              |             |             |       |         |                |           |

Alternate directions to access customizing invoices: To do this in Quick Books go to Create Invoices (from the QB homepage) > Create > Customize > Manager Templates. Copy a current template and rename it "Fuse5 Invoice". You will need to do Additional customization > columns (tab) and using our sample to copy the page (the check boxes on the left of the template). This name goes in line one of the Fuse5 Quick Book set up called INVOICE TEMPLATE.

**Credit Memo Template -** Next up is creation of the credit template. The process is similar to the invoice template above, however name this one "Fuse5 Credit Memo".

In Quick Books 2011 you can access the invoice and customize it using the following directions:

- a. Go to Customers drop down from menu bar
- b. Select Create Credit Memos/Refunds
- c. Click the Customize drop-down arrow and then click Manage Templates. **Note:** You may need to re-size or maximize the window to see the Customize drop-down arrow.
- d. Choose to Customize Data Layout

e. Click on Make a Copy if requested

f. The ADDITIONAL CUSTOMIZATION window should pop up. Using the COLUMNS tab, make changes to the SCREEN, PRINT and ORDER boxes to match the image below.

- g. Once you have made your invoice match the image below, click on OK
- h. Name the customer job / invoice Fuse5 Credit Memo and save it

| ise5 Invoid   | æ               |           |             | Template is inactive |     |           | Fusci QB In               | equation      |      |          |         |        | In        | voic      |
|---------------|-----------------|-----------|-------------|----------------------|-----|-----------|---------------------------|---------------|------|----------|---------|--------|-----------|-----------|
| Header        | <u>C</u> olumns | Foo       | te <u>r</u> | Print                | 1   |           | 242 1 Comil 0<br>14.52241 | ). Suit 1     |      |          |         | E      | Dam.      | involas t |
|               | Screen          | Print     | Order       | Title                |     | BII To    |                           |               |      |          |         | NO TO  |           |           |
| Service Date  |                 |           | 0           | Serviced             |     |           |                           |               |      |          |         |        |           |           |
| Item          | 1               | 1         | 1           | Item Code            |     |           |                           |               |      |          |         |        |           |           |
| Description   | ~               | <b>V</b>  | 7           | Description          | P   | D. Number | Tarra                     | R             |      | 40       | Va      | F.0.9. | Pro       | ea.       |
| Quantity      |                 |           | 0           | Quantity             | Tex | 0.00      | va Brina 1 vi             | un Drive Jour | 3 20 | Tax Jose | SalDera | Dented |           | Amount of |
| Rate          |                 |           | 0           | Price Each           |     |           |                           |               |      |          |         |        | -         | unadire   |
| Amount        | 1               | 1         | 8           | Amount               |     |           |                           |               |      |          |         |        |           |           |
| Other 1       |                 |           | 0           |                      |     |           |                           |               |      |          |         |        |           |           |
| Other 2       |                 |           | 0           |                      |     |           |                           |               |      |          |         |        |           |           |
| Sell Price    | 1               | 1         | 6           | Sell Price           |     |           |                           |               |      |          |         |        |           |           |
| Core Price    | 1               | 1         | 2           | Core Price           |     |           |                           |               |      |          |         |        |           |           |
| Labor Price   | 1               | 1         | 3           | Labor Price          |     |           |                           |               |      |          |         |        |           |           |
| Freight Price | 1               | 1         | 4           | Freight Price        |     |           |                           |               |      |          |         |        |           |           |
| Tax Amt       | 1               | 1         | 5           | Tax Amt              |     |           |                           |               |      |          |         |        |           |           |
|               |                 |           |             |                      |     |           |                           |               |      |          |         | Total  |           | 20.0      |
|               |                 |           |             |                      |     |           |                           |               |      |          |         |        |           |           |
|               |                 |           |             |                      |     |           |                           |               |      |          |         | _      |           |           |
| hen should I  | check Scree     | en or Pri | nt?         | Default              |     |           |                           |               |      |          |         | F      | Print Pre | eview.    |

Alternate directions to access customizing invoices: You go to REFUNDS & RETURNS > Create > Customize >Manager Templates. This name goes in the second line of the Fuse5 Quick Books set up called CREDIT MEMO TEMPLATE.

## 5. Create sub accounts in QB and Fuse5 if you have multiple locations and plan to manage the P&L separately.

Sub Chart of Accounts for Multiple Locations

If you have multiple locations there are a number of the lines in Fuse5 that need to be mapped not only to the primary CoA, but to sub-accounts if desired. This is optional, and only used if you want to

separate financial data by location. This is done with a few steps.

- 1. Create sub-accounts in your QB.
- 2. Map the sub-accounts to the appropriate line items in Fuse5. Note that when entering the subaccounts in Fuse5 you must enter the parent account, then a colon, then the sub-account name.

|                                                                     | Main Chart of Account:<br>Parts Inventory                                                                                  |   |
|---------------------------------------------------------------------|----------------------------------------------------------------------------------------------------|---|
|                                                                     | Sub Chart of Accounts:                                                                                                    |   |
| Merchandise Inventory<br>Note: Other Current Asset Chart of Account | Parts Inventory:Part Inventory Seattle<br>Parts Inventory:Part Inventory Tacoma<br>Parts Inventory:Part Inventory Lynnwood | - |
| Used in both Sales Order and Store Transfer.                        | Parts Inventory:Part Inventory Olympia                                                                                     |   |

This must be done for any lines that you wish to ensure separation including those lines associated with the items that you create in Fuse5.

|                                       | Main Freight Item:<br>SO FRT         |
|---------------------------------------|--------------------------------------|
|                                       | Sub Freight Item:                    |
|                                       | SO FRT: Customer Freight Seattle     |
| QB Freight Item                       | SO FRT: Customer Freight Tacoma      |
| Note: Item of Income Chart of Account | SO FRT: Customer Freight Lynnwood    |
|                                       | SO FRT:Customer Freight Olympia      |
|                                       | SO FRI : Customer Freight Auburn     |
|                                       | SO FRI : Customer Freight Bellingham |
|                                       | SO FRT:Customer Freight Bremerton    |
|                                       | Enter each option on new line.       |

3. Ensure that the sub-accounts are mapped in your locations settings page. Go to PERSONAL & ADMIN > SETTINGS > COMPANY DETAILS > Choose a location. Ensure that all of the settings that have sub-accounts have the appropriate sub-account chosen for that location.

| dat is di                                         | and the second second sec | ā.                                                   |
|---------------------------------------------------|----------------------------------------------------------------------------------------------------|------------------------------------------------------|
| SO Merchandise<br>Inventory Chart of<br>Account:  | Parts Inventory:Part Inv<br>Note:Chart of Account Break<br>Up is by Location                                                                                                    | SO Core Inventory<br>Chart of Account:               |
| Core Return Inventory<br>Chart of Account:        | Dirty Core Inventory Au<br>Note:Chart of Account Break<br>Up is by Location                                                                                                    | Defect Return Inventory<br>Chart of Account:         |
| Warranty Return<br>Inventory Chart of<br>Account: | Defective Part Inventor -<br>Note:Chart of Account Break<br>Up is by Location                                                                                                    | Inventory Manual<br>Adjustments Chart of<br>Account: |
| QB Parts Cost Ledger:                             | COGS Parts:COGS Pa -<br>Note:Chart of Account Break<br>Up is by Location                                                                                                    | QB Core Cost Ledger:                                 |
| QB SO Merchandise<br>Item:                        | SO PARTS:Sales Sea -<br>Note:Item Break Up is by<br>Location                                                                                                    | QB SO Core Item:                                     |
| QB Tax Item:                                      | SO TAX   Note:Item Break Up is by Location                                                                                                    | QB Freight Item:                                     |
| QB Labor Item:                                    | SO LAB:Shop Sales S<br>Note:Item Break Up is by<br>Location                                                                                                    | QB Miscellaneous Fee<br>Item:                        |
| QB SO Merchandise<br>Chart of Account:            | Part Sales:Part Sales S  Note:Chart of Account Break Up is by Location                                                                                                    | QB SO Core Chart of<br>Account:                      |
| QB Tax Chart of<br>Account:                       | Sales & Excise Tax Par<br>Note:Chart of Account Break<br>Up is by Location                                                                                                    | QB Freight Chart of<br>Account:                      |

#### Parts Inventory:Part Inv Note:Chart of Account Break Up is by Location

Defective Part Inventor Note:Chart of Account Break Up is by Location

Inventory Adjustment:

COGS Cores:COGS C Note:Chart of Account Break Up is by Location

SO Core:Core Sales S -Note:Item Break Up is by Location

SO FRT:Customer Fre Note:Item Break Up is by Location

Note:Item Break Up is by Location

Core Sales:Core Sales 

Note:Chart of Account
Break Up is by Location

Customer Freight:Cust Note:Chart of Account Break Up is by Location

## Page 17

6. Ensure that all of your accounts have the QB Profile Setting set to Company QB Settings.

| SO General Comment Display Until |                     |
|----------------------------------|---------------------|
| Add Shop Parts                   | No                  |
| Add misc SO Fee                  |                     |
| QB Profile Setting               | Company QB Settings |
| Default SO Shop or Parts         | Parts               |
| ADN NATIONAL ACCOUNT ID          |                     |
| ADN NATIONAL ACCOUNT STORE ID    |                     |
| ADN MASTER MEMBER NUMBER         |                     |

## 7. Creating a copy and hooking up the web connector

Once all done with the integration, hit FILE and CREAT A COPY (in QB). Save a copy locally (on the desktop) and sink the copy to Fuse5 with the following steps. This copy of QB is tied to Fuse5 for testing / training.

To Copy the users QB: (These directions can vary based on your version of Quick Books)

- 1. Open your real Quick Books
- 2. Go to FILE
- 3. Create a Copy
- 4. Back Up Copy...next
- 5. Local Backup....next
- 6. Save It Now.....next
- 7. Give it a name and save to your desktop
- 8. Go To FILE
- 9. Restore Previous Local Backup.....locate the back up you just made and select it
- 10. Click Next on the "Open or Restore Company" pop up
- 11. Identify where you want to save it and name it again, then save it
- 12. Close QB
- 13. Open QB using the copy on your desktop
- 14. Go to the COMPANY tab
- 15. Company Information
- 16. Change the company name and the Legal Name.

17. You are now in your copy of QB and can access it from your desktop / wherever you saved it without impacting your actual QB.

A web connection is made that ties Fuse5 and your copy of QB together. This connection is made with a QWC file. This is all done in QB.

To attach the web-link to QB:

- 1. Use the back up copy of QB (try not to have it saved anywhere near the real version of QB to avoid confusion)
- 2. Restore backup
- 3. Get a web connector from either Fuse5 or by accessing at this website (<u>http://marketplace.intuit.com/webconnector/</u>) and save it to your desktop.
- 4. Locate "Update web services" in your QB. Depending on your version it may be somewhere different but on recent QB versions it can be found under FILE > UPDATE WEB SERVICES. You will get a pop up similar to this, although there will probably be NO applications showing.

|          |                                                                                                    | View Lo  | g <u>T</u> roublest | hoot H                                                                                   |          |        |  |
|----------|----------------------------------------------------------------------------------------------------|----------|---------------------|------------------------------------------------------------------------------------------|----------|--------|--|
|          | Application                                                                                                    | Auto-Run | Every _ Min         | Status                                                                                   | Password | Remove |  |
|          | QB-Fuse5 SS QuickBooks Server<br>SS-SAI Connector for testing<br>For support:<br>https://fuse5.gofuse5.com/help.php |          |                     | Last run:<br>Last result: Ended QuickBooks session<br><u>Click for more information</u>  | ******   | Remove |  |
| 2        | QB-Fuse5 QuickBooks Server For SEA<br>Dennis' Auto Shop 2<br>For support:<br>https://ss.fuse5live.com//qbHelp.php   | V        | 10                  | Last run:<br>Last result: No data exchange required<br><u>Click for more information</u> | ******   | Remove |  |
| <b>V</b> | https://ss.fuse5live.com//qbHelp.php                                                                                |          | 10                  |                                                                                          |          | Remo   |  |
|          |                                                                                                    |          |                     |                                                                                          |          |        |  |
|          |                                                                                                    |          |                     |                                                                                          |          |        |  |
| \pp      | lication Progress                                                                                                   |          | 100%                |                                                                                          | -        |        |  |

5. Click the Add An Application button, locate the QWC file on your computer and Click OPEN. It will not be named SS.qwc, rather it will be named whatever you named it when you downloaded or what was provided from Fuse5.

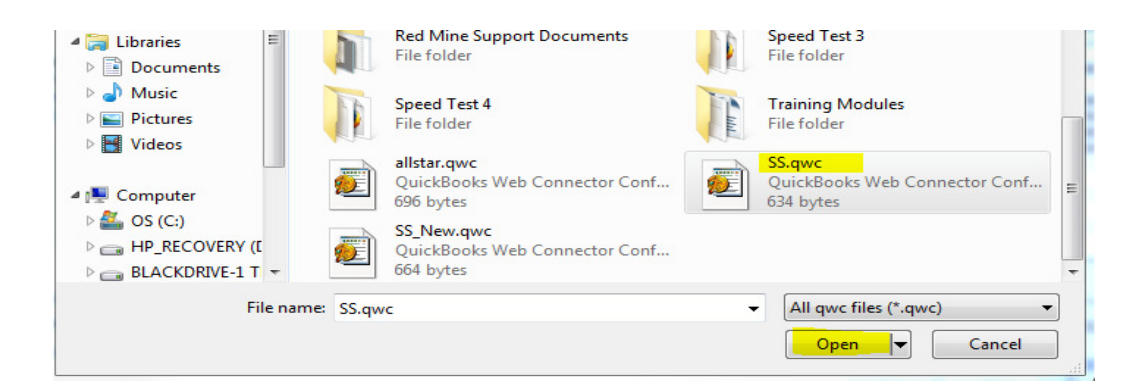

6. You will get a pop up box asking you to Authorize New Web Services. Click OK.

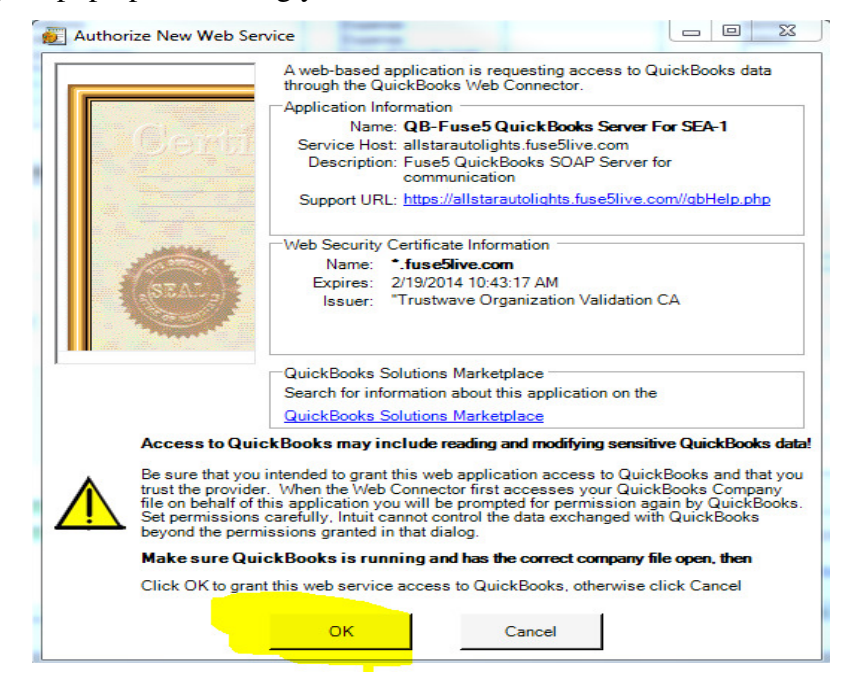

7. You may get a pop up related to an Application Certificate. If so Choose Yes, always: allow access even if Quick Books is not running, then continue

| QuickBooks - Application Cer                                   | tificate                                                                                                    |
|----------------------------------------------------------------|----------------------------------------------------------------------------------------------------|
| Certifi                                                        | An application is requesting access to the following QuickBooks<br>company file:<br>Dennis' Auto Shop<br>Access may include reading and modifying QuickBooks data as well as<br>enhancing the QuickBooks user interface.<br>The Application Calls Itself<br>QB-Fuse5 SS QuickBooks Server |
|                                                                | Certificate Information<br>Description:<br>Developer: Intuit, Inc.                                                                                                    |
| (SEAL)                                                         | Developer identity has been verified by:<br>VeriSign Class 3 Code Signing 2004 CA                                                                                                    |
|                                                                | QuickBooks Solutions Marketplace<br>Search for information about this application at the<br><u>Solutions Marketplace</u>                                                                                                    |
| Do you want to allow this applica                              | ation to read and modify this company file?                                                                                                    |
| Yes, prompt each time                                          |                                                                                                    |
| O Yes, whenever this QuickBoo                                  | oks company file is open                                                                                                    |
| Yes, always; allow access ev                                   | ven if QuickBooks is not running                                                                                                    |
| Allow this application to acce<br>customer credit card informa | ess personal data such as Social Security Numbers and<br>tion. <u>Tell me more</u>                                                                                                    |
|                                                                | Continue Cancel Help                                                                                                    |

8. You may then get an Access Confirmation. Choose DONE.

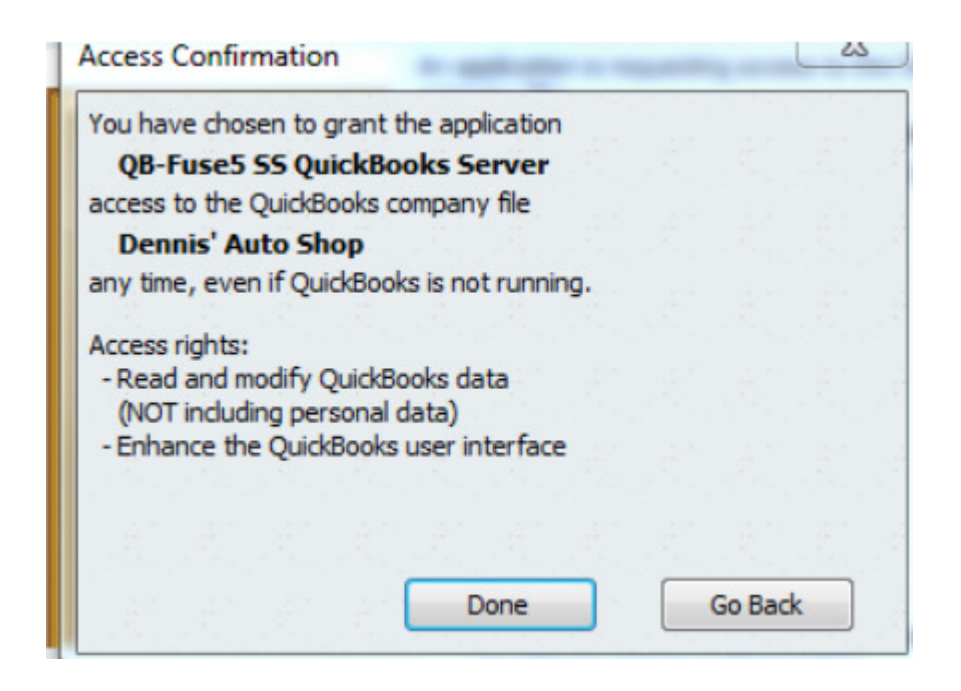

- 9. Type in the password (field off to right....Fuse5 password...comes with QWC file)
- 10. Click yes to save password.
- 11. Check mark next to the entry for QWC that comes across pop up.
- 12. If you have a hard time finding the web connector Go to your systems tray, which is the up arrow at bottom right of your computers bottom menu. Choose the one that looks like an orange cog in front of a notepad called "QuickBooks web connector".

|                  | Application                                                                                                    |          |             |                                                                                                    | Tionnesi | ioor ne |
|------------------|----------------------------------------------------------------------------------------------------|----------|-------------|----------------------------------------------------------------------------------------------------|----------|---------|
|                  | Application                                                                                                    | Auto-Run | Every _ Min | Status                                                                                                    | Password | Remove  |
|                  | QB-Fuse5 SS QuickBooks Server<br>SS-SAI Connector for testing<br>for support:<br>https://fuse5.gofuse5.com/help.php |          |             | Last run:<br>Last result: Ended QuickBooks session<br><u>Click for more information</u>                                                           | *******  | Remove  |
| C<br>2<br>F<br>1 | QB-Fuse5 QuickBooks Server For SEA<br>Dennis' Auto Shop 2<br>for support:<br>https://ss.fuse5live.com//qbHelp.php   |          | 10          | Last run: 11/8/2013 11:45:47 AM<br>Last result: No data exchange required<br>Next run: 11/8/2013 11:55:47 AM<br><u>Click for more information</u> | *******  | Remove  |
| I<br>I<br>F      | QB-Fuse5 QuickBooks Server For SEA-<br>                                                                             | V        | 10          | Last run: 11/8/2013 11:49:47 AM<br>Last result: Ended QuickBooks session<br>Next run: 11/8/2013 11:59:47 AM<br><u>Click for more information</u>  |          | Remove  |

- 13. Click button at top that says UPDATE SELECTED.
- 14. If green message, it worked. If red message, it didn't work. If you get a red error message it will probably include information about a sprecific CoA, invoice, item, or account that you have not set up correctly. You should then go back to review your previous work in an effort to find the issue.

Once you have confirmed that the feed from Fuse5 to your copy of QB is working. The same process for attaching the web-link is followed to your live QB. The web connector runs real time (usually updating every 10 minutes) all day long. The only thing that the user must push to QB manually is the EOD (End of Day). A series of entries will be made in QB, some will be GL (General Ledger) entries, some will be in the form of invoices.

## **Q&A/Additional Information**

- 1. Fuse5 does NOT deal with bank accounts....Fuse5 pushes income across as undeposited funds.
- 2. What if the subscriber wants to update their QB Cost Ledger in Fuse5 and QB, what is the process?

He / She changes it to what she wants in QB CoA (CoAs). Then in the Fuse5 QB settings page, you change it to match. Then you need to go into the location settings and update that as well.

3. How does data flow from Fuse5 to QB?

All cash from sales is deposited into Undeposited Funds as Income. We push 1 set that is debit income, credit cash a/r, then a second to debit cash a/r and credit undeposited funds (for sales)

Deposits from customers are deposited into Undeposited Funds as an Accrued Expense. for deposits we debit accrued expenses, credit cash a/r, then debit cash a/r and credit undeposited funds.

4. How do you move the undeposited funds to your bank account?

Go to the 'deposits" page of QB and a pop-up should come showing one line for each of what was pushed into undeposited funds.

5. How do you handle credit card companies that charge a fee for deposits?

What about credit card companies (such as American Express) that charge their fee with each deposit? Prior to depositing from QB into your bank account you would need to reduce the undeposited funds in QB and increase your "Credit Card Processing Fee" CoA to offset it. You would debit undeposited funds, and credit the credit card processing fee.

6. Can you merge accounts within QB, such as inventory accounts?

Yes, Fuse5 doesn't care if you merge accounts.

7. When a sale is made in QB you will see a debit to income, and a credit to cash A/R. Additionally, a credit to inventory and a debit to COGS (Cost of Goods Sold). Once EOD is pushed to QB you will see this become a debit to cash A/R and a credit to undeposited funds.

8. When you receive in Fuse5, you will see a debit to inventory and a credit to accrued purchases.

9. Outstanding A/R for charge accounts is stored as a lump sum in QB. Individual account A/R is managed within Fuse5.

10. I have ROAs that are not pushing through for some accounts, why would that happen?

Ensure that the account setting for QB Profile Setting is set to Company QB Settings.

11. Example of an EOD push from Fuse5 to QB......

The first line is the General Journal entry for the sales for that day. (ex. Total is \$6280.27) The second entry is a Payment based on an ROA that was processed on the same EOD.

| /iew payment method type | All types  |         | - W    | 'hat are paymen | t method views? |          |  |  |
|--------------------------|------------|---------|--------|-----------------|-----------------|----------|--|--|
| Sort payments by         | Payment Me | thod    | *      |                 |                 |          |  |  |
| ELECT PAYMENTS TO DEPOSI | r          |         |        |                 |                 |          |  |  |
| J : DATE : TI            | ME : TYPE  | NO.     | : PAYN | IENT METHOD     | : NAME          | : AMOUNT |  |  |
| 05/16/2013               | GENJRNL    | 1ca0516 |        |                 | Fuse5 EOD Push  | 6,280.27 |  |  |
| 05/16/2013               | PMT        | 1pa0516 | Cash   |                 | Fuse5 EOD Push  | 526.51   |  |  |
|                          |            |         |        |                 |                 |          |  |  |
|                          |            |         |        |                 |                 |          |  |  |
|                          |            |         |        |                 |                 |          |  |  |
|                          |            |         |        |                 |                 |          |  |  |
|                          |            |         |        |                 |                 |          |  |  |
|                          |            |         |        |                 |                 |          |  |  |

12. If we change the name of an account in Quick Books (Example, PDX FREIGHT COSTS), then change the name in the Fuse5 QB settings, will the web connector continue to synchronize the two accounts, or do we need to do something in addition to these two things?

<u>Comment:-</u> There is nothing to change with web connector, whatever changes you make to the CoA in QB you'll have to make the same changes on the "Fuse5 QB Setting" page and location based 'Company Details' page (If the changes are related to a location based CoA). The web connector will continue to synchronize all entries.

13. Example of a VIR push to QB.....

This is what the VIR looks like:

|             |               |           |          |                 |            | Т            | R456 - Ver | ndor Invoi<br>Updat | ce Recon<br>ed today ( | ciliation L<br>26 Sep 2013 | ist Inform<br>3) | ation     |                |             |                  |                |             |
|-------------|---------------|-----------|----------|-----------------|------------|--------------|------------|---------------------|------------------------|----------------------------|------------------|-----------|----------------|-------------|------------------|----------------|-------------|
| Vendor / In | voice Informa | tion      |          |                 |            |              |            |                     |                        |                            |                  |           |                |             |                  |                |             |
|             |               |           |          | Vendor Name     | Training   |              |            |                     |                        |                            |                  |           | Vendor Invoid  | e Number T  | R456             |                |             |
|             |               |           | Re       | ceipt Numbers   | 22         |              |            |                     |                        |                            |                  |           | PC             | Numbers P:  | 1202             |                |             |
|             |               |           | Reco     | nciliation Date | 09-26-2013 |              |            |                     |                        |                            |                  |           | Ve             | ndor Term N | et 30            |                |             |
| PRO         | DUCT          |           |          | FROM RI         | ECEIVING   |              |            |                     |                        |                            | FROM INVO        | ICE       |                |             |                  | RECONCILIATION |             |
| LINE CODE   | PRODUCT #     | PO NUMBER | QTY RCVD | RCVD COST       | CORE RCVD  | CORE COST    | TOTAL LINE | PO NUMBER           | QTY SHIP               | BILL COST                  | CORE SHIP        | CORE COST | FRT COST       | TOTAL LINE  | PRODUCT VARIANCE | CORE VARIANCE  | OTHER VARIA |
| TRN         | Part1         | P1202     | 1        | \$11.000        | 0          | \$0.000      | \$11.000   | P1202               | 1                      | \$11.000                   | 0                | \$0.000   | \$0.000        | \$11.000    | \$0.000          | \$0.000        | ŝ           |
|             |               |           |          |                 | TOTAL DOLL | ARS RECEIVED | \$11.000   |                     |                        |                            |                  | TOTAL C   | OOLLARS BILLED | \$11.000    | \$0.000          | \$0.000        | \$0         |
|             |               |           |          |                 |            |              |            |                     |                        |                            |                  | C         | OST VARIANCE   | \$0.000     |                  |                |             |
|             |               |           |          |                 |            |              |            | kar.                |                        |                            |                  |           | QTY VARIANCE   | \$0.000     |                  |                |             |
|             |               |           |          |                 |            |              |            |                     |                        |                            |                  |           | DLLARS AMOUNT  | \$0.000     |                  |                |             |
|             |               |           |          |                 |            |              |            |                     |                        |                            |                  |           | OULTARS BILLED | \$11.000    |                  |                |             |

This is what the bill looks like in QB:

| Transac | ctions     | Contacts  | To Do's   | Note <u>s</u> |   |      |                          |                             |              |
|---------|------------|-----------|-----------|---------------|---|------|--------------------------|-----------------------------|--------------|
| SHOW    | All Transa | actions - | FILTER BY | All           | • | DATE | This Fiscal Year * 10/01 | 1/2012 - 09/30/2013         |              |
| TYPE    |            |           |           | NUM           |   |      | DATE 🔻                   | ACCOUNT                     | AMOUNT (CAD) |
| Bill    |            |           |           | TR456         |   |      | 09/26/2013               | 1999 · Accounts Payable - H | -11.00       |
|         |            |           |           |               |   |      |                          |                             |              |
|         |            |           |           |               |   |      |                          |                             |              |
|         |            |           |           |               |   |      |                          |                             |              |

# Data Flow from Fuse5 to QB

## **Table of Content:**

- 1. Sales Data Flow to QB when EOD is done
  - a. Sales Parts
  - b. Sales Cores
  - c. Sales Taxes
  - d. Sales Freight
  - e. Sales Labor
  - f. Returns Parts
    - I. Normal Return
    - II. Warranty Return
    - III. Defect Return
  - g. Returns Cores
- 2. Push A Charge Sale through EOD
- 3. Push A Cash Sale through EOD
- 4. Push A Check Sale through EOD
- 5. Push A Credit Card Sale through EOD
- 6. Push a Cash ROA through EOD
- 7. Push a Check ROA through EOD
- 8. Push a Credit Card ROA through EOD
- 9. Push a Refund through ROA module through EOD
- 10. Process an ADJ (Adjustment) for an account
- 11. Process a Deferment for an account
- 12. Received a Purchase Order
- 13. Complete a VIR
  - a. Cost / Quantity Variance
  - b. Freight Expense
  - c. Misc Expense
- 14. Make a Manual Adjustment to Inventory
- 15. Create a Store Transfer
- 16. Create a Deposit at the Point of Sale and Push through EOD
- 17. Create a Gift Card at the Point of Sale and Push through EOD
- 18. Push an EOD Cash or Check Memo through EOD
  - a. Cash or Check
  - b. Credit Card
- 19. Push a negative discrepancy through EOD
- 20. Push a positive discrepancy through EOD
- 21. Finalize a return PO (RGN)

<u>1. Sales Data Flow to QB when EOD is done:</u> When you push an EOD to QB, all sales activity will be reflected in the appropriate "Sales" CoA, in the appropriate inventory account if necessary, and in the Cost Of Goods Sold CoA. Additionally, if the sale was paid for with cash, check, or credit card you will see entries in your Deposit to Account CoA

**a. Sales – Parts:** There is \$600 worth of parts sold to charge accounts. The first entry of \$25 for Cash A/R is based on a check sale. The \$15 MasterCard entry is based on a credit card sale that included \$10 for parts and \$5 for shop fees. The \$25.22 Cash A/R entry is based on a parts sale of \$20.22 + \$5 in shop fees. These entries are based on the sell price of the parts.

| Modify Report        | Memorize Prin | n <u>t</u> E-m | a <u>i</u> l ▼ E <u>x</u> port | Hide Header      | Refresh                   |          |
|----------------------|---------------|----------------|--------------------------------|------------------|---------------------------|----------|
| ates This Fiscal Yea | r-to-date 🗸 🗸 | From 01        | 1/01/2013 🔳 To 1               | 1/04/2013 🔳 Sort | By Default                |          |
| 9:29 AM              |               |                | Dennis' Auto                   | Shop 2           |                           |          |
| 11/04/13             |               | Δ              | ccount Quid                    | kReport          |                           |          |
| Accrual Basis        |               | Janu           | ary 1 through No               | vember 4, 2013   | 3                         |          |
|                      | ♦ Date        | ♦ Num          | <ul> <li>Name</li> </ul>       | ♦ Memo           | <ul> <li>Split</li> </ul> | Amount 🔹 |
| Sales-Parts          |               |                |                                |                  |                           |          |
| Invoice              | 09/17/2013    | 1              | Bob Jones                      |                  | Accounts Re               | 10.00 <  |
| Invoice              | 09/17/2013    | 2              | Fuse5 Invoice                  |                  | Accounts Re               | 0.00     |
| Credit Memo          | 09/17/2013    | 3              | Fuse5 Credit Memo              |                  | Accounts Re               | 0.00     |
| Invoice              | 10/24/2013    | 1ca1           | Fuse5 Push                     | EOD Cash a       | Cash A/R                  | 51.99    |
| Invoice              | 10/24/2013    | 1ch1           | Fuse5 Push                     | EOD Charge       | Accounts Re               | 25.00    |
| Invoice              | 10/25/2013    | 1ca1           | Fuse5 Push                     | EOD Cash a       | Cash A/R                  | 24.99    |
| Invoice              | 10/25/2013    | 1cc1           | Fuse5 Push                     | EOD CC, Da       | MasterCardC               | 15.00    |
| Invoice              | 10/28/2013    | 1ch1           | Fuse5 Push                     | EOD Charge       | Accounts Re               | 6.88     |
| Invoice              | 11/04/2013    | 1ca1           | Fuse5 Push                     | EOD Cash a       | Cash A/R                  | 25.00    |
| Invoice              | 11/04/2013    | 1cc1           | Fuse5 Push                     | EOD CC, Da       | MasterCardC               | 15.00    |
| Invoice              | 11/04/2013    | 1ch1           | Fuse5 Push                     | EOD Charge       | Accounts Re               | 600.00   |
| Invoice              | 11/04/2013    | 1ca1           | Fuse5 Push                     | EOD Cash a       | Cash A/R                  | 25.22    |
| Total Sales-Parts    |               |                |                                |                  |                           | 799.08   |
| τοτοι                |               |                |                                |                  |                           | 700.02   |
| TUTAL                |               |                |                                |                  |                           | 799.00   |

Merchandise Inventory decreased by \$2400 to account for the two charge sales (\$2400 being the current cost of the parts), \$100 for a check sale, \$10 for a credit card sale, and \$2.77 for a cash sale. This decrease is based on the current cost of the parts.

| 🔷 Go to   | I Print | . 🛛 💋 Edit Transaction 📲 | QuickReport                  |          |     |              |            |
|-----------|---------|--------------------------|------------------------------|----------|-----|--------------|------------|
| Date      | Ref     |                          | Pavee                        | Decrease | 1   | Increase     | Balance    |
|           | Type    | Account                  | Memo                         |          |     |              |            |
| 1/04/2013 | 24      |                          |                              | 100      | .00 | 1            | 140,271.59 |
|           | GENJRNL | Parts Purchases          | Cost of goods in SO: 1ca1104 |          |     |              |            |
| 1/04/2013 | 26      |                          |                              | 10       | .00 |              | 140,261.59 |
|           | GENJRNL | Parts Purchases          | Cost of goods in SO: 1cc1104 |          |     |              |            |
| 1/04/2013 | 27      |                          |                              | 2,400    | .00 |              | 137,861.59 |
|           | GENJRNL | Parts Purchases          | Cost of goods in SO: 1ch1104 |          |     |              |            |
| 1/04/2013 | 29      |                          |                              | 2        | .77 |              | 137,858.82 |
|           | GENJRNL | Parts Purchases          | Cost of goods in SO: 1ca1104 |          |     |              |            |
| 1/04/2013 | Ref     | Payee                    |                              | Decrease |     | Increase     |            |
|           |         | Account                  | Memo                         |          |     |              |            |
|           |         |                          |                              |          |     |              |            |
|           |         |                          |                              |          |     |              |            |
| Splits    |         |                          |                              |          | End | ling balance | 137,858.83 |
| 1-Line    |         |                          |                              |          |     |              |            |
|           |         |                          |                              |          |     |              |            |

The QB Parts Cost Ledger (Cost of Goods Sold CoA for Parts/Merchandise) increased based on the selling of parts. This increase is based on the current cost of the parts.

| 靣   | Accou   | int QuickRepor     | t    |                  |               |      |      |      |          |       |     |                    |    |             |    |          | 83  |
|-----|---------|--------------------|------|------------------|---------------|------|------|------|----------|-------|-----|--------------------|----|-------------|----|----------|-----|
| Mo  | dify Re | eport M            | emo  | ri <u>z</u> e Pr | in <u>t</u> . | ) E  | -mai | •    | Export   | . [   | Hi  | de He <u>a</u> der |    | Refresh     |    |          |     |
| Dat | es 🚺    | his Fiscal Year-to | o-da | te               | •             | From | 01/  | 01/2 | 2013 🔳   | To 1  | L/O | 4/2013 🔳 So        | rt | By Default  |    |          | ÷., |
| 9   | :37 AN  | 4                  |      |                  |               |      | D    | )er  | nnis' Au | ito S | Sh  | op 2               |    |             |    |          |     |
| 1   | 1/04/13 | 3                  |      |                  |               | A    | CC   | :0   | unt Q    | uicl  | ٢F  | Report             |    |             |    |          |     |
| A   | ccrua   | l Basis            |      |                  |               | Janu | iary | y 1  | through  | Nov   | em  | ber 4, 2013        | 3  |             |    |          |     |
|     | ۰       | Туре               | \$   | Date             | 0             | Num  | \$   |      | Name     |       | ۰.  | Memo               | \$ | Split       | ۰. | Amount   | \$  |
|     | Parts   | s Purchases        |      |                  |               |      |      |      |          |       |     |                    |    |             |    |          |     |
|     | G       | eneral Journal     | 1    | 10/24/2013       |               | 1    |      |      |          |       | (   | Cost of good       |    | Merchandise |    | 313.61   | •   |
|     | G       | eneral Journal     |      | 10/24/2013       |               | 2    |      |      |          |       | (   | Cost of good       |    | Merchandise |    | 670.83   | 5   |
|     | G       | eneral Journal     | -    | 10/24/2013       |               | 3    |      |      |          |       | (   | Cost of good       |    | Merchandise |    | 100.00   |     |
|     | G       | eneral Journal     |      | 10/24/2013       |               | 8    |      |      |          |       | (   | Cost of good       |    | Merchandise |    | 200.00   |     |
|     | G       | eneral Journal     |      | 10/24/2013       |               | 9    |      |      |          |       |     | Cost of good       |    | Merchandise |    | 100.00   |     |
|     | G       | eneral Journal     | -    | 10/25/2013       |               | 10   |      |      |          |       | (   | Cost of good       |    | Merchandise |    | 100.00   | 1   |
|     | G       | eneral Journal     | 1    | 10/25/2013       |               | 15   |      |      |          |       |     | Cost of good       |    | Merchandise |    | 10.00    | E.  |
|     | G       | eneral Journal     |      | 10/28/2013       |               | 23   |      |      |          |       | (   | Cost of good       |    | Merchandise |    | 1.99     |     |
|     | G       | eneral Journal     |      | 11/04/2013       |               | 24   |      |      |          |       |     | Cost of good       |    | Merchandise |    | 100.00   |     |
|     | G       | eneral Journal     |      | 11/04/2013       |               | 26   |      |      |          |       | (   | Cost of good       |    | Merchandise |    | 10.00    |     |
|     | G       | eneral Journal     |      | 11/04/2013       |               | 27   |      |      |          |       | (   | Cost of good       |    | Merchandise |    | 2,400.00 |     |
|     | G       | eneral Journal     |      | 11/04/2013       |               | 29   |      |      |          |       | (   | Cost of good       |    | Merchandise |    | 2.77     |     |
|     | Total   | Parts Purchases    | s    |                  |               |      |      |      |          |       |     | _                  |    |             |    | 4,009.20 |     |
| ा   | OTAL    |                    |      |                  |               |      |      |      |          |       |     |                    |    |             | =  | 4,009.20 |     |

For a cash transaction you will see an increase and decrease in your Cash & Check Invoices for EOD CoA (often called Cash A/R) to account for the cash collected. If this were a charge sale it would go to your Charge Invoices for EOD CoA, often called Accounts Receivable. If it is a charge sale you will see only an increase to the Charge Invoices for EOD CoA.

| Date       | Number  | Customer                         | Item                     | Qty     | Rate | Amt Chrg    | Amt Paid   |    |
|------------|---------|----------------------------------|--------------------------|---------|------|-------------|------------|----|
|            | Туре    | Descripti                        | on                       | Class   |      | Billed Date | Due Date   |    |
| 1/05/2013  | 1ca1105 | Fuse5 Push                       |                          |         |      |             | 133.       | 13 |
|            | GENJRNL | EOD Cash and Check, Date: 2013-1 | 1-05, Location:Bora Bora |         |      |             |            |    |
| 1/06/2013  | 1ca1106 | Fuse5 Push                       |                          |         |      | 28.23       |            |    |
|            | INV     |                                  |                          |         |      |             | 11/06/2013 |    |
| 1/06/2013  | 1ca1106 | Fuse5 Push                       |                          |         | 2    | 30.00       |            | _  |
|            | INV     |                                  |                          |         |      |             | 11/06/2013 | _  |
| 1/06/2013  | 1ca1106 | Fuse5 Push                       |                          |         |      |             | 28.        | 23 |
|            | GENJRNL | EOD Cash and Check, Date: 2013-1 | 1-06, Location:Bora Bora |         |      |             |            |    |
| 1/06/2013  | 1ca1106 | Fuse5 Push                       |                          |         |      |             | 30.        | 00 |
|            | GENJRNL | EOD Cash and Check, Date: 2013-1 | 1-06, Location:Bora Bora |         |      |             |            | _  |
| .1/06/2013 | Number  | Customer Ite                     | em 💌                     | Qty     | Rate | Amt Chrg    |            | _  |
|            |         | Description                      |                          | Class 💌 |      |             |            | ≞_ |

The final entry you will see for a cash sale is to the Deposit to Account CoA (often called Undeposited Funds). You will see an increase to account for the cash transaction. You will not see any entries in this account for charge sales. From the Deposit to Account CoA you would manually push the money to your bank accounts within QB.

| 🗷 Undeposite   | d Funds |                          |                                 |                            |   |          |         | 8             |
|----------------|---------|--------------------------|---------------------------------|----------------------------|---|----------|---------|---------------|
| 🔷 Go to        | 🏐 Print | 🛛 💋 Edit Transaction 📲 C | QuickReport                     |                            |   |          |         |               |
|                | R R.    |                          |                                 |                            |   |          |         | 1.5           |
| Date .         | Ref     | Pa                       | iyee                            | Decrease                   | 1 | Increase | Balance |               |
| a strangeter a | Туре    | Account                  | Memo                            | telli e telli e telli e te |   |          |         |               |
| 11/05/2013     | 1di1105 |                          |                                 | 400.00                     |   |          | -364    | l. 10         |
|                | GENJRNL | Over/Short Adjustment    | EOD Discrepancy, Date: 2013-11- |                            |   |          |         |               |
| 11/05/2013     | 1di1105 |                          |                                 | 4.13                       |   |          | -368    | .23           |
|                | GENJRNL | Over/Short Adjustment    | EOD Discrepancy, Date: 2013-11- |                            |   |          |         |               |
| 11/05/2013     | 1pa1105 | Fuse5 Push               |                                 | 8.71                       |   |          | -376    | j <b>.9</b> 4 |
|                | GENJRNL | Accounts Receivable      | EOD Refund cash, Date: 2013-11  |                            |   |          |         |               |
| 11/06/2013     | 1pa1106 | Fuse5 Push               |                                 |                            |   | 49.00    | -327    | 7.94          |
|                | PMT     | Accounts Receivable      | EOD Cash and Check Payment, D   |                            |   |          |         |               |
| 11/06/2013     | 1ca1106 | Fuse5 Push               |                                 |                            |   | 28.23    | -299    | .71           |
|                | GENJRNL | Cash A/R                 | EOD Cash and Check, Date: 2013  |                            |   |          |         |               |
| 11/06/2013     | 1ca1106 | Fuse5 Push               |                                 |                            |   | 30.00    | -269    | .71           |

**b.** Sales – Cores: There was \$5 worth of core sales pushed as cash / checks and \$120 worth of cores sold on credit to charge accounts. This is pushed to your QB SO Core Chart of Account. The value is based on the sell price of the core, which in this case is called Sales-Cores. Be aware that when you create sales orders for parts without cores, you will see an entry in this CoA for \$0. This is based on the invoice pushing sales for parts, cores, taxes, freight, and labor. If there is no charge for one of these items it will push to the appropriate CoA with no dollar value.

| Modify Report         | Memorize Pri | in <u>t</u> E-n | na <u>i</u> l ▼ E <u>x</u> port | Hide Header    | Refresh       |        |
|-----------------------|--------------|-----------------|---------------------------------|----------------|---------------|--------|
| ates This Fiscal Year | to-date      | From 0          | 1/01/2013 🔳 To 1                | 1/04/2013 🔳 So | rt By Default |        |
| 9:21 AM               |              |                 | Dennis' Auto                    | Shop 2         |               |        |
| 11/04/13              |              | Ac              | count Quic                      | kReport        |               |        |
| Accrual Basis         |              | lanus           | ny 1 through Nov                | ombor 4, 2013  |               |        |
| Tuno                  | • Data       | Mum             | Name                            | Mama           | · Colit ·     | Amount |
| Sales-Cores           | _ v          | v <u>num</u>    | <ul> <li>Name</li> </ul>        | ✓ Memo         | Spint v       | Amount |
| Invoice               | 09/17/2013   | 2               | Euse5 Invoice                   |                | Accounts Re   | 0.00 < |
| Credit Memo           | 09/17/2013   | 3               | Fuse5 Credit Memo               |                | Accounts Re   | 0.00   |
| Invoice               | 10/24/2013   | 1ca1            | Fuse5 Push                      | EOD Cash a     | Cash A/R      | 0.00   |
| Invoice               | 10/24/2013   | 1ch1            | Fuse5 Push                      | EOD Charge     | Accounts Re   | 0.00   |
| Invoice               | 10/25/2013   | 1ca1            | Fuse5 Push                      | EOD Cash a     | Cash A/R      | 5.00   |
| Invoice               | 10/25/2013   | 1cc1            | Fuse5 Push                      | EOD CC, Da     | MasterCardC   | 0.00   |
| Invoice               | 10/28/2013   | 1ch1            | Fuse5 Push                      | EOD Charge     | Accounts Re   | 0.00   |
| Invoice               | 11/04/2013   | 1ca1            | Fuse5 Push                      | EOD Cash a     | Cash A/R      | 5.00   |
| Invoice               | 11/04/2013   | 1cc1            | Fuse5 Push                      | EOD CC, Da     | MasterCardC   | 0.00   |
| Invoice               | 11/04/2013   | 1ch1            | Fuse5 Push                      | EOD Charge     | Accounts Re   | 120.00 |
| Invoice               | 11/04/2013   | 1ca1            | Fuse5 Push                      | EOD Cash a     | Cash A/R      | 0.00   |
| Total Sales-Cores     |              |                 |                                 |                |               | 130.00 |
| Total Sales-Cores     |              |                 |                                 |                |               | 130.00 |
| TOTAL                 |              |                 |                                 |                |               | 130.00 |

Core Inventory was reduced by the same \$125 total based on the sales referenced above. In this case, the core cost and core sell price is the same. If the core cost was different than sale price, you would see the appropriate reduction in the core inventory. This entry is based on the core cost in the product record.

| 100 C      | Print   | 🛛 📈 Edit Transa    | action 🔚 QuickRepo      | ert an an an | 141 | ar ar ar ar |            |
|------------|---------|--------------------|-------------------------|--------------|-----|-------------|------------|
| Date       | Ref     | F                  | ayee                    | Decrease     | 1   | Increase    | Balance    |
|            | Туре    | Account            | Memo                    |              |     |             |            |
| 11/01/2013 | 20      |                    |                         |              |     | 22.00       | -30,956.00 |
|            | GENJRNL | Inventory In Trans | sit Store Transfer:TRN4 |              |     |             |            |
| 11/04/2013 | 25      |                    |                         | 5.00         |     |             | -30,961.00 |
|            | GENJRNL | Core Purchases     | Cost of goods in SO:    |              |     |             |            |
| 11/04/2013 | 28      |                    |                         | 120.00       |     |             | -31,081.00 |
|            | GENJRNL | Core Purchases     | Cost of goods in SO:    |              |     |             |            |
| 11/04/2013 | Ref     | Payee              | -                       | Decrease     |     | Increase    |            |
|            |         | Account            | Memo                    |              |     |             |            |

The QB Core Cost Ledger (Cost of Goods Sold CoA for Cores) increased based on the sale of the core. This is based on the core cost from the part record.

| 御 Account QuickReport                                                                |        |
|--------------------------------------------------------------------------------------|--------|
| Modify Report Memorize Print E-mail  Export Hide Header Refresh                      |        |
| Dates This Fiscal Year-to-date From 01/01/2013 III To 11/04/2013 III Sort By Default |        |
| 9:25 AM Dennis' Auto Shop 2                                                          |        |
| 11/04/13 Account QuickReport                                                         |        |
| Accrual Basis January 1 through November 4, 2013                                     |        |
| ◇ Type ◇ Date ◇ Num ◇ Name ◇ Memo ◇ Split ◇ Core Purchases                           | Amount |
| General Journal 10/25/2013 16 Cost of good Core Inventory                            | 5.00 < |
| General Journal 11/04/2013 25 Cost of good Core Inventory                            | 5.00   |
| General Journal 11/04/2013 28 Cost of good Core Inventory                            | 120.00 |
| Total Core Purchases                                                                 | 130.00 |
| TOTAL =                                                                              | 130.00 |

For a cash transaction you will see an increase and decrease in your Cash & Check Invoices for EOD CoA (often called Cash A/R) to account for the cash collected. If this were a charge sale it would go to your Charge Invoices for EOD CoA, often called Accounts Receivable. If it is a charge sale you will see only an increase to the Charge Invoices for EOD CoA. Keep in mind that in this account part and core sales totals are combined.

| Date       | Number  | Customer                        | Item                     | Qty     | Rate | Amt Chrg    | Amt Paid   |      |
|------------|---------|---------------------------------|--------------------------|---------|------|-------------|------------|------|
|            | Туре    | Descriptio                      | on                       | Class   |      | Billed Date | Due Date   |      |
| 1/05/2013  | 1ca1105 | Fuse5 Push                      |                          |         |      |             | 133        | 3.13 |
|            | GENJRNL | EOD Cash and Check, Date:2013-1 | 1-05, Location:Bora Bora |         |      |             |            |      |
| 1/06/2013  | 1ca1106 | Fuse5 Push                      |                          |         |      | 28,23       |            |      |
|            | INV     |                                 |                          |         |      |             | 11/06/2013 |      |
| 1/06/2013  | 1ca1106 | Fuse5 Push                      |                          |         |      | 30.00       |            | _    |
|            | INV     |                                 |                          |         |      |             | 11/06/2013 |      |
| 1/06/2013  | 1ca1106 | Fuse5 Push                      |                          |         |      |             | 28         | 8.23 |
|            | GENJRNL | EOD Cash and Check, Date:2013-1 | 1-06, Location:Bora Bora |         |      |             |            |      |
| 1/06/2013  | 1ca1106 | Fuse5 Push                      |                          |         |      |             | 30         | 0.00 |
|            | GENJRNL | EOD Cash and Check, Date:2013-1 | 1-06, Location:Bora Bora |         |      |             |            |      |
| 11/06/2013 | Number  | Customer 💌 Ite                  | em 🛛 💌                   | Qty     | Rate | Amt Chrg    |            |      |
|            |         | Description                     |                          | Class 💌 |      |             |            |      |

The final entry you will see for a cash sale is to the Deposit to Account CoA (often called Undeposited Funds). You will see an increase to account for the cash transaction. You will not see any entries in this account for charge sales. From the Deposit to Account CoA you would manually push the money to your bank accounts within QB. Keep in mind that in this account part and core sales totals are combined.

| 로 Undeposite     | ed Funds  |                       |                                |                        |   |                      |         | 3 |
|------------------|-----------|-----------------------|--------------------------------|------------------------|---|----------------------|---------|---|
| 🔷 Go to          | 🏐 Print   | 🗾 🛃 Edit Transaction  | 📳 QuickReport                  |                        |   |                      |         |   |
|                  |           |                       |                                |                        |   |                      |         | 1 |
| Date .           | Ref       |                       | Payee                          | Decrease               | 1 | Increase             | Balance |   |
| a strangestrange | Туре      | Account               | Memo                           | the strange the set of |   | en petro petro petro |         |   |
| 11/05/2013       | 1di 1 105 |                       |                                | 400.00                 |   |                      | -364.10 |   |
|                  | GENJRNL   | Over/Short Adjustment | EOD Discrepancy, Date:2013-11- |                        |   |                      |         |   |
| 11/05/2013       | 1di1105   |                       |                                | 4.13                   |   |                      | -368.23 |   |
|                  | GENJRNL   | Over/Short Adjustment | EOD Discrepancy, Date:2013-11- |                        |   |                      |         |   |
| 11/05/2013       | 1pa1105   | Fuse5 Push            |                                | 8.71                   |   |                      | -376.94 |   |
|                  | GENJRNL   | Accounts Receivable   | EOD Refund cash, Date:2013-11  |                        |   |                      |         |   |
| 11/06/2013       | 1pa1106   | Fuse5 Push            |                                |                        |   | 49.00                | -327.94 |   |
|                  | PMT       | Accounts Receivable   | EOD Cash and Check Payment, D  |                        |   |                      |         |   |
| 11/06/2013       | 1ca1106   | Fuse5 Push            |                                |                        |   | 28.23                | -299.71 |   |
|                  | GENJRNL   | Cash A/R              | EOD Cash and Check, Date:2013  |                        |   |                      |         |   |
| 11/06/2013       | 1ca1106   | Fuse5 Push            |                                |                        |   | 30.00                | -269.71 |   |

**c.** Sales – Taxes: There were taxes of \$1.75, \$1.06, and \$1.75 pushed on 11/4 which all show up in your Sales -Taxes CoA. These taxes will be part of the combined totals added to the Cash & Check Invoices for EOD, CC invoices for EOD, or Charge Invoices for EOD depending on the payment type selected on the sales order. If it was a cash, check, or credit card sale it will also show up as part of the total in the Deposit to Account CoA (Undeposited Funds).

| Account QuickRep       | ort          |                |                                 |                          |                           |                    |
|------------------------|--------------|----------------|---------------------------------|--------------------------|---------------------------|--------------------|
| Modify Report          | Memorize Pri | n <u>t</u> E-n | na <u>i</u> l • E <u>x</u> port | Hide Header              | Refresh                   |                    |
| Dates This Fiscal Year | -to-date     | From 0         | 1/01/2013 🔳 To 1                | 1/04/2013 🔳 Sor          | t By Default              |                    |
| 9:51 AM                |              |                | Dennis' Auto                    | Shop 2                   |                           |                    |
| 11/04/13               |              | Ac             | count Quic                      | kReport                  |                           |                    |
| Accrual Basis          |              | Janua          | ry 1 through Nov                | vember 4, 2013           |                           |                    |
| ♦ Type                 | ♦ Date       | • Num          | Name                            | <ul> <li>Memo</li> </ul> | <ul> <li>Split</li> </ul> | Amount +           |
| Sales-Tax              |              |                |                                 |                          | J 0 0                     | v <del>a</del> (15 |
| Invoice                | 09/17/2013   | 2              | Fuse5 Invoice                   |                          | Accounts Re               | 0.00 <             |
| Credit Memo            | 09/17/2013   | 3              | Fuse5 Credit Memo               |                          | Accounts Re               | 0.00               |
| Invoice                | 10/24/2013   | 1ca1           | Fuse5 Push                      | EOD Cash a               | Cash A/R                  | 0.00               |
| Invoice                | 10/24/2013   | 1ch1           | Fuse5 Push                      | EOD Charge               | Accounts Re               | 1.75               |
| Invoice                | 10/25/2013   | 1ca1           | Fuse5 Push                      | EOD Cash a               | Cash A/R                  | 0.00               |
| Invoice                | 10/25/2013   | 1cc1           | Fuse5 Push                      | EOD CC, Da               | MasterCardC               | 1.06               |
| Invoice                | 10/28/2013   | 1ch1           | Fuse5 Push                      | EOD Charge               | Accounts Re               | 0.00               |
| Invoice                | 11/04/2013   | 1ca1           | Fuse5 Push                      | EOD Cash a               | Cash A/R                  | 1.75               |
| Invoice                | 11/04/2013   | 1cc1           | Fuse5 Push                      | EOD CC, Da               | MasterCardC               | 1.06               |
| Invoice                | 11/04/2013   | 1ch1           | Fuse5 Push                      | EOD Charge               | Accounts Re               | 1.75               |
| Invoice                | 11/04/2013   | 1ca1           | Fuse5 Push                      | EOD Cash a               | Cash A/R                  | 0.00               |
| Total Sales-Tax        |              |                |                                 |                          |                           | 7.37               |
|                        |              |                |                                 |                          |                           |                    |
| TOTAL                  |              |                |                                 |                          |                           | 7.37               |
|                        |              |                |                                 |                          |                           |                    |
|                        |              |                |                                 |                          |                           |                    |
|                        |              |                |                                 |                          |                           |                    |

**d.** Sales – Freight: There were two sales orders with freight pushed via EOD. One in the amount of \$99 and one in the amount of \$12.99. These freight charges will be part of the combined totals added to the Cash & Check Invoices for EOD, CC invoices for EOD, or Charge Invoices for EOD depending on the payment type selected on the sales order. If it was a cash, check, or credit card sale it will also show up as part of the total in the Deposit to Account CoA (Undeposited Funds).

|                                                  | Company                         | 1                               |                          | - Cetting Started                                                                                                    | Б                  |  |  |
|--------------------------------------------------|---------------------------------|---------------------------------|--------------------------|----------------------------------------------------------------------------------------------------|--------------------|--|--|
| Account QuickRep                                 | ort                             |                                 |                          |                                                                                                    |                    |  |  |
| Modify Report                                    | Memori <u>z</u> e Prin <u>t</u> | E-mail   Export                 | Hide Header              | Refresh                                                                                                    |                    |  |  |
| Dates This Fiscal Year                           | -to-date 💌 Fro                  | m 01/01/2013 🔳 To               | 11/04/2013 🔳 Sor         | rt By Default                                                                                                    |                    |  |  |
| 9:56 AM                                          |                                 | Dennis' Auto                    | Shop 2                   |                                                                                                    |                    |  |  |
| 11/04/13                                         |                                 | Account Qui                     | ckReport                 |                                                                                                    |                    |  |  |
| Accrual Basis January 1 through November 4, 2013 |                                 |                                 |                          |                                                                                                    |                    |  |  |
| o Type                                           | ◊ Date ◊ Nu                     | m ∘ Name                        | <ul> <li>Memo</li> </ul> | Split statistics of states of states of st | Amount >           |  |  |
| Sales-Freight                                    |                                 |                                 |                          |                                                                                                    |                    |  |  |
| Invoice                                          | 09/17/2013 2                    | Fuse5 Invoice                   |                          | Accounts Re                                                                                                    | 0.00 <             |  |  |
| Credit Memo                                      | 09/17/2013 3                    | Fuse5 Credit Memo               | D                        | Accounts Re                                                                                                    | 0.00               |  |  |
| Invoice                                          | 10/24/2013 1ca                  | 1 Fuse5 Push                    | EOD Cash a               | Cash A/R                                                                                                    | 0.00               |  |  |
| Invoice                                          | 10/24/2013 1ch                  | 1 Fuse5 Push                    | EOD Charge               | Accounts Re                                                                                                    | 18.00              |  |  |
| Invoice                                          | 10/25/2013 1ca                  | 1 Fuse5 Push                    | EOD Cash a               | Cash A/R                                                                                                    | 0.00               |  |  |
| Invoice                                          | 10/25/2013 1cc                  | 1 Fuse5 Push                    | EOD CC, Da               | MasterCardC                                                                                                    | 0.00               |  |  |
| Invoice                                          | 10/28/2013 1ch                  | 1 Fuse5 Push                    | EOD Charge               | Accounts Re                                                                                                    | 0.00               |  |  |
| Invoice                                          | 11/04/2013 1ca                  | 1 Fuse5 Push                    | EOD Cash a               | Cash A/R                                                                                                    | 99.00              |  |  |
| Invoice                                          | 11/04/2013 1cc                  | 1 Fuse5 Push                    | EOD CC, Da               | MasterCardC                                                                                                    | 0.00               |  |  |
| Invoice                                          | 11/04/2013 1ch                  | 1 Fuse5 Push                    | EOD Charge               | Accounts Re                                                                                                    | <mark>12.99</mark> |  |  |
| Invoice                                          | 11/04/2013 1ca                  | 1 Fuse5 Push                    | EOD Cash a               | Cash A/R                                                                                                    | 0.00               |  |  |
| Total Sales-Freight                              |                                 |                                 |                          | _                                                                                                    | 129.99             |  |  |
| TOTAL                                            |                                 |                                 |                          | =                                                                                                    | 129.99             |  |  |
|                                                  |                                 |                                 |                          |                                                                                                    |                    |  |  |
|                                                  |                                 |                                 |                          |                                                                                                    |                    |  |  |
| I Cores Purchases                                |                                 | t of Goods Sold                 |                          |                                                                                                    |                    |  |  |
|                                                  |                                 |                                 |                          |                                                                                                    |                    |  |  |
| Account • Acti                                   | vities • Reports                | <ul> <li>Attach Indu</li> </ul> | ide in <u>a</u> ctive    |                                                                                                    |                    |  |  |
|                                                  |                                 |                                 |                          |                                                                                                    | 115                |  |  |

**e.** Sales – Labor: There were two sales orders with labor pushed via EOD. One in the amount of \$75 and one in the amount of \$23. These labor charges will be part of the combined totals added to the Cash & Check Invoices for EOD, CC invoices for EOD, or Charge Invoices for EOD depending on the payment type selected on the sales order. If it was a cash, check, or credit card sale it will also show up as part of the total in the Deposit to Account CoA (Undeposited Funds).

| 🗃 Account QuickRepo      | rt            |                          |                   |                      |              |                    |
|--------------------------|---------------|--------------------------|-------------------|----------------------|--------------|--------------------|
| Modify Report            | 1emorize Prin | n <u>t</u> E-m           | nail • Export     | Hide He <u>a</u> der | Refresh      |                    |
| Dates This Fiscal Year-1 | to-date       | From 0                   | 1/01/2013 🔳 To 1  | 11/04/2013 🔳 Sor     | t By Default |                    |
| 9:58 AM                  |               |                          | Dennis' Auto      | Shop 2               |              |                    |
| 11/04/13                 |               | Ac                       | count Quic        | kReport              |              |                    |
| Accrual Basis            |               | Janua                    | ry 1 through Nov  | vember 4, 2013       |              |                    |
| ♦ Type<br>Sales-Labor    | ♦ Date        | <ul> <li>Num </li> </ul> | Name              | ♦ Memo               | * Split <    | Amount             |
| Invoice                  | 09/17/2013    | 2                        | Fuse5 Invoice     |                      | Accounts Re  | 0.00 <             |
| Credit Memo              | 09/17/2013    | 3                        | Fuse5 Credit Memo |                      | Accounts Re  | 0.00               |
| Invoice                  | 10/24/2013    | 1ca1                     | Fuse5 Push        | EOD Cash a           | Cash A/R     | 0.00               |
| Invoice                  | 10/24/2013    | 1ch1                     | Fuse5 Push        | EOD Charge           | Accounts Re  | 12.00              |
| Invoice                  | 10/25/2013    | 1ca1                     | Fuse5 Push        | EOD Cash a           | Cash A/R     | 0.00               |
| Invoice                  | 10/25/2013    | 1cc1                     | Fuse5 Push        | EOD CC, Da           | MasterCardC  | 0.00               |
| Invoice                  | 10/28/2013    | 1ch1                     | Fuse5 Push        | EOD Charge           | Accounts Re  | 0.00               |
| Invoice                  | 11/04/2013    | 1ca1                     | Fuse5 Push        | EOD Cash a           | Cash A/R     | 23.00              |
| Invoice                  | 11/04/2013    | 1cc1                     | Fuse5 Push        | EOD CC, Da           | MasterCardC  | 0.00               |
| Invoice                  | 11/04/2013    | 1ch1                     | Fuse5 Push        | EOD Charge           | Accounts Re  | <mark>75.00</mark> |
| Invoice                  | 11/04/2013    | 1ca1                     | Fuse5 Push        | EOD Cash a           | Cash A/R     | 0.00               |
| Total Sales- Labor       |               |                          |                   |                      |              | 110.00             |
| TOTAL                    |               |                          |                   |                      |              | 110.00             |
|                          |               |                          |                   |                      |              |                    |
| Cores Purchases          |               | Cost of                  | Goods Sold        |                      | Τ            |                    |
| Account • Activ          | ities 🔻 🛛 Reg | orts •                   | Attach Includ     | le in <u>a</u> ctive |              |                    |
**f. Returns – Parts:** There were three parts returned with a sell price of \$25 each, totaling \$75. One was a normal return, one a warranty, return and one a defect return. All three of these types of returns will decrease your QB SO Merchandise CoA which in this case is named Sales-Parts.

| Modify        | Report                       | Memori <u>z</u> e Prir | 1 <u>t</u> E-n          | nail • Export     | Hide Header              | Refresh       |            |  |  |  |  |
|---------------|------------------------------|------------------------|-------------------------|-------------------|--------------------------|---------------|------------|--|--|--|--|
| <u>D</u> ates | This Fiscal Year-            | to-date 🗸 🗸            | From 0                  | 1/01/2013 🔳 To 1  | 1/04/2013 🔳 So           | rt By Default |            |  |  |  |  |
| 10:4          | I AM                         |                        |                         | Dennis' Auto      | Shop 2                   |               |            |  |  |  |  |
| 11/04         | 11/04/13 Account QuickReport |                        |                         |                   |                          |               |            |  |  |  |  |
| Acci          | ual Basis                    |                        | Janua                   | ry 1 through Nov  | ember 4, 2013            | 3             |            |  |  |  |  |
| <             | Туре                         | ♦ Date                 | <ul> <li>Num</li> </ul> | Name              | <ul> <li>Memo</li> </ul> | Split         | ♦ Amount ♦ |  |  |  |  |
| Sa            | ales-Parts                   |                        |                         |                   |                          |               |            |  |  |  |  |
| •             | Invoice                      | 09/17/2013             | 1                       | Bob Jones         |                          | Accounts Re   | 10.00 <    |  |  |  |  |
|               | Invoice                      | 09/17/2013             | 2                       | Fuse5 Invoice     |                          | Accounts Re   | 0.00       |  |  |  |  |
|               | Credit Memo                  | 09/17/2013             | 3                       | Fuse5 Credit Memo |                          | Accounts Re   | 0.00       |  |  |  |  |
|               | Invoice                      | 10/24/2013             | 1ca1                    | Fuse5 Push        | EOD Cash a               | Cash A/R      | 51.99      |  |  |  |  |
|               | Invoice                      | 10/24/2013             | 1ch1                    | Fuse5 Push        | EOD Charge               | Accounts Re   | 25.00      |  |  |  |  |
|               | Invoice                      | 10/25/2013             | 1ca1                    | Fuse5 Push        | EOD Cash a               | Cash A/R      | 24.99      |  |  |  |  |
|               | Invoice                      | 10/25/2013             | 1cc1                    | Fuse5 Push        | EOD CC, Da               | MasterCardC   | 15.00      |  |  |  |  |
|               | Invoice                      | 10/28/2013             | 1ch1                    | Fuse5 Push        | EOD Charge               | Accounts Re   | 6.88       |  |  |  |  |
|               | Invoice                      | 11/04/2013             | 1ca1                    | Fuse5 Push        | EOD Cash a               | Cash A/R      | 25.00      |  |  |  |  |
|               | Invoice                      | 11/04/2013             | 1cc1                    | Fuse5 Push        | EOD CC, Da               | MasterCardC   | 15.00      |  |  |  |  |
|               | Invoice                      | 11/04/2013             | 1ch1                    | Fuse5 Push        | EOD Charge               | Accounts Re   | 600.00     |  |  |  |  |
|               | Invoice                      | 11/04/2013             | 1ca1                    | Fuse5 Push        | EOD Cash a               | Cash A/R      | 25.22      |  |  |  |  |
|               | Credit Memo                  | 11/04/2013             | 1ch1                    | Fuse5 Push        | EOD Charge               | Accounts Re   | -75.00     |  |  |  |  |
| То            | tal Sales-Parts              |                        |                         |                   |                          |               | 724.08     |  |  |  |  |
| тот           | AL                           |                        |                         |                   |                          |               | 724.08     |  |  |  |  |
|               |                              |                        |                         |                   |                          |               |            |  |  |  |  |
|               |                              |                        |                         |                   |                          |               |            |  |  |  |  |

I. Normal Return - you will see an increase to your Merchandise Inventory CoA.

| Go to          | Print   | Edit Transaction            | QuickReport                               |          | _      |           |           |
|----------------|---------|-----------------------------|-------------------------------------------|----------|--------|-----------|-----------|
| Date           | Ref     |                             | Payee                                     | Decrease | 1      | Increase  | Balance   |
|                | Туре    | Account                     | Memo                                      |          |        |           |           |
| 1/01/2013      | 21      |                             |                                           | 480.00   |        |           | 140,371.5 |
|                | GENJRNL | Inventory In Transit:Invent | ory In 7 Store Transfer:TRN42719, Main Ir | IV       |        |           |           |
| 1/04/2013      | 30      |                             |                                           |          |        | 100.00    | 140,471.5 |
|                | GENJRNL | Parts Purchases             | Cost of goods in SO: 1ch1104              |          |        |           |           |
| 1/04/2013      | 32      |                             |                                           |          |        | 100.00    | 140,571.5 |
|                | GENJRNL | Parts Purchases             | Cost of goods in SO: 1ch1104              | 11 N.    |        |           |           |
| 1/04/2013      | 24      |                             |                                           | 100.00   |        |           | 140,471.5 |
|                | GENJRNL | Parts Purchases             | Cost of goods in SO: 1ca1104              |          |        |           |           |
| 1/04/2013      | 26      |                             |                                           | 10.00    |        |           | 140,461.5 |
|                | GENJRNL | Parts Purchases             | Cost of goods in SO: 1cc1104              |          |        |           |           |
| Splits         |         |                             |                                           |          | Ending | g balance | 138,058.8 |
| <u>1</u> -Line |         |                             |                                           |          |        |           |           |
| ort by         |         | ber/ -                      |                                           |          |        | Record    | d Restore |

Also when doing a normal return, you will see a decrease to your QB Parts Cost Ledger, Cost of Goods Sold CoA.

| i Aco         | count QuickReport        |                      |             |             |                      |                            |                       |
|---------------|--------------------------|----------------------|-------------|-------------|----------------------|----------------------------|-----------------------|
| Modif         | y Report Me              | mori <u>z</u> e Prin | t E-mail 🔻  | Export      | Hide He <u>a</u> der | Refresh                    |                       |
| <u>D</u> ates | This Fiscal Year-to-     | -date 🔷 🔻            | From 01/01/ | /2013 🔳 To  | 11/04/2013 🔳 Sort    | By Default                 |                       |
| 11:1:         | 3 AM                     |                      | De          | ennis' Aut  | to Shop 2            |                            |                       |
| 11/04         | 4/13                     |                      | Acc         |             | lickPenort           |                            |                       |
|               | rual Paoia               |                      | AUU         |             |                      |                            |                       |
| ACCI          |                          |                      | January     | 1 through 1 | November 4, 2013     |                            |                       |
|               | <ul> <li>Type</li> </ul> | ♦ Date               |             | Name        |                      | <ul> <li>Split </li> </ul> | Amount                |
|               | Parts Purchases          |                      |             |             |                      |                            |                       |
| •             | General Journal          | 10/24/2013           | 1           |             | Cost of good         | Merchandise                | 313.61                |
|               | General Journal          | 10/24/2013           | 2           |             | Cost of good         | Merchandise                | 670.83                |
|               | General Journal          | 10/24/2013           | 3           |             | Cost of good         | Merchandise                | 100.00                |
|               | General Journal          | 10/24/2013           | 8           |             | Cost of good         | Merchandise                | 200.00                |
|               | General Journal          | 10/24/2013           | 9           |             | Cost of good         | Merchandise                | 100.00                |
|               | General Journal          | 10/25/2013           | 10          |             | Cost of good         | Merchandise                | 100.00                |
|               | General Journal          | 10/25/2013           | 15          |             | Cost of good         | Merchandise                | 10.00                 |
|               | General Journal          | 10/28/2013           | 23          |             | Cost of good         | Merchandise                | 1.99                  |
|               | General Journal          | 11/04/2013           | 24          |             | Cost of good         | Merchandise                | 100.00                |
|               | General Journal          | 11/04/2013           | 26          |             | Cost of good         | Merchandise                | 10.00                 |
|               | General Journal          | 11/04/2013           | 27          |             | Cost of good         | Merchandise                | 2,400.00              |
|               | General Journal          | 11/04/2013           | 29          |             | Cost of good         | Merchandise                | 2.77                  |
|               | General Journal          | 11/04/2013           | 1r1104      |             | EOD Defect           | Defect Return              | -100.00               |
|               | General Journal          | 11/04/2013           | 1r1104      |             | EOD Warran           | Warranty Ret               | -100.00               |
|               | General Journal          | 11/04/2013           | 30          |             | Cost of good         | Merchandise                | - <mark>100.00</mark> |
| Ι.            | General Journal          | 11/04/2013           | 32          |             | Cost of good         | Merchandise                | -100.00               |
| '             | Iotal Parts Purchases    | 5                    |             |             |                      |                            | 3,609.20              |
|               |                          |                      |             |             |                      |                            | 0.000.00              |
| 1 10          | IAL                      |                      |             |             |                      | :                          | 3,609.20              |
|               |                          |                      |             |             |                      |                            |                       |
|               |                          |                      |             |             |                      |                            |                       |
|               |                          |                      |             |             |                      |                            |                       |

II. Warranty Return - you will see an increase to your Warranty Return Inventory CoA.

| Go to          | 🏐 Print | . 🛛 💋 Edit Transa | ction 📳 QuickReport      |                |        |                         |         |
|----------------|---------|-------------------|--------------------------|----------------|--------|-------------------------|---------|
|                |         |                   |                          |                |        |                         |         |
| Date           | . Ref   |                   | Payee                    | Decrease       | 1      | Increase                | Balance |
|                | Туре    | Account           | Memo                     | ates ates ates | 1      | the state of the set of |         |
| /04/2013       | 1r1104  |                   |                          |                |        | 100.00                  | 100,    |
|                | GENJRNL | Parts Purchases   | EOD Warranty Return,     |                |        |                         |         |
| L/04/2013 🔳    | Ref     | Payee             | •                        | Decrease       |        | Increase                |         |
|                |         | Account           | <ul> <li>Memo</li> </ul> |                |        |                         |         |
|                |         |                   |                          |                |        |                         |         |
|                |         |                   |                          |                |        |                         |         |
|                |         |                   |                          |                |        |                         |         |
|                |         |                   |                          |                |        |                         |         |
| Colita         |         |                   |                          |                | Endina | balance                 | 100.00  |
| opins          |         |                   |                          |                |        |                         |         |
| <u>1</u> -Line |         |                   |                          |                |        |                         |         |
|                |         |                   |                          |                |        |                         |         |

Also when doing a warranty return, you will see a decrease to your QB Parts Cost Ledger, Cost of Goods Sold CoA.

| Men                                              | norize Prin | t E-mail •  | Export     | Hide Header         | Refresh       |          |  |  |  |
|--------------------------------------------------|-------------|-------------|------------|---------------------|---------------|----------|--|--|--|
| es This Fiscal Year-to-                          | date 💌      | From 01/01/ | 2013 🔳 To  | 11/04/2013 🔳 Sort I | By Default    |          |  |  |  |
| 1:18 AM                                          |             | De          | ennis' Aut | o Shop 2            |               |          |  |  |  |
| 1/04/13                                          |             | Acc         | ount Qui   | ickReport           |               |          |  |  |  |
| Accrual Basis January 1 through November 4, 2013 |             |             |            |                     |               |          |  |  |  |
| Type                                             | ♦ Date      | ◊ Num ◊     | Name       | Memo                | Split +       | Amount > |  |  |  |
| Parts Purchases                                  |             | ·           |            |                     |               |          |  |  |  |
| General Journal                                  | 10/24/2013  | 1           |            | Cost of good        | Merchandise   | 313.61 < |  |  |  |
| General Journal                                  | 10/24/2013  | 2           |            | Cost of good        | Merchandise   | 670.83   |  |  |  |
| General Journal                                  | 10/24/2013  | 3           |            | Cost of good        | Merchandise   | 100.00   |  |  |  |
| General Journal                                  | 10/24/2013  | 8           |            | Cost of good        | Merchandise   | 200.00   |  |  |  |
| General Journal                                  | 10/24/2013  | 9           |            | Cost of good        | Merchandise   | 100.00   |  |  |  |
| General Journal                                  | 10/25/2013  | 10          |            | Cost of good        | Merchandise   | 100.00   |  |  |  |
| General Journal                                  | 10/25/2013  | 15          |            | Cost of good        | Merchandise   | 10.00    |  |  |  |
| General Journal                                  | 10/28/2013  | 23          |            | Cost of good        | Merchandise   | 1.99     |  |  |  |
| General Journal                                  | 11/04/2013  | 24          |            | Cost of good        | Merchandise   | 100.00   |  |  |  |
| General Journal                                  | 11/04/2013  | 26          |            | Cost of good        | Merchandise   | 10.00    |  |  |  |
| General Journal                                  | 11/04/2013  | 27          |            | Cost of good        | Merchandise   | 2,400.00 |  |  |  |
| General Journal                                  | 11/04/2013  | 29          |            | Cost of good        | Merchandise   | 2.77     |  |  |  |
| General Journal                                  | 11/04/2013  | 1r1104      |            | EOD Defect          | Defect Return | -100.00  |  |  |  |
| General Journal                                  | 11/04/2013  | 1r1104      |            | EOD Warran          | Warranty Ret  | -100.00  |  |  |  |
| General Journal                                  | 11/04/2013  | 30          |            | Cost of good        | Merchandise   | -100.00  |  |  |  |
| General Journal                                  | 11/04/2013  | 32          |            | Cost of good        | Merchandise   | -100.00  |  |  |  |
|                                                  |             |             |            |                     |               | 3,609,20 |  |  |  |

III. Defect Return – You will increase your Defect Return Inventory CoA.

| 🔷 Go to 🛛      | 🏐 Print    | . 🛛 💋 Edit Transa | ction 🔚 QuickReport      |          |         |                                                                                                    |         |
|----------------|------------|-------------------|--------------------------|----------|---------|----------------------------------------------------------------------------------------------------|---------|
|                |            |                   |                          |          |         |                                                                                                    |         |
| Date           | . Ref      |                   | Payee                    | Decrease | 1       | Increase                                                                                                    | Balance |
|                | Type       | Account           | Memo                     |          |         | the second second second second second second second second second second second second second second second s |         |
| 1/04/2013      | 1r1104     |                   |                          |          |         | 100.00                                                                                                    | 100.0   |
|                | GENJRNL    | Parts Purchases   | EOD Defect Return, Da    |          |         |                                                                                                    |         |
| 11/04/2013 🔳   | Ref        | Payee             | •                        | Decrease |         | Increase                                                                                                    |         |
|                |            | Account           | <ul> <li>Memo</li> </ul> |          |         |                                                                                                    |         |
|                |            |                   |                          |          |         |                                                                                                    |         |
|                |            |                   |                          |          |         |                                                                                                    |         |
|                |            |                   |                          |          |         |                                                                                                    |         |
|                |            |                   |                          |          |         |                                                                                                    |         |
| Calita         |            |                   |                          |          | Endina  | balance                                                                                                    | 100.00  |
| Spirts         |            |                   |                          |          | Linding | balance                                                                                                    | 100.00  |
| <u>1</u> -Line |            |                   |                          |          |         |                                                                                                    |         |
| Sort by        | Trees Mare | hand a set        |                          |          |         | Becord                                                                                                    | Destara |

Also when doing a defect return, you will see a decrease to your QB Parts Cost Ledger, Cost of Goods Sold CoA.

| đ١                           | ccount QuickReport                               |                      |                          |              |                          |               |                      |  |  |  |  |
|------------------------------|--------------------------------------------------|----------------------|--------------------------|--------------|--------------------------|---------------|----------------------|--|--|--|--|
| Mod                          | lify Report Mer                                  | mori <u>z</u> e Prir | 1 <u>t</u> E-mai         | I▼ Export    | Hide Header              | Refresh       | an teachtean teachte |  |  |  |  |
| <u>D</u> ate                 | s This Fiscal Year-to-                           | -date 🗸 🗸            | From 01/                 | 01/2013 🔳 To | 11/04/2013 🔳 Sort        | :By Default   |                      |  |  |  |  |
| 11                           | 23 AM                                            |                      | D                        | ennis' Auto  | o Shop 2                 |               |                      |  |  |  |  |
| 11/04/13 Account QuickReport |                                                  |                      |                          |              |                          |               |                      |  |  |  |  |
| A                            | Accrual Basis January 1 through November 4, 2013 |                      |                          |              |                          |               |                      |  |  |  |  |
|                              | Type                                             | ○ Date               | <ul> <li>Num </li> </ul> | Name         | <ul> <li>Memo</li> </ul> | Solit a       | Amount o             |  |  |  |  |
|                              | Parts Purchases                                  | •                    | · <u>num</u> · _         | hame         |                          |               | Amount               |  |  |  |  |
|                              | General Journal                                  | 10/24/2013           | 1                        |              | Cost of good             | Merchandise   | 313.61 4             |  |  |  |  |
|                              | General Journal                                  | 10/24/2013           | 2                        |              | Cost of good             | Merchandise   | 670.83               |  |  |  |  |
|                              | General Journal                                  | 10/24/2013           | 3                        |              | Cost of good             | Merchandise   | 100.00               |  |  |  |  |
|                              | General Journal                                  | 10/24/2013           | 8                        |              | Cost of good             | Merchandise   | 200.00               |  |  |  |  |
|                              | General Journal                                  | 10/24/2013           | 9                        |              | Cost of good             | Merchandise   | 100.00               |  |  |  |  |
|                              | General Journal                                  | 10/25/2013           | 10                       |              | Cost of good             | Merchandise   | 100.00               |  |  |  |  |
|                              | General Journal                                  | 10/25/2013           | 15                       |              | Cost of good             | Merchandise   | 10.00                |  |  |  |  |
|                              | General Journal                                  | 10/28/2013           | 23                       |              | Cost of good             | Merchandise   | 1.99                 |  |  |  |  |
|                              | General Journal                                  | 11/04/2013           | 24                       |              | Cost of good             | Merchandise   | 100.00               |  |  |  |  |
|                              | General Journal                                  | 11/04/2013           | 26                       |              | Cost of good             | Merchandise   | 10.00                |  |  |  |  |
|                              | General Journal                                  | 11/04/2013           | 27                       |              | Cost of good             | Merchandise   | 2,400.00             |  |  |  |  |
|                              | General Journal                                  | 11/04/2013           | 29                       |              | Cost of good             | Merchandise   | 2.77                 |  |  |  |  |
|                              | General Journal                                  | 11/04/2013           | 1r1104                   |              | EOD Defect               | Defect Return | -100.00              |  |  |  |  |
|                              | General Journal                                  | 11/04/2013           | 1r1104                   |              | EOD Warran               | Warranty Ret  | -100.00              |  |  |  |  |
|                              | General Journal                                  | 11/04/2013           | 30                       |              | Cost of good             | Merchandise   | -100.00              |  |  |  |  |
|                              | General Journal                                  | 11/04/2013           | 32                       |              | Cost of good             | Merchandise   | -100.00              |  |  |  |  |
|                              | Total Parts Purchases                            |                      |                          |              |                          |               | 3,609.20             |  |  |  |  |
| т                            | DTAL                                             |                      |                          |              |                          |               | 3,609.20             |  |  |  |  |

When you do a return (any type) the appropriate Cash & Check Invoices for EOD, CC Invoices for EOD, and Charge Invoices for EOD will also show entries reflecting the return.

|              |         |                                    |                        |         |      |             |            | _  |
|--------------|---------|------------------------------------|------------------------|---------|------|-------------|------------|----|
| Date         | Number  | Customer                           | Item                   | Qty     | Rate | Amt Chrg    | Amt Paid   |    |
|              | Туре    | Description                        |                        | Class   |      | Billed Date | Due Date   |    |
| 11/06/2013   | 1ca1106 | Fuse5 Push                         |                        |         |      | -27.20      |            | -  |
|              | CREDMEM |                                    |                        |         |      |             | 11/06/2013 |    |
| 11/06/2013   | 1ca1106 | Fuse5 Push                         |                        |         |      | 27.20       |            |    |
|              | GENJRNL | EOD Cash and Check, Date: 2013-11- | 06, Location:Bora Bora |         |      |             |            |    |
| 11/06/2013   | 1ca1106 | Fuse5 Push                         |                        |         |      |             | 28.        | 23 |
|              | GENJRNL | EOD Cash and Check, Date:2013-11-  | 06, Location:Bora Bora |         |      |             |            |    |
| 11/06/2013   | 1ca1106 | Fuse5 Push                         |                        |         |      |             | 30.        | 00 |
|              | GENJRNL | EOD Cash and Check, Date: 2013-11- | 06, Location:Bora Bora |         |      |             |            |    |
| 11/06/2013   | 1ca1106 | Fuse5 Push                         |                        |         |      |             | 32.        | 75 |
|              | GENJRNL | EOD Cash and Check, Date: 2013-11- | 06, Location:Bora Bora |         |      |             |            |    |
| 11/06/2013 🔳 | Number  | Customer 💌 Item                    | Ψ.                     | Qty     | Rate | Amt Chrg    |            |    |
|              |         | Description                        |                        | Class 💌 |      |             |            |    |

The final entry you will see when doing returns is in the Deposit to Account CoA (for cash, credit card, or check returns only).

| 로 Undeposi | ited Funds |                        |                                 |          |   |          |         | 8 |
|------------|------------|------------------------|---------------------------------|----------|---|----------|---------|---|
| 🔷 Go to    | 🛛 🍏 Print  | . 🛛 💋 Edit Transaction | QuickReport                     |          |   |          |         |   |
| Date       | Ref        |                        | Pavee                           | Decrease | 1 | Increase | Balance |   |
|            | Type       | Account                | Memo                            | beateuse |   |          |         |   |
| 11/06/2013 | 1pa1106    | Fuse5 Push             |                                 |          |   | 49.00    | -327.94 |   |
|            | PMT        | Accounts Receivable    | EOD Cash and Check Payment, D   |          |   |          |         |   |
| 11/06/2013 | 1ca1106    | Fuse5 Push             | ai ai                           |          |   | 28.23    | -299.71 | 5 |
|            | GENJRNL    | Cash A/R               | EOD Cash and Check, Date:2013   |          |   |          |         |   |
| 11/06/2013 | 1ca1106    | Fuse5 Push             |                                 |          |   | 30.00    | -269.71 | 5 |
|            | GENJRNL    | Cash A/R               | EOD Cash and Check, Date:2013   |          |   |          |         |   |
| 11/06/2013 | 1ca1106    | Fuse5 Push             |                                 |          |   | 32.75    | -236.96 |   |
|            | GENJRNL    | Cash A/R               | EOD Cash and Check, Date: 2013  |          |   |          |         |   |
| 11/06/2013 | 1di1106    |                        |                                 |          |   | 27.20    | -209.76 |   |
|            | GENJRNL    | Over/Short Adjustment  | EOD Discrepancy, Date: 2013-11- |          |   |          |         |   |
| 11/06/2013 | 1ca1106    | Fuse5 Push             |                                 | 27.20    |   |          | -236.96 |   |
|            | GENJRNL    | Cash A/R               | EOD Cash and Check, Date: 2013  |          |   |          |         |   |
| 11/06/2013 | 1di1106    |                        |                                 | 28.23    |   |          | -265.19 |   |
|            | GENJRNL    | Over/Short Adjustment  | EOD Discrepancy, Date: 2013-11- |          |   |          |         |   |
| 11/00/2012 | 1441400    |                        |                                 | 20.00    |   |          | 205 10  |   |

**g. Returns – Cores:** When a part is returned that includes a core, or if a core is returned, your SO Core CoA, which in this case is named Sales-Cores, will be decreased.

|                      | Memorize   | n <u>t</u> E-r | nail • Export     | Hide Header    | Refresh      |          |
|----------------------|------------|----------------|-------------------|----------------|--------------|----------|
| tes This Fiscal Year | -to-date 👻 | From 0         | 1/01/2013 🔳 To 1  | 1/04/2013 🔳 So | t By Default |          |
| 10:59 AM             |            |                | Dennis' Auto      | Shop 2         |              |          |
| 11/04/13             |            | Ac             | count Quic        | kReport        |              |          |
| Accrual Basis        |            | Janua          | ary 1 through Nov | /ember 4, 2013 |              |          |
| ♦ Type               | ♦ Date     | Num            | ♦ Name            | Memo           | Split <      | Amount o |
| Sales-Cores          |            |                |                   |                |              |          |
| Invoice              | 09/17/2013 | 2              | Fuse5 Invoice     |                | Accounts Re  | 0.00 <   |
| Credit Memo          | 09/17/2013 | 3              | Fuse5 Credit Memo |                | Accounts Re  | 0.00     |
| Invoice              | 10/24/2013 | 1ca1           | Fuse5 Push        | EOD Cash a     | Cash A/R     | 0.00     |
| Invoice              | 10/24/2013 | 1ch1           | Fuse5 Push        | EOD Charge     | Accounts Re  | 0.00     |
| Invoice              | 10/25/2013 | 1ca1           | Fuse5 Push        | EOD Cash a     | Cash A/R     | 5.00     |
| Invoice              | 10/25/2013 | 1cc1           | Fuse5 Push        | EOD CC, Da     | MasterCardC  | 0.00     |
| Invoice              | 10/28/2013 | 1ch1           | Fuse5 Push        | EOD Charge     | Accounts Re  | 0.00     |
| Invoice              | 11/04/2013 | 1ca1           | Fuse5 Push        | EOD Cash a     | Cash A/R     | 5.00     |
| Invoice              | 11/04/2013 | 1cc1           | Fuse5 Push        | EOD CC, Da     | MasterCardC  | 0.00     |
| Invoice              | 11/04/2013 | 1ch1           | Fuse5 Push        | EOD Charge     | Accounts Re  | 120.00   |
| Invoice              | 11/04/2013 | 1ca1           | Fuse5 Push        | EOD Cash a     | Cash A/R     | 0.00     |
| Credit Memo          | 11/04/2013 | 1ch1           | Fuse5 Push        | EOD Charge     | Accounts Re  | -20.00   |
| Credit Memo          | 11/04/2013 | 1ch1           | Fuse5 Push        | EOD Charge     | Accounts Re  | -6.00    |
| Total Sales-Cores    |            |                |                   |                |              | 104.00   |
| TOTAL                |            |                |                   |                |              | 104.00   |

Your Core Inventory CoA will be increased based on the value of cores returned to you.

| 🖨 Go to   | In the second second se | . 🛛 💋 Edit Transa | action 📳 QuickRepo   | ort            |      | 0151 0151   |       | 10. 10. 10. |
|-----------|----------------------------------------------------------------------------------------------------|-------------------|----------------------|----------------|------|-------------|-------|-------------|
| Date      | Ref                                                                                                    | F                 | Payee                | Decrease       | 1    | Increase    |       | Balance     |
|           | Туре                                                                                                    | Account           | Memo                 | Carlos Charles | 1.10 |             | 1.0   |             |
| 1/04/2013 | 33                                                                                                    |                   |                      |                |      |             | 6.00  | -30,944.00  |
|           | GENJRNL                                                                                                    | Core Purchases    | Cost of goods in SO: |                |      |             |       |             |
| 1/04/2013 | 25                                                                                                    |                   |                      | 5.00           |      |             |       | -30,949.00  |
|           | GENJRNL                                                                                                    | Core Purchases    | Cost of goods in SO: |                |      |             |       |             |
| 1/04/2013 | 28                                                                                                    |                   |                      | 120.00         |      |             |       | -31,069.00  |
|           | GENJRNL                                                                                                    | Core Purchases    | Cost of goods in SO: |                |      |             | 3     |             |
| 1/04/2013 | Ref                                                                                                    | Payee             | -                    | Decrease       |      | Increase    |       |             |
|           |                                                                                                    | Account           | Memo                 |                |      |             |       |             |
| Splits    | ]                                                                                                    |                   |                      |                | End  | ing balance | 17 IT | -31,069.00  |
| 1 Jine    |                                                                                                    |                   |                      |                |      |             |       |             |

Your QB Core Cost Ledger, Cost of Goods Sold CoA, will also be decreased by the value of the core based on the sales order.

| 🔟 Account QuickReport          |                               |                              |        |
|--------------------------------|-------------------------------|------------------------------|--------|
| Modify Report Memorize         | Prin <u>t</u> E-mail ▼ Export | Hide Header Refresh          |        |
| Dates This Fiscal Year-to-date | ▼ From 01/01/2013 ■ To        | 11/04/2013 🔳 Sort By Default |        |
| 11:04 AM                       | Dennis' Au                    | ito Shop 2                   |        |
| 11/04/13                       | Account Q                     | uickReport                   |        |
| Accrual Basis                  | January 1 through             | November 4, 2013             |        |
| ♦ Type ♦ Date                  | _                             | ♦ Memo ♦ Split ♦             | Amount |
| Core Purchases                 |                               |                              |        |
| General Journal 10/25/20       | 3 16                          | Cost of good Core Inventory  | 5.00 < |
| General Journal 11/04/20       | 3 25                          | Cost of good Core Inventory  | 5.00   |
| General Journal 11/04/20       | 3 28                          | Cost of good Core Inventory  | 120.00 |
| General Journal 11/04/20       | 3 1r1104                      | EOD Core R Return Invent     | -15.00 |
| General Journal 11/04/20       | 3 31                          | Cost of good Core Inventory  | -5.00  |
| General Journal 11/04/20       | 3 33                          | Cost of good Core Inventory  | -6.00  |
| Total Core Purchases           |                               |                              | 104.00 |
| TOTAL                          |                               | =                            | 104.00 |
|                                |                               |                              |        |
|                                |                               |                              |        |
| 1                              |                               |                              |        |

When you do a return (any type to include cores) the appropriate Cash & Check Invoices for EOD, CC Invoices for EOD, and Charge Invoices for EOD will also show entries reflecting the return. The final entry you will see when doing returns is in the Deposit to Account CoA (for cash, credit card, or check

returns only). See images above for normal returns for an example. Keep in mind that if a core is with a part it will be included in the total entry and not separated from the part.

<u>2. Push a Charge Sale through EOD:</u> When you push an EOD to QB, any charge sales will be pushed to the Accounts Receivable CoA. Below is the charge sale in the EOD.

|              | CC Discrepancy     | £ 0.00          |
|--------------|--------------------|-----------------|
| Charge Sales | 🗌 Don't Push       | Charge Section  |
| S0 #         | Customer           | Recorded Amount |
| 1-217027     | ROBERT T SUGGS JR. | € 56.75         |
|              | Charge Totals      | € 56.75         |
| Notes :      |                    |                 |

This is the charged sale as it shows up in Accounts Receivable.

| 🗷 Accounts R   | eceivable   |                          |                   |          |      |              |                      | 3 |
|----------------|-------------|--------------------------|-------------------|----------|------|--------------|----------------------|---|
| 🖨 Go to        | 🏐 Print     | 💋 Edit Trans             | action [ Quid     | kReport: |      |              |                      |   |
| Date           | Number      | Customer                 | Item              | Qty      | Rate | Amt Chrg     | Amt Paid             |   |
|                | Type        | Descr                    | iption            | Class    |      | Billed Date  | Due Date             |   |
| 10/24/2013     | 1pa1024     | Fuse5 Push               |                   |          |      |              | 210.00               |   |
|                | PMT         | EOD Cash and Ch          | eck Payment, Date |          |      |              |                      |   |
| 10/24/2013     | 1ch 1024    | Fuse5 Push               |                   |          |      | 1,405.53     |                      |   |
|                | INV         |                          |                   |          |      |              | 10/24/2013           |   |
| 10/24/2013     | 1ch1024     | Fuse5 Push               |                   |          |      | 56.75        |                      |   |
|                | INV         |                          |                   |          |      |              | 10/24/2013           |   |
| 10/24/2013 🔳   | Number      | Customer 💌               | Item 💌            | Qty      | Rate | Amt Chrg     |                      |   |
|                |             | Description              |                   | Class 💌  |      |              |                      | Ŧ |
| <u>1</u> -Line | Sh          | ow open b <u>a</u> lance |                   |          | En   | ding balance | 1,212.28             |   |
| Sort by Date,  | , Type, Num | nber/ 🔻                  |                   |          |      | Re           | cor <u>d</u> Restore |   |
|                |             |                          |                   |          |      |              |                      |   |

3. Push a Cash Sale through EOD: When you push an EOD to QB, any cash sales will push through as an increase to your Discrepancy Debit CoA (usually called Undeposited Funds).

#### Cash Sale in Fuse5 EOD:

|          |          |                             | Total Amount of Cash Sales | \$        | 25.42 |
|----------|----------|-----------------------------|----------------------------|-----------|-------|
| Cash     | Sales    |                             |                            |           |       |
|          | S0 #     | Customer                    |                            | Amount    |       |
|          | 1-217045 | DCS MOTORS INC              |                            | \$ -19.62 |       |
| <b>V</b> | 1-217025 | ZEAGLER AUTO SERVICE, INC.  |                            | \$ 25.42  |       |
|          | 🗹 Pus    | h checked line items only 👩 | Total of Cash Invoices     | \$ 25.42  |       |
|          |          |                             | Cash Discrepancy           | \$        | 0.00  |

Cash Sale in QB Discrepancy Debit CoA:

| - 00 to      | S runca |               | Quicknepon                        |                                                                                                    |       | R          |         |
|--------------|---------|---------------|-----------------------------------|----------------------------------------------------------------------------------------------------|-------|------------|---------|
| Date         | Ref     |               | Payee                             | Decrease                                                                                                    | 1     | Increase   | Balance |
|              | Туре    | Account       | Memo                              |                                                                                                    |       |            |         |
| 11/04/2013   | 1ca1104 | Fuse5 Push    |                                   |                                                                                                    |       | 153.75     | 701.79  |
|              | GENJRNL | Cash A/R      | EOD Cash and Check, Date:2013-1   | L                                                                                                    |       |            |         |
| 11/04/2013   | 1cc1104 | Fuse5 Push    |                                   |                                                                                                    |       | 16.06      | 717.85  |
|              | GENJRNL | MasterCardCoA | EOD CC, Date: 2013-11-04, Locatio | a di seconda di seconda di seconda di seconda di seconda di seconda di seconda di seconda di seconda di seconda |       |            |         |
| 11/04/2013   | 1ca1104 | Fuse5 Push    |                                   |                                                                                                    |       | 25.42      | 743.27  |
|              | GENJRNL | Cash A/R      | EOD Cash and Check, Date:2013-1   | L                                                                                                    |       |            |         |
| 11/04/2013 🔳 | Ref     | Payee         |                                   | Decrease                                                                                                    |       | Increase   |         |
|              | 1       | Account       | Memo                              |                                                                                                    |       |            |         |
| Splits       | 1       |               |                                   |                                                                                                    | Endir | ng balance | 743.27  |
|              |         |               |                                   |                                                                                                    |       |            |         |

You will also see double entries in the appropriate entry in the Cash and Check Invoices for EOD CoA (here it's called Cash A/R):

| Date         | Number  | Customer                     | Item                         | Qty     | Rate | Amt Chrg    | Amt Paid   |
|--------------|---------|------------------------------|------------------------------|---------|------|-------------|------------|
|              | Туре    | Desc                         | ription                      | Class   |      | Billed Date | Due Date   |
| 1/04/2013    | 1ca1104 | Fuse5 Push                   |                              | 1       |      | 25.42       |            |
|              | INV     |                              |                              |         |      |             | 11/04/2013 |
| 1/04/2013    | 1ca1104 | Fuse5 Push                   |                              |         |      |             | 153.75     |
|              | GENJRNL | EOD Cash and Check, Date:20: | 13-11-04, Location:Bora Bora |         |      |             |            |
| 1/04/2013    | 1ca1104 | Fuse5 Push                   |                              |         |      |             | 25.42      |
|              | GENJRNL | EOD Cash and Check, Date:20: | 13-11-04, Location:Bora Bora |         |      |             |            |
| 11/04/2013 🔳 | Number  | Customer                     | Item 💌                       | Qty     | Rate | Amt Chrg    |            |
|              |         | Description                  |                              | Class 💌 |      |             |            |

4. Push a Check Sale through EOD: When you push an EOD to QB, any check

sales will push through as an increase to your Discrepancy Debit CoA (usually called Undeposited Funds).

| Check Sales | Check Sales Don't Push Check Section |                    |                 |                      |  |  |  |  |
|-------------|--------------------------------------|--------------------|-----------------|----------------------|--|--|--|--|
| СК #        | S0 #                                 | Customer           | Recorded Amount | Actual Drawer Amount |  |  |  |  |
| 3242        | 1-217041                             | ROBERT T SUGGS JR. | \$ 153.75       | \$ 153.75            |  |  |  |  |
|             | Received Check Total                 |                    |                 |                      |  |  |  |  |
|             | Received Checks Counted Total \$15   |                    |                 |                      |  |  |  |  |
|             |                                      | Ref                | und Check Total | \$ 0.00              |  |  |  |  |
|             |                                      | Refund Check       | s Counted Total | \$ 0.00              |  |  |  |  |
|             |                                      | Che                | eck Discrepancy | \$ 0.00              |  |  |  |  |
|             |                                      |                    |                 |                      |  |  |  |  |
| CC Sales    |                                      |                    | Don't           | Push CC Section      |  |  |  |  |

#### Check sale in Fuse5 EOD:

### Check Sale in QB Discrepancy Debit CoA:

| Date       | Ref     |               | Payee       |                       | Decrease | 1   | Increase    | Balance  |
|------------|---------|---------------|-------------|-----------------------|----------|-----|-------------|----------|
|            | Туре    | Account       |             | Memo                  |          |     |             |          |
| 10/25/2013 | 1cc1025 | Fuse5 Push    |             |                       |          |     | 16.06       | 548.04   |
|            | GENJRNL | MasterCardCoA | EOD CC, Dat | e:2013-10-25, Locatio | 1        |     |             |          |
| 11/04/2013 | 1ca1104 | Fuse5 Push    |             |                       |          |     | 153.75      | 701.79   |
|            | GENJRNL | Cash A/R      | EOD Cash ar | d Check, Date: 2013-1 |          |     |             |          |
| 11/04/2013 | 1cc1104 | Fuse5 Push    |             |                       |          |     | 16.06       | 717.85   |
|            | GENJRNL | MasterCardCoA | EOD CC, Dat | e:2013-11-04, Locatio |          |     |             |          |
| 11/04/2013 | Ref     | Payee         |             | -                     | Decrease |     | Increase    |          |
|            |         | Account       | Memo        |                       |          |     |             |          |
| Colita     | 1       |               |             |                       |          | End | ing balance | 717.85   |
|            |         |               |             |                       |          |     |             | / 1/ .00 |

You will also see double entries in the appropriate entry in the Cash and Check Invoices for EOD CoA (here it's called Cash A/R):

| Date      | Number   | Customer                      | Item                         | Qty     | Rate     | Amt Chrg    | Amt Paid   |
|-----------|----------|-------------------------------|------------------------------|---------|----------|-------------|------------|
|           | Туре     | Desc                          | ription                      | Class   | 1. 1. 1. | Billed Date | Due Date   |
| 0/25/2013 | 1ca 1025 | Fuse5 Push                    |                              |         |          |             | 29.99      |
|           | GENJRNL  | EOD Cash and Check, Date: 201 | 13-10-25, Location:Bora Bora |         |          |             |            |
| 1/04/2013 | 1ca1104  | Fuse5 Push                    |                              |         |          | 153.75      |            |
|           | INV      |                               |                              |         |          |             | 11/04/2013 |
| 1/04/2013 | 1ca1104  | Fuse5 Push                    |                              |         |          |             | 153.75     |
|           | GENJRNL  | EOD Cash and Check, Date: 201 | 13-11-04, Location:Bora Bora |         |          |             |            |
| 1/04/2013 | Number   | Customer                      | I Item                       | Qty     | Rate     | Amt Chrg    |            |
|           |          | Description                   |                              | Class 💌 |          |             |            |

# 5. Push a Credit Card Sale through EOD: When you push an EOD to QB, any

credit card sales will push through as an increase to your Discrepancy Debit CoA (usually called Undeposited Funds).

#### Credit Card Sale in Fuse5 EOD:

| CC Sales | CC Sales 📃 Don't Push CC Section 🔤 |                       |                      |  |  |  |  |
|----------|------------------------------------|-----------------------|----------------------|--|--|--|--|
| S0 #     | Customer                           | Recorded Amount       | Actual Drawer Amount |  |  |  |  |
| 1-217038 | THE SERVICE CENTER                 | <mark>\$ 16.06</mark> | \$ 16.06             |  |  |  |  |
|          |                                    | CC Totals             | \$ 16.06             |  |  |  |  |
|          |                                    | CC Batch Total        | \$ 16.06             |  |  |  |  |
|          |                                    | CC Discrepancy        | \$ 0.00              |  |  |  |  |

#### Credit Card Sale in QB Discrepancy Debit CoA:

| Date      | Ref     |               | Pavee                            | Decrease | 1 | Increase | Balance |
|-----------|---------|---------------|----------------------------------|----------|---|----------|---------|
|           | Туре    | Account       | Memo                             |          |   |          |         |
| 0/25/2013 | 1cc1025 | Fuse5 Push    |                                  |          |   | 16.06    | 548.04  |
|           | GENJRNL | MasterCardCoA | EOD CC, Date: 2013-10-25, Locati | D        |   |          |         |
| 1/04/2013 | 1ca1104 | Fuse5 Push    |                                  |          |   | 153.75   | 701.79  |
|           | GENJRNL | Cash A/R      | EOD Cash and Check, Date:2013-   | 1        |   |          |         |
| 1/04/2013 | 1cc1104 | Fuse5 Push    |                                  |          |   | 16.06    | 717.85  |
|           | GENJRNL | MasterCardCoA | EOD CC, Date: 2013-11-04, Locati | 10       |   |          |         |
| 1/04/2013 | Ref     | Payee         |                                  | Decrease | _ | Increase |         |
|           |         | Account       | Memo                             |          |   |          |         |

You will also see double entries in the appropriate entry in the CC Invoices for EOD CoA (here it's called MasterCardCoA):

| 로 MasterCard   | СоА         |                          |                    |          |                   |              |                      | × |
|----------------|-------------|--------------------------|--------------------|----------|-------------------|--------------|----------------------|---|
| 🖨 Go to        | 🏐 Print     | 💋 Edit Trans             | action 📳 Quic      | :kReport | · · · · · · · · · |              |                      |   |
| Date           | Number      | Customer                 | Item               | Qty      | Rate              | Amt Chrg     | Amt Paid             |   |
|                | Туре        | Descr                    | iption             | Class    |                   | Billed Date  | Due Date             |   |
| 10/25/2013     | 1cc1025     | Fuse5 Push               |                    |          |                   |              | 16.06                | * |
|                | GENJRNL     | EOD CC, Date: 20         | 13-10-25, Locatior |          |                   |              |                      |   |
| 11/04/2013     | 1cc1104     | Fuse5 Push               |                    |          |                   | 16.06        |                      | - |
|                | INV         |                          |                    |          |                   |              | 11/04/2013           |   |
| 11/04/2013     | 1cc1104     | Fuse5 Push               |                    |          |                   |              | 16.06                | - |
|                | GENJRNL     | EOD CC, Date:20          | 13-11-04, Locatior |          |                   |              |                      |   |
| 11/04/2013 🔳   | Number      | Customer 🔹               | Item 💌             | Qty      | Rate              | Amt Chrg     |                      |   |
|                |             | Description              |                    | Class 👻  |                   |              |                      | - |
| <u>1</u> -Line | Sh          | ow open b <u>a</u> lance |                    |          | Enc               | ling balance | 0.00                 |   |
| Sort by Date   | , Type, Num | ber/ 🔻                   |                    |          |                   | Re           | cor <u>d</u> Restore |   |
|                |             |                          |                    |          |                   |              |                      |   |

When you push a sales order through the EOD, not only will you see an adjustment to the appropriate Cash & Check Invoices for EOD (Accounts Receivable CoA) or Charge Invoices for EOD, but you will also see an adjustment to the Merchandise Inventory CoA based on a reduction in value based on the current cost of the parts sold.

<u>6. Push a Cash ROA through EOD</u>: When you push an EOD to QB, any cash ROAs will be pushed to the A/R for Payment CoA (usually an Accounts Receivable CoA. Below is the cash ROA in the EOD.

| Total Amount of Cash Sales | \$ 112.00                                                                  |
|----------------------------|----------------------------------------------------------------------------|
|                            |                                                                            |
| Customer                   | Amount                                                                     |
| ROBERT T SUGGS JR.         | \$ 112.00                                                                  |
| Total of Cash Invoices     | \$ 112.00                                                                  |
| Cash Discrepancy           | \$ 0.00                                                                    |
| 21                         | ustomer<br>DBERT T SUGGS JR.<br>Total of Cash Invoices<br>Cash Discrepancy |

The A/R for Payment CoA is decreased based on cash payments.

| Date        | Number          | Customer                        | Item                     | Qty   | Rate | Amt Chrg    | Amt Paid   |
|-------------|-----------------|---------------------------------|--------------------------|-------|------|-------------|------------|
|             | Туре            | Description                     |                          | Class |      | Billed Date | Due Date   |
| 10/24/2013  | 1ch1024         | Fuse5 Push                      |                          |       |      | 56.75       |            |
|             | INV             |                                 |                          |       |      |             | 10/24/2013 |
| 10/28/2013  | 1ch1028         | Fuse5 Push                      |                          |       |      | 6.90        |            |
|             | INV             |                                 |                          |       |      |             | 10/28/2013 |
| 11/04/2013  | 1ch1104         | Fuse5 Push                      |                          | -     |      | 809.74      |            |
|             | INV             |                                 |                          |       |      |             | 11/04/2013 |
| 11/04/2013  | 1ch1104         | Fuse5 Push                      |                          |       |      | 0.74        |            |
|             | INV             |                                 |                          |       |      |             | 11/04/2013 |
| 11/04/2013  | 1ch1104         | Fuse5 Push                      |                          |       |      | -98.50      |            |
|             | CREDMEM         |                                 |                          |       |      |             | 11/04/2013 |
| 11/04/2013  | 1ch1104         | Fuse5 Push                      |                          |       |      | -30.99      |            |
|             | CREDMEM         |                                 |                          |       |      |             | 11/04/2013 |
| 11/05/2013  | 1pa1105         | Fuse5 Push                      | 5 J                      |       |      |             | 129.00     |
| 1/05/2012   | PMI<br>1ee 1105 | EOD CC Payment, Date: 2013-11-0 | 5, Location:Bora Bora    |       |      |             | 112.00     |
| 1.1/05/2015 | IDMT            | FOD Cash and Check Dayment, Da  | to 2012 11 OF Locational |       |      | _           | 112.00     |
|             | ILLER I         | LOD Cash and Check Payment, Da  | le.2013-11-03, L0C8001.  | Ohr   | Data | Amb Chra    |            |
| 11/05/2012  | Mumber          | Customer Then                   |                          |       | Rale | AITL CHIQ   |            |

The Deposit to Account CoA (Undeposited Funds) is increased.

| 로 Undeposite  | ed Funds    |                        |                                   |          |     |              |         |
|---------------|-------------|------------------------|-----------------------------------|----------|-----|--------------|---------|
| 🖨 Go to       | I Print     | . 🛃 Edit Transaction 🗄 | QuickReport                       |          | 17  |              |         |
| Date          | Ref         |                        | Payee                             | Decrease | 1   | Increase     | Balance |
|               | Туре        | Account                | Memo                              |          |     |              |         |
| 11/05/2013    | 1pa1105     | Fuse5 Push             |                                   |          |     | 129.00       | -327.73 |
|               | PMT         | Accounts Receivable    | EOD CC Payment, Date: 2013-11-05  |          |     |              |         |
| 11/05/2013    | 1pa1105     | Fuse5 Push             |                                   |          |     | 112.00       | -215.73 |
|               | PMT         | Accounts Receivable    | EOD Cash and Check Payment, Dat   |          |     |              |         |
| 11/05/2013    | 1di1105     |                        |                                   | 400.00   |     |              | -615.73 |
|               | GENJRNL     | Over/Short Adjustment  | EOD Discrepancy, Date: 2013-11-05 |          |     |              |         |
| 11/05/2013 🔳  | Ref         | Payee                  | •                                 | Decrease |     | Increase     |         |
|               |             | Account                | Memo                              |          |     |              |         |
| Splits        |             |                        |                                   |          | End | ling balance | -615.73 |
| 1-Line        |             |                        |                                   |          |     |              |         |
| Sort by Date, | , Type, Num | ber/ 🔻                 |                                   |          |     | Recorg       | Restore |

7. Push a Check ROA through EOD: When you push an EOD to QB, any check ROAs will be pushed to the A/R for Payment CoA (usually an Accounts Receivable CoA. Below is the check ROA in the EOD.

| Chec | k Sales |                       |                    | 🔲 Don't            | Push Ch | eck Section  ?    |
|------|---------|-----------------------|--------------------|--------------------|---------|-------------------|
|      | СК #    | S0 #                  | Customer           | Recorded<br>Amount | Actual  | Drawer Amount     |
| V    | 4245    | ROA:2013-11-05        | ROBERT T SUGGS JR. | \$ 102.50          |         | \$ 102.50         |
|      |         |                       |                    | + A                | dd Memo | /Additional Check |
|      |         |                       | Rec                | eived Check Total  | \$      | 102.50            |
|      |         |                       | Received Che       | cks Counted Total  | \$      | 102.50            |
|      |         |                       | R                  | efund Check Total  | \$      | 0.00              |
|      |         |                       | Refund Che         | cks Counted Total  | \$      | 0.00              |
|      |         | Push checked line ite | emsonly 📀 🛛 C      | heck Discrepancy   | \$      | 0.00              |

The A/R for Payment CoA is decreased based on check payments.

| Date      | Number  | Customer Item                                           | Otv   | Rate | Amt Chra    | Amt Paid   |
|-----------|---------|---------------------------------------------------------|-------|------|-------------|------------|
|           | Type    | Description                                             | Class |      | Billed Date | Due Date   |
| 0/28/2013 | 1ch1028 | Fuse5 Push                                              |       |      | 6.90        |            |
|           | INV     |                                                         |       |      |             | 10/28/2013 |
| 1/04/2013 | 1ch1104 | Fuse5 Push                                              |       |      | 809.74      |            |
|           | INV     |                                                         |       |      |             | 11/04/2013 |
| 1/04/2013 | 1ch1104 | Fuse5 Push                                              |       |      | 0.74        |            |
|           | INV     |                                                         |       |      |             | 11/04/2013 |
| 1/04/2013 | 1ch1104 | Fuse5 Push                                              |       |      | -98.50      |            |
|           | CREDMEM |                                                         |       |      |             | 11/04/2013 |
| 1/04/2013 | 1ch1104 | Fuse5 Push                                              |       |      | -30.99      |            |
|           | CREDMEM |                                                         |       |      |             | 11/04/2013 |
| 1/05/2013 | 1pa1105 | Fuse5 Push                                              |       |      | -           | 129.00     |
|           | PMT     | EOD CC Payment, Date: 2013-11-05, Location:Bora Bora    |       |      |             |            |
| 1/05/2013 | 1pa1105 | Fuse5 Push                                              |       |      |             | 112.00     |
|           | PMT     | EOD Cash and Check Payment, Date: 2013-11-05, Location: |       |      |             |            |
| 1/05/2013 | 1pa1105 | Fuse5 Push                                              |       |      |             | 102.50     |
| -,,       | IPMI    | EOD Cash and Check Payment, Date:2013-11-05, Location:  |       |      |             |            |
|           |         |                                                         |       | Vate | Amt Chra    |            |

The Deposit to Account CoA (Undeposited Funds) is increased.

|           |                                                                        | ј Quickkeport                                                                                                    |                                                                                                    | -                                                                                                    |                                                                                                    |                                                                                                    |
|-----------|------------------------------------------------------------------------|----------------------------------------------------------------------------------------------------|----------------------------------------------------------------------------------------------------|----------------------------------------------------------------------------------------------------|----------------------------------------------------------------------------------------------------|----------------------------------------------------------------------------------------------------|
| Ref       |                                                                        | Payee                                                                                                    | Decrease                                                                                                    | 1                                                                                                    | Increase                                                                                                    | Balance                                                                                                    |
| Туре      | Account                                                                | Memo                                                                                                    | and the start of                                                                                                    |                                                                                                    |                                                                                                    |                                                                                                    |
| 1pa1105   | Fuse5 Push                                                             |                                                                                                    |                                                                                                    |                                                                                                    | 112.00                                                                                                    | -215.73                                                                                                    |
| PMT       | Accounts Receivable                                                    | EOD Cash and Check Payment, Dat                                                                                                    |                                                                                                    |                                                                                                    |                                                                                                    |                                                                                                    |
| 1pa1105   | Fuse5 Push                                                             |                                                                                                    |                                                                                                    |                                                                                                    | 102.50                                                                                                    | -113.23                                                                                                    |
| PMT       | Accounts Receivable                                                    | EOD Cash and Check Payment, Dat                                                                                                    |                                                                                                    |                                                                                                    |                                                                                                    |                                                                                                    |
| 1di 1 105 |                                                                        |                                                                                                    | 400.00                                                                                                    |                                                                                                    |                                                                                                    | -513.23                                                                                                    |
| GENJRNL   | Over/Short Adjustment                                                  | EOD Discrepancy, Date: 2013-11-05                                                                                                    |                                                                                                    |                                                                                                    |                                                                                                    |                                                                                                    |
| Ref       | Payee                                                                  | •                                                                                                    | Decrease                                                                                                    |                                                                                                    | Increase                                                                                                    |                                                                                                    |
|           | Account                                                                | Memo                                                                                                    | 6                                                                                                    |                                                                                                    |                                                                                                    |                                                                                                    |
|           |                                                                        |                                                                                                    |                                                                                                    | End                                                                                                    | ing balance                                                                                                    | -513.2                                                                                                    |
|           |                                                                        |                                                                                                    |                                                                                                    |                                                                                                    |                                                                                                    |                                                                                                    |
|           | Ref<br>Type<br>pa1105<br>MT<br>dp1105<br>MT<br>dd1105<br>ENJRNL<br>def | Ref       Type     Account       pa1105     Fuse5 Push       MT     Accounts Receivable       pa1105     Fuse5 Push       MT     Accounts Receivable       di1105     Senumeration       SENJRNL     Over/Short Adjustment       Lef     Payee       Account     Account | Ref     Payee       Type     Account     Memo       upa1105     Fuse5 Push     EOD Cash and Check Payment, Dat       upa1105     Fuse5 Push     EOD Cash and Check Payment, Dat       upa1105     Fuse5 Push     EOD Cash and Check Payment, Dat       di1105     EOD Cash and Check Payment, Dat       di1105     EOD Discrepancy, Date: 2013-11-05       Lef     Payee     ▼       Account     ▼     Memo | Ref     Payee     Decrease       Type     Account     Memo       upa1105     Fuse5 Push     EOD Cash and Check Payment, Dat       /MT     Accounts Receivable     EOD Cash and Check Payment, Dat       /MT     Accounts Receivable     EOD Cash and Check Payment, Dat       /MT     Accounts Receivable     EOD Cash and Check Payment, Dat       //MT     Accounts Receivable     EOD Discrepancy, Date:2013-11-05       //MT     EOD Discrepancy, Date:2013-11-05     400.00       //MT     EOD Discrepancy, Date:2013-11-05     400.00 | Ref     Payee     Decrease     ✓       Type     Account     Memo        upa1105     Fuse5 Push     Image: Specific and Check Payment, Dat        MT     Accounts Receivable     EOD Cash and Check Payment, Dat        MT     Accounts Receivable     EOD Cash and Check Payment, Dat        MT     Accounts Receivable     EOD Cash and Check Payment, Dat        MT     Accounts Receivable     EOD Discrepancy, Date:2013-11-05        SENJRNL     Over/Short Adjustment     EOD Discrepancy, Date:2013-11-05        Lef     Payee     Image: Decrease        Account     Memo | Ref       Payee       Decrease       ✓       Increase         Type       Account       Memo       112.00         MT       Accounts Receivable       EOD Cash and Check Payment, Dat       102.50         Immodel       EOD Cash and Check Payment, Dat       102.50         MT       Accounts Receivable       EOD Cash and Check Payment, Dat       102.50         MT       Accounts Receivable       EOD Cash and Check Payment, Dat       102.50         MT       Accounts Receivable       EOD Cash and Check Payment, Dat       102.50         MT       Accounts Receivable       EOD Discrepancy, Date: 2013-11-05       102.50         Eef       Payee       Decrease       Increase         Account       Memo       Increase       102.50 |

8. Push a Credit Card ROA through EOD: When you push an EOD to QB, any credit card ROAs will be pushed to the A/R for Payment CoA (usually an Accounts Receivable CoA. Below is the credit card ROA in the EOD.

| CC Sales       |                    | 🗌 Don't         | Push CC Section      |
|----------------|--------------------|-----------------|----------------------|
| S0 #           | Customer           | Recorded Amount | Actual Drawer Amount |
| ROA:2013-11-05 | ROBERT T SUGGS JR. | \$ 129.00       | \$ 129.00            |
|                |                    | CC Totals       | \$ 129.00            |
|                |                    | CC Batch Total  | \$ 129.00            |
|                |                    | CC Discrepancy  | \$ 0.00              |

The A/R for Payment CoA is decreased based on credit card payments.

| Date        | Number  | Customer                   | Item                       | Oty         | Rate | Amt Chrg    | Amt Paid   |
|-------------|---------|----------------------------|----------------------------|-------------|------|-------------|------------|
| 1911 1911   | Туре    | Descr                      | iption                     | Class       |      | Billed Date | Due Date   |
| /24/2013    | 1pa1024 | Fuse5 Push                 |                            |             |      |             | 120.00     |
|             | PMT     | EOD CC Payment, Date: 2013 | -10-24, Location:Bora Bora |             |      |             |            |
| /24/2013    | 1ch1024 | Fuse5 Push                 |                            |             |      | 56.75       |            |
|             | INV     |                            |                            |             |      |             | 10/24/2013 |
| /28/2013    | 1ch1028 | Fuse5 Push                 |                            |             |      | 6.90        |            |
|             | INV     |                            |                            |             |      |             | 10/28/2013 |
| /04/2013    | 1ch1104 | Fuse5 Push                 |                            |             |      | 809.74      |            |
|             | INV     |                            |                            |             |      |             | 11/04/2013 |
| /04/2013    | 1ch1104 | Fuse5 Push                 |                            |             |      | 0.74        |            |
|             | INV     |                            |                            |             |      |             | 11/04/2013 |
| /04/2013    | 1ch1104 | Fuse5 Push                 |                            |             |      | -98.50      |            |
|             | CREDMEM |                            |                            |             |      |             | 11/04/2013 |
| /04/2013    | 1ch1104 | Fuse5 Push                 |                            |             |      | -30.99      |            |
|             | CREDMEM |                            |                            |             |      |             | 11/04/2013 |
| /05/2013    | 1pa1105 | Fuse5 Push                 |                            |             |      |             | 129.0      |
|             | PMT     | EOD CC Payment, Date:2013  | -11-05, Location:Bora Bora |             |      |             |            |
|             | Number  | Customer                   | Item                       | Qty         | Rate | Amt Chrq    |            |
| 1/05/2013 🔳 |         |                            |                            | Clack Intel |      |             | 11         |

The Deposit to Account CoA (Undeposited Funds) is increased.

| 🖨 Go to        | Print   | Edit Transaction                                                                                                    | QuickReport                       |          | _   |             |         |
|----------------|---------|----------------------------------------------------------------------------------------------------|-----------------------------------|----------|-----|-------------|---------|
| Date           | Ref     | in the street of the street of | Payee                             | Decrease | 1   | Increase    | Balance |
|                | Туре    | Account                                                                                                    | Memo                              |          |     |             |         |
| 11/04/2013     | 1di1104 |                                                                                                    |                                   | 400.00   |     |             | -456.73 |
|                | GENJRNL | Over/Short Adjustment                                                                                                    | EOD Discrepancy, Date: 2013-11-04 |          |     |             |         |
| 11/05/2013     | 1pa1105 | Fuse5 Push                                                                                                    |                                   |          |     | 129.00      | -327.73 |
|                | PMT     | Accounts Receivable                                                                                                    | EOD CC Payment, Date: 2013-11-05  |          |     |             |         |
| 11/05/2013     | 1di1105 |                                                                                                    |                                   | 400.00   |     |             | -727.73 |
|                | GENJRNL | Over/Short Adjustment                                                                                                    | EOD Discrepancy, Date: 2013-11-05 |          |     |             |         |
| 11/05/2013 🔳   | Ref     | Payee                                                                                                    | •                                 | Decrease |     | Increase    |         |
|                |         | Account                                                                                                    | Memo                              |          |     |             |         |
| Splits         |         |                                                                                                    |                                   |          | End | ing balance | -727.73 |
| <u>1</u> -Line |         |                                                                                                    |                                   |          |     |             |         |
|                |         |                                                                                                    |                                   |          |     |             |         |

9. Push a Refund through ROA module through EOD: When you push an EOD to QB, any refunds processed through the ROA module will be pushed to the Refund Check Invoices For EOD CoA (Other Current Liability CoA).

|          |                      |                       | Total Amo          | unt of Cash Sales    | \$             | -8.71      |
|----------|----------------------|-----------------------|--------------------|----------------------|----------------|------------|
| Cash     | Sales                |                       |                    |                      |                |            |
|          | SO #                 |                       | Customer           |                      | Amount         |            |
|          | 1-217045             |                       | DCS MOTORS INC     |                      | \$ -19.62      |            |
|          | 1-217046             |                       | ROBERT T SUGGS JR. |                      | \$ 152.75      |            |
|          | ROA:2013-11-0        | 5                     | ROBERT T SUGGS JR. |                      | \$ 11.00       |            |
| <b>V</b> | Refund:2013-1        | 1-05                  | ROBERT T SUGGS JR. |                      | \$ -8.71       |            |
|          |                      | 🗹 Push checked line i | tems only 👩 👘 To   | tal of Cash Invoices | \$ -8.71       |            |
|          |                      |                       | (                  | Cash Discrepancy     | \$             | 0.00       |
|          |                      |                       |                    |                      |                |            |
| Chec     | <mark>k Sales</mark> |                       |                    | 🔲 Don't F            | oush Check Sec | tion       |
|          | СК #                 | S0 #                  | Customer           | Recorded<br>Amount   | Actual Drawe   | r Amount   |
| <b>V</b> | 2545                 | Refund:2013-11-05     | ROBERT T SUGGS JR. | \$ -71.54            | \$             | -71.54     |
|          |                      |                       |                    | + Ade                | d Memo/Additi  | onal Check |
|          |                      |                       | Rece               | eived Check Total    | \$             | 0.00       |

A cash or credit card refund will cause an increase in the A/R for Payment CoA.

| Date       | Number   | Customer               | Item                     |              | Qty   | Rate | Amt Chrg    | Amt Paid   |    |
|------------|----------|------------------------|--------------------------|--------------|-------|------|-------------|------------|----|
|            | Туре     |                        | escription               |              | Class |      | Billed Date | Due Date   |    |
| 1/04/2013  | 1ch1104  | Fuse5 Push             |                          |              |       |      | 809.74      |            |    |
|            | INV      |                        |                          |              |       |      |             | 11/04/2013 |    |
| 1/04/2013  | 1ch1104  | Fuse5 Push             |                          |              |       |      | 0.74        |            |    |
|            | INV      |                        |                          |              |       |      |             | 11/04/2013 |    |
| 1/04/2013  | 1ch1104  | Fuse5 Push             |                          |              |       |      | -98.50      |            |    |
|            | CREDMEM  |                        |                          |              |       |      |             | 11/04/2013 |    |
| 1/04/2013  | 1ch1104  | Fuse5 Push             |                          |              |       |      | -30.99      |            | _  |
|            | CREDMEM  |                        |                          |              |       |      |             | 11/04/2013 |    |
| 1/05/2013  | 1pa1105  | Fuse5 Push             |                          |              |       | 2    |             | 129.       | 00 |
|            | PMT      | EOD CC Payment, Date:  | 2013-11-05, Location:Bor | a Bora       |       |      |             |            |    |
| 1/05/2013  | 1pa1105  | Fuse5 Push             |                          |              |       |      |             | 112.       | 00 |
|            | PMT      | EOD Cash and Check Pay | ment, Date:2013-11-05,   | , Location:I |       |      |             |            | _  |
| 1/05/2013  | 1pa1105  | Fuse5 Push             |                          |              |       |      |             | 102.       | 50 |
|            | PMT      | EOD Cash and Check Pay | ment, Date:2013-11-05,   | , Location:  |       |      |             |            | _  |
| 1/05/2013  | 1pa1105  | Fuse5 Push             | 040 44 05 L              | -            |       |      | 8.71        |            | _  |
|            | GENJRINL | EOD Refund cash, Date: | 2013-11-05, Location:Bo  | га вога      |       |      | 1.1.0       | 8.         | -  |
| 11/05/2013 | Number   | Customer               | Item                     | •            | Qty   | Rate | Amt Chrg    | r          |    |

| 🔷 Go to        | 🏐 Print      | 🛛 💋 Edit    | Transa   | ction |   | QuickF | Report |         |         |        |        |       |        |        |     |             |       |         |
|----------------|--------------|-------------|----------|-------|---|--------|--------|---------|---------|--------|--------|-------|--------|--------|-----|-------------|-------|---------|
|                |              |             |          |       |   |        |        |         |         |        |        |       |        |        |     | -           |       |         |
| Date           | Ref          |             |          |       |   | Payee  |        |         |         |        |        |       | Decrea | ise    | 1   | Increase    | Balar | ice     |
| 1/05/2013      | 1pa1105      | Fuse5 Push  | Accou    | nt    |   |        |        | M       | lemo    |        |        |       |        |        | Г   | 102.50      |       | -113.23 |
|                | PMT          | Accounts Re | eceivabl | e     |   | EC     | D Casł | h and C | Check P | aymen  | t, Dat |       |        |        |     |             |       |         |
| 1/05/2013      | 1di1105      |             |          |       |   |        |        |         |         |        |        |       |        | 400.00 | )   |             |       | -513.23 |
|                | GENJRNL      | Over/Short  | Adjustn  | nent  |   | EC     | D Disc | repanc  | y, Date | 2013   | -11-05 |       |        |        |     | 1           |       |         |
| 1/05/2013      | 1pa1105      | Fuse5 Push  |          |       |   |        |        |         |         |        |        |       |        | 8.71   | L   |             |       | -521.94 |
|                | GENJRNL      | Accounts Re | eceivabl | e     |   | EC     | D Refi | und cas | h, Dat  | e:2013 | -11-0! |       |        |        |     |             |       |         |
| 1/05/2013      | Ref          | Payee       |          |       |   |        |        |         |         |        | *      | Decre | ase    |        |     | Increase    |       |         |
|                |              | Account     |          |       | 1 | ▼ Me   | emo    |         |         |        |        |       |        |        |     |             |       |         |
| Splits         | 1            |             |          |       |   |        |        |         |         |        |        |       |        |        | End | ing balance |       | -521.9  |
| <u>1</u> -Line |              |             |          |       |   |        |        |         |         |        |        |       |        |        |     |             |       |         |
| Sort by        | Turne Marrie | hant        |          |       |   |        |        |         |         |        |        |       |        |        |     | Dec         | ord C | Destare |

And a decrease in the Deposit to Account CoA.

A check refund will cause an increase to your Cash & Check Invoices for EOD.

| Ģ Go to      | Print   | Edit Transaction          | n 📳 Quic    | kReport    |          |          |         |      |      |                |       |          |
|--------------|---------|---------------------------|-------------|------------|----------|----------|---------|------|------|----------------|-------|----------|
| Date         | Number  | Customer                  |             |            | Item     |          | Qty     |      | Rate | Amt Chrg       |       | Amt Paid |
|              | Туре    |                           | Descriptio  | n          |          |          | Class   |      |      | Billed Date    | 2     | Due Date |
| 1/04/2013    | 1ca1104 | Fuse5 Push                |             |            |          |          |         |      |      |                |       | 153.     |
|              | GENJRNL | EOD Cash and Check, D     | ate:2013-11 | -04, Loca  | ation:Bo | ora Bora |         |      |      |                |       |          |
| 1/04/2013    | 1ca1104 | Fuse5 Push                |             |            |          |          |         |      |      |                |       | 25.      |
|              | GENJRNL | EOD Cash and Check, D     | ate:2013-11 | -04, Loca  | ation:Bo | ora Bora |         |      |      |                |       |          |
| 1/05/2013    | 1pa1105 | Fuse5 Push                |             |            |          |          |         |      |      |                | 71.54 |          |
|              | GENJRNL | EOD Refund check, Dat     | e:2013-11-0 | 5, Locatio | on:Bora  | Bora     |         |      |      |                |       |          |
| 11/05/2013 🔳 | Number  | Customer                  | ▼ Iter      | n          |          |          | Qty     | Rate |      | Amt Chrg       |       |          |
| <u></u>      |         | Description               |             |            |          |          | Class - |      |      |                |       |          |
| 1-Line       | Sh      | iow open b <u>a</u> lance |             |            |          |          |         |      | E    | Ending balance |       | 171.     |
| Carther 1    |         |                           |             |            |          |          |         |      |      |                | _     |          |

And an increase in the Refund Checks CoA.

| 🖨 Go to       | 🏐 Print | . 🛛 🗾 Edit Transa | ction 🔚 QuickReport      |          |      |          |         |
|---------------|---------|-------------------|--------------------------|----------|------|----------|---------|
| Date          | Ref     |                   | Payee                    | Increase | 1    | Decrease | Balance |
|               | Туре    | Account           | Memo                     |          |      |          |         |
| 10/24/2013    | 1pa1024 | Fuse5 Push        |                          | 100.00   |      |          | 100.00  |
|               | GENJRNL | Cash A/R          | EOD Refund check, Da     |          |      |          |         |
| 11/05/2013    | 1pa1105 | Fuse5 Push        |                          | 71.54    |      |          | 171.54  |
|               | GENJRNL | Cash A/R          | EOD Refund check, Da     |          |      |          |         |
| 11/05/2013 🔳  | Ref     | Payee             | •                        | Increase |      | Decrease |         |
|               |         | Account           | <ul> <li>Memo</li> </ul> |          |      |          |         |
|               |         |                   |                          |          |      |          |         |
|               |         |                   |                          |          |      |          |         |
| Splits        |         |                   |                          | End      | ding | balance  | 171.54  |
| <u>1-Line</u> |         |                   |                          |          |      |          |         |

<u>10. Process an ADJ (Adjustment) for an account:</u> When you process an Adjustment for an account you are given the option to choose the CoA that you want to allocate the adjustment to. In this scenario I have chosen a memo type of "Wrong Payment Type" which is tied in to an Expense CoA called "Over/Under Account Payment".

| Note For Adjustment:<br>- Positive amount for adjustment will raise (increase) custom<br>- Negative amount for adjustment will lower (decrease) custo | Save (F2) Save & Apply To SO (F3) Save er balance (Total Owed).<br>mer balance (Total Owed). |
|----------------------------------------------------------------------------------------------------|----------------------------------------------------------------------------------------------|
| ROA or ADJ Information                                                                                                    |                                                                                              |
| Transaction Type                                                                                                    | ADJ 💌                                                                                        |
| User                                                                                                    | admin 💌                                                                                      |
| *Account Name                                                                                                    | ROBERT T SUGGS JR.                                                                           |
|                                                                                                    | A/R Type: Open Item                                                                          |
|                                                                                                    | Account Balance: \$788.24 [Last Archive Statement] (\$ 471.54)                               |
|                                                                                                    | PO BOX 159 1                                                                                 |
|                                                                                                    | WHITE OAK, NC                                                                                |
|                                                                                                    | Add Multiple Accounts                                                                        |
| Account Number                                                                                                    | 000304                                                                                       |
| Amount                                                                                                    | <mark>.17</mark><br>New Balance: \$ 788.41                                                   |
| Unapplied Amount                                                                                                    | 0.17                                                                                         |
| Мето Туре                                                                                                    | Wrong Payment Amount 💌 Add Memo Type                                                         |

Once your web connector is updated you will see a decrease to the account you have mapped the memo to, if the adjustment was an increase to the customers account balance. (If you are reducing the amount with an adjustment, you would see an increase to the expense account).

#### Decrease

| 🔟 Account QuickReport                                                          |        |
|--------------------------------------------------------------------------------|--------|
| Modify Report Memorize Print E-mail ▼ Export Hide Header Refresh               |        |
| Dates This Fiscal Year-to-date From 01/01/2013 I To 11/06/2013 Sort By Default |        |
| 11:25 AM Dennis' Auto Shop 2                                                   |        |
| 11/06/13 Account QuickReport                                                   |        |
| Accrual Basis January 1 through November 6, 2013                               |        |
| ◇ Type ◇ Date ◇ Num ◇ Name ◇ Memo ◇ Split ◇                                    | Amount |
| Over/Under Account Payment                                                     |        |
| General Journal 11/06/2013 adjm Fuse5 Push ADJ Memo: Accounts Re               | -0.17  |
| Total Over/Under Account Payment                                               | -0.17  |
| TOTAL                                                                          | -0.17  |
| =                                                                              |        |
|                                                                                |        |
|                                                                                |        |
| 1                                                                              |        |

#### Increase

| 词 A      | ccount                                                                           | QuickRepor   | rt     |               |               |                                 |           |                      |    |                 |      |           | X [       |
|----------|----------------------------------------------------------------------------------|--------------|--------|---------------|---------------|---------------------------------|-----------|----------------------|----|-----------------|------|-----------|-----------|
| Modi     | ify Repo                                                                         | ort M        | emori  | <u>z</u> e Pr | in <u>t</u> E | ma <u>i</u> l 🔻 🛛 E <u>x</u> po | ort H     | lide He <u>a</u> der | Re | efre <u>s</u> h | 1.00 | tean tean |           |
| Dates    | Dates This Fiscal Year-to-date From 01/01/2013 🔳 To 11/07/2013 🔳 Sort By Default |              |        |               |               |                                 |           |                      |    |                 |      |           |           |
| 10:      | 10:12 AM Dennis' Auto Shop 2                                                     |              |        |               |               |                                 |           |                      |    |                 |      |           |           |
| 11/      | 11/07/13 Account QuickReport                                                     |              |        |               |               |                                 |           |                      |    |                 |      |           |           |
| Ac       | crual Ba                                                                         | asis         |        |               | Janu          | ary 1 throu                     | igh Nover | nber 7, 2013         | •  |                 |      |           |           |
|          | ۰                                                                                | Туре         | - * _  | Date          | ♦ Num         | ♦ Nar                           | ne 🛛 🛛    | Memo                 | ۰  | Split           | -    | Amount    | <u></u>   |
|          | Over/Ur                                                                          | nder Accou   | nt Pay | yment         |               |                                 |           |                      |    |                 |      |           |           |
| <b>▶</b> | Gene                                                                             | eral Journal | 11     | /06/2013      | adjm          | Fuse5 Pus                       | h         | ADJ Memo:            | Ac | ccounts Re      |      | -0.1      | 17 4      |
|          | Gene                                                                             | eral Journal | 11     | /07/2013      | adjm          | Fuse5 Pus                       | h         | ADJ Memo:            | A  | ccounts Re      | _    | 12.9      | 99        |
| ·        | Total Ov                                                                         | /er/Under Ac | count  | Payment       |               |                                 |           |                      |    |                 | _    | 12.8      | <u>82</u> |
| то       | TAL                                                                              |              |        |               |               |                                 |           |                      |    |                 | =    | 12.4      | <u>82</u> |

And an increase to your A/R for Payment CoA. (Again, if you were reducing the amount they owed you, this would show as a decrease to your A/R for Payment CoA).

| ▼ Go to      | Print    | Edit Transaction             | ј Quickkeport                  |         |      |             |            |      |
|--------------|----------|------------------------------|--------------------------------|---------|------|-------------|------------|------|
| Date         | Number   | Customer                     | Item                           | Qty     | Rate | Amt Chrg    | Amt Paid   |      |
|              | Туре     | Descri                       | iption                         | Class   |      | Billed Date | Due Date   |      |
| 11/05/2013   | 1pa1105  | Fuse5 Push                   |                                |         |      |             | 102.       | 50 · |
|              | PMT      | EOD Cash and Check Payment   | t, Date: 2013-11-05, Location: | I       |      |             |            |      |
| 11/05/2013   | 1pa1105  | Fuse5 Push                   |                                |         |      |             | 16.        | 00   |
|              | PMT      | EOD Cash and Check Payment   | t, Date: 2013-11-05, Location: | I       |      |             |            |      |
| 11/05/2013   | 1pa1105  | Fuse5 Push                   |                                |         |      | 8.71        |            |      |
|              | GENJRNL  | EOD Refund cash, Date: 2013- | -11-05, Location:Bora Bora     |         |      |             |            |      |
| 11/06/2013   | 1pa1106  | Fuse5 Push                   |                                |         |      |             | 49.0       | 00   |
|              | PMT      | EOD Cash and Check Payment   | t, Date: 2013-11-06, Location: | I       |      |             |            |      |
| 11/06/2013   | 1ch1106  | Fuse5 Push                   |                                |         |      | 31.00       |            |      |
|              | INV      |                              |                                |         |      |             | 11/06/2013 |      |
| 11/06/2013   | 1m1106   | Fuse5 Push                   |                                |         |      | 49.00       |            |      |
|              | GENJRNL  | Liability Date: 2013-11-06   |                                |         |      |             |            |      |
| 11/06/2013   | adjmemo0 | Fuse5 Push                   |                                |         |      | 27.00       |            |      |
|              | GENJRNL  | ADJ Memo: Fuel Expense, Dat  | e: 06-Nov-2013                 |         |      |             |            |      |
| 11/06/2013   | adjmemo0 | Fuse5 Push                   |                                |         |      | 0.17        |            |      |
|              | GENJRNL  | ADJ Memo: Wrong Payment A    | mount, Date: 06-Nov-2013       |         |      |             |            |      |
| 11/06/2013 🔳 | Number   | Customer                     | Item 💌                         | Qty     | Rate | Amt Chrg    |            |      |
|              |          | Description                  |                                | Class 💌 |      |             |            |      |

<u>11. Process a Deferment for an account:</u> Deferments create no entries in Quick Books.

<u>12. Received a Purchase Order:</u> When you receive a purchase order in Fuse5 your Merchandise Inventory CoA will increase, as will your accrued purchases.

Increase (Debit) to the Merchandise Inventory CoA (As well as your Core Inventory CoA if applicable)

| 🔷 Go to    | 🗳 Print | . 🛛 💋 Edit Transaction 📲 🤇 | QuickReport                  |          |        |                                                                                                    |          |
|------------|---------|----------------------------|------------------------------|----------|--------|----------------------------------------------------------------------------------------------------|----------|
| Date       | Ref     |                            | Pavee                        | Decrease | 1      | Increase                                                                                                    | Balance  |
|            | Туре    | Account                    | Memo                         |          |        |                                                                                                    |          |
| 10/24/2013 | 8154    |                            |                              |          |        | 1,000.00                                                                                                    | 1,000.00 |
|            | GENJRNL | Accrued Purchases          | RECEIPT NUMBER: 8154         |          |        | and the second second se |          |
| 10/24/2013 | 1       |                            |                              | 313.61   |        |                                                                                                    | 686.39   |
|            | GENJRNL | Parts Purchases            | Cost of goods in SO: 1ca1024 |          |        |                                                                                                    |          |
| 10/24/2013 | 2       |                            |                              | 670.83   |        |                                                                                                    | 15.56    |
|            | GENJRNL | Parts Purchases            | Cost of goods in SO: 1ch1024 |          |        |                                                                                                    |          |
| 10/24/2013 | 3       |                            |                              | 100.00   |        |                                                                                                    | -84.44   |
|            | GENJRNL | Parts Purchases            | Cost of goods in SO: 1ch1024 |          |        |                                                                                                    |          |
| Splits     |         |                            |                              |          | Ending | ) balance                                                                                                    | -84.44   |
| 1 line     |         |                            |                              |          |        |                                                                                                    |          |

Increased (Credit) to the Accrued Purchases CoA

| 🗷 Accrued Pu          | rchases   |                      |                     |          |      |                   |          |
|-----------------------|-----------|----------------------|---------------------|----------|------|-------------------|----------|
| 🔷 Go to               | 🏐 Print   | 🗾 💋 Edit Transacti   | on 🔚 QuickReport    |          |      |                   |          |
|                       | R R.      |                      |                     |          |      |                   |          |
| Date .                | Ref       | Par                  | yee                 | Increase | 1    | Decrease .        | Balance  |
| geter etersys         | Туре      | Account              | Memo                |          |      | ter eter eter ete |          |
| 10/24/2013            | 8154      |                      |                     | 1,000.00 |      |                   | 1,000.00 |
|                       | GENJRNL   | Merchandise Inventor | RECEIPT NUMBER: 815 |          |      |                   |          |
| 10/24/2013            | TestDenQE | UNI-SELECT USA (10)  |                     |          |      | 1,250.00          | -250.00  |
|                       | BILL      | Accounts Payable     | INVOICE NUMBER: Tes |          |      |                   |          |
| 10/24/2013            | 1234      | Watts Road           |                     |          |      | 15.00             | -265.00  |
|                       | BILL      | Accounts Payable     | INVOICE NUMBER: 123 |          |      |                   |          |
| 10/24/2013 🔳          | Ref       | Payee                | •                   | Increase |      | Decrease          |          |
|                       |           | Account 🔹            | Memo                |          |      |                   |          |
| Splits                |           |                      |                     | En       | ding | balance           | -265.00  |
| 1-Line <u>1</u> -Line |           |                      |                     |          |      |                   |          |
| Sort by Date,         | Type, Num | ber/ 🔻               |                     |          |      | Record            | Restore  |

<u>13. Complete a VIR</u>: When you complete a VIR in Fuse5 it will decrease (Debit) the Accrued Purchases CoA and increases (Credit) your Accounts Payable CoA which does not need to be directly mapped in Fuse5.

| Name                                        | 6  | Type                | Balance Total | Attach  | Accent. # |  |
|---------------------------------------------|----|---------------------|---------------|---------|-----------|--|
| * Accounts Receivable                       | T. | Accounts Receivable | 1.365.53      | , teach |           |  |
| *Cash A/R                                   |    | Accounts Receivable | 0.09          |         |           |  |
| *Undeposited Funds                          |    | Other Current Asset | 0.00          |         | 12000     |  |
| *Core Inventory                             |    | Other Current Asset | 0.00          |         |           |  |
| Defect Return Inventory                     |    | Other Current Asset | 0.00          |         |           |  |
| <ul> <li>Inventory In Transit</li> </ul>    |    | Other Current Asset | 0.00          |         |           |  |
| <ul> <li>Inventory In Transit 11</li> </ul> |    | Other Current Asset | 0.00          |         |           |  |
| ♦Inventory In Transit 22                    |    | Other Current Asset | 0.00          |         |           |  |
| ♦Inventory In Transit 33                    |    | Other Current Asset | 0.00          |         |           |  |
| ♦Inventory In Transit 44                    |    | Other Current Asset | 0.00          |         |           |  |
| ♦Inventory In Transit 55                    |    | Other Current Asset | 0.00          |         |           |  |
| <ul> <li>Inventory In Transit 66</li> </ul> |    | Other Current Asset | 0.00          |         |           |  |
| ♦Inventory In Transit 77                    |    | Other Current Asset | 0.00          |         |           |  |
| ♦Inventory In Transit 88                    |    | Other Current Asset | 0.00          |         |           |  |
| ♦LIFO Reserve                               |    | Other Current Asset | 0.00          |         |           |  |
| Merchandise Inventory                       |    | Other Current Asset | -984.44       |         |           |  |
| Return Inventory                            |    | Other Current Asset | 0.00          |         |           |  |
| <ul> <li>Undeposited Funds</li> </ul>       |    | Other Current Asset | 272.00        |         |           |  |
| Warranty Return Inventory                   |    | Other Current Asset | 0.00          |         |           |  |
| Accumulated Depreciation                    |    | Fixed Asset         | 0.00          |         | 17000     |  |
| ♦Furniture and Equipment                    |    | Fixed Asset         | 0.00          |         | 15000     |  |
| ♦Accounts Payable                           |    | Accounts Payable    | 1,265.00      |         | 20000     |  |
| Accrued Purchases                           | _  | Other Current Liabi | -1,265.00     |         |           |  |
| ♦Gift Cards and Deposits                    |    | Other Current Liabi | 0.00          |         |           |  |
|                                             |    | Other Current Liabi | 0.00          |         | 24000     |  |
| Refund Checks                               |    | Other Current Liabi | 0.00          |         |           |  |
| ♦Opening Balance Equity                     |    | Equity              | 0.00          |         | 30000     |  |
| ♦Owners Draw                                |    | Equity              | 0.00          |         | 30800     |  |
| Owners Equity                               |    | Equity              |               |         | 32000     |  |
| ♦Sales                                      |    | Income              |               |         | 47900     |  |

Within your Accounts Payable CoA you will see each entry as an Accrued Purchase and the associated vendor.

| 🗷 Accounts P  | ayable     |                         |             |            |     |                |          |      |            |                |          |
|---------------|------------|-------------------------|-------------|------------|-----|----------------|----------|------|------------|----------------|----------|
| 🔷 Go to       | 🏐 Print    | 📝 🛃 Edit Tr             | ansaction   | QuickRep   | ort |                |          |      |            |                |          |
|               | R. 18.     |                         |             |            |     |                |          |      |            |                |          |
| Date 1        | Number     | Ven                     | dor .       | Due Date   |     | Bille          | ed a a s | 1    | Paic       | 1              | Balance  |
|               | Туре       | Account                 | Memo        |            | ·   | et este et est | at such  |      | The street | de la stra     |          |
| 10/24/2013    | TestDenQE  | UNI-SELECT U            | SA (10)     | 11/23/2013 |     |                | 1,250.00 |      |            |                | 1,250.00 |
|               | BILL       | Accrued Purch           | INVOICE NUM |            |     |                |          |      |            |                |          |
| 10/24/2013    | 1234       | Watts Road              |             | 12/23/2013 |     |                | 15.00    |      |            |                | 1,265.00 |
|               | BILL       | Accrued Purch           | INVOICE NUM |            |     |                |          |      |            |                |          |
| 10/24/2013 🔳  | Number     | Vendor                  | •           | Due Date   |     | Billed         |          |      | Paid       |                |          |
|               |            | Account 💌               | Memo        |            |     |                |          |      |            |                |          |
|               |            |                         |             |            |     |                |          |      |            |                |          |
|               |            |                         |             |            |     |                |          |      |            |                |          |
| Splits        |            |                         |             |            |     |                | End      | ding | balance    |                | 1,265.00 |
| <u>1-Line</u> | She        | ow open b <u>a</u> land | e i         |            |     |                |          |      |            |                |          |
| Sort by Date, | Type, Numb | oer/ ▼                  |             |            |     |                |          |      |            | Recor <u>d</u> | Restore  |

Once the accrued purchase is in Accounts Payable a bill will be created for that vendor. If you go to Pay Bills within Quick Books you will see the bills that have been pushed across for Accounts Payable purposes.

| Selec                                                       | ct Bills to be Pa<br>bills  Due o                                                        | aid<br>on or before 11/03/3 | 2013 🔳                                            |                                  | et et et                                | ÷                                                     |                                                                                                    |             |    |
|-------------------------------------------------------------|------------------------------------------------------------------------------------------|-----------------------------|---------------------------------------------------|----------------------------------|-----------------------------------------|-------------------------------------------------------|----------------------------------------------------------------------------------------------------|-------------|----|
|                                                             | Show                                                                                     | / all bills                 |                                                   | Filter By<br>Sort By             | All vendors                             | •                                                     |                                                                                                    |             |    |
| 7                                                           | Date Due                                                                                 | Vendor                      | Ref. No.                                          | Disc. Date                       | Amt. Due                                | Disc. Used                                            | Credits Used                                                                                        | Amt. To Pay |    |
|                                                             | 11/23/2013                                                                               | UNI-SELECT USA              | TestDe                                            |                                  | 1,250.00                                | 0.00                                                  | 0.00                                                                                                | 0.00        |    |
|                                                             | 12/23/2013                                                                               | Watts Road                  | 1234                                              |                                  | 15.00                                   | 0.00                                                  | 0.00                                                                                                | 0.00        | 0  |
|                                                             |                                                                                          |                             |                                                   |                                  |                                         |                                                       |                                                                                                    |             |    |
| -                                                           |                                                                                          |                             |                                                   | Tatala                           | 1 205 00                                | 0.00                                                  | 0.00                                                                                                | 0.00        |    |
| S                                                           | elect All Bills                                                                          |                             | at at                                             | - Clais                          | 1,265.00                                | 0.00                                                  | 0.00                                                                                                | 0.00        | 4  |
| S<br>Disco<br>/endo<br>3ill Re                              | elect All Bills<br>ount & Credit I<br>or<br>ef. No.                                      | Information for Highli      | ghted Bill<br>Term<br>Suac                        | ns<br>1. Discount                | 1,265.00                                | Number o                                              | of Credits                                                                                          | 0.00        | .0 |
| S<br>Disco<br>/endo<br>Bill Re                              | elect All Bills<br>ount & Credit I<br>or<br>:f. No.<br>Go to Bill                        | Information for Highli      | ghted Bill<br>Term<br>Sugg<br>St                  | ns<br>J. Discount<br>et Discount | 0.00                                    | Number o<br>Total Cre<br>Set C                        | of Credits<br>dits Available<br>redi <u>t</u> s                                                     | 0.00        | .0 |
| Disco<br>/endo<br>Bill Re                                   | elect All Bills<br>ount & Credit I<br>or<br>of. No.<br>Go to Bill<br>nent                | Information for Highli      | ghted Bill<br>Term<br>Sugg<br>St                  | ns<br>g. Discount<br>et Discount | 0.00                                    | Number of<br>Total Cre<br>Set C                       | of Credits<br>dits Available<br>redi <u>t</u> s                                                     | 0.00        | .0 |
| S<br>Disco<br>/endo<br>3ill Re<br><u>Q</u><br>Payn<br>Date  | elect All Bills<br>ount & Credit I<br>or<br>ff. No.<br>go to Bill<br>nent                | Information for Highli      | ghted Bill<br>Term<br>Sugg<br>Se<br>Metho         | ns<br>g. Discount<br>et Discount | 0.00                                    | Number o<br>Total Cre<br>Set C                        | of Credits<br>dits Available<br>redits                                                              | 0           | .0 |
| S<br>Disco<br>/endo<br>Bill Re<br>Q<br>Payn<br>Date<br>10/2 | elect All Bills<br>ount & Credit I<br>or<br>f. No.<br>20 to Bill<br>nent<br>24/2013 []]  | Information for Highli      | ghted Bill<br>Term<br>Sugg<br>Se<br>Metho<br>Ched | ns<br>g. Discount<br>et Discount | 0.00                                    | Number of<br>Total Cre<br>Set C                       | of Credits<br>dits Available<br>redits                                                              | 0.00<br>unt | .0 |
| S<br>Disco<br>/endo<br>Bill Re<br>Q<br>Payn<br>Date<br>10/2 | elect All Bills<br>ount & Credit J<br>or<br>.f. No.<br>20 to Bill<br>nent<br>24/2013 🔳   | Information for Highli      | ghted Bill<br>Term<br>Sugg<br>Se<br>Metho<br>Ched | d                                | 0.00<br>To be printeg<br>Assign check   | Number o<br>Total Cre<br>Set C<br>d A<br>c number End | of Credits<br>edits Available<br>redits<br>ccount<br>Dennis Bank Acco<br><b>Ling Balance</b>        | unt<br>0    | .0 |
| S<br>Disco<br>Jendo<br>Bill Re<br>Q<br>Paym<br>Date<br>10/7 | elect All Bills<br>opunt & Credit J<br>or<br>f. No.<br>20 to Bill<br>nent<br>24/2013 [m] | Information for Highli      | ghted Bill<br>Term<br>Sugg<br>Se<br>Metho<br>Ched | d                                | 0.00     To be printeg     Assign check | Number o<br>Total Cre<br>Set C<br>d A<br>cnumber End  | of Credits<br>dits Available<br>redi <u>ts</u><br>ccount<br>Dennis Bank Acco<br><b>ling Balance</b> | unt O       |    |

When you pay the bill the Accounts Payable will decrease and you will see the change reflected in the bank account that you use to pay the bill. In the image below you will see that accounts payable was reduced from \$1265 to \$1250 and Dennis Bank Account shows a -\$15.00 balance based on having paid the bill.

| 🗎 Chart of Accounts                           |                     |               |        |          |  |
|-----------------------------------------------|---------------------|---------------|--------|----------|--|
| Name                                          | \$<br>Туре          | Balance Total | Attach | Accnt. # |  |
| ♦Dennis Bank Account                          | Bank                | -15.00        |        |          |  |
| ♦Accounts Receivable                          | Accounts Receivable | 1,365.53      | -      |          |  |
| ♦Cash A/R                                     | Accounts Receivable | 0.09          |        |          |  |
|                                               | Other Current Asset | 0.00          |        | 12000    |  |
| ♦Core Inventory                               | Other Current Asset | 0.00          |        |          |  |
| Defect Return Inventory                       | Other Current Asset | 0.00          |        |          |  |
| <ul> <li>Inventory In Transit</li> </ul>      | Other Current Asset | 0.00          |        |          |  |
| Inventory In Transit 11                       | Other Current Asset | 0.00          |        |          |  |
| <ul> <li>Inventory In Transit 22</li> </ul>   | Other Current Asset | 0.00          |        |          |  |
| <ul> <li>Inventory In Transit 33</li> </ul>   | Other Current Asset | 0.00          |        |          |  |
| Inventory In Transit 44                       | Other Current Asset | 0.00          |        |          |  |
| Inventory In Transit 55                       | Other Current Asset | 0.00          |        |          |  |
| Inventory In Transit 66                       | Other Current Asset | 0.00          |        |          |  |
| Inventory In Transit 77                       | Other Current Asset | 0.00          |        |          |  |
| Inventory In Transit 88                       | Other Current Asset | 0.00          |        |          |  |
| LIFO Reserve                                  | Other Current Asset | 0.00          |        |          |  |
| Merchandise Inventory                         | Other Current Asset | -984.44       |        |          |  |
| Return Inventory                              | Other Current Asset | 0.00          |        |          |  |
| <ul> <li>Undeposited Funds</li> </ul>         | Other Current Asset | 272.00        |        |          |  |
| <ul> <li>Warranty Return Inventory</li> </ul> | Other Current Asset | 0.00          |        |          |  |
| <ul> <li>Accumulated Depreciation</li> </ul>  | Fixed Asset         | 0.00          |        | 17000    |  |
| Furniture and Equipment                       | Fixed Asset         | 0.00          |        | 15000    |  |
| Accounts Payable                              | Accounts Payable    | 1,250.00      |        | 20000    |  |
| Accrued Purchases                             | Other Current Liabi | -1,265.00     |        |          |  |
| Gift Cards and Deposits                       | Other Current Liabi | 0.00          |        |          |  |
| Payroll Liabilities                           | Other Current Liabi | 0.00          |        | 24000    |  |
| Refund Checks                                 | Other Current Liabi | 0.00          |        |          |  |
| Opening Balance Equity                        | Equity              | 0.00          |        | 30000    |  |
| Owners Draw                                   | Equity              | 0.00          |        | 30800    |  |
| ♦Owners Equity                                | Equity              |               |        | 32000    |  |

**a.** Cost / Quantity Variance – You have the ability to map variances on your VIR based on changes in the invoice cost vs. what was expected when you received the parts. In the example below we have received a vendor invoice and upon reconciling it we realized that we only were being billed for 9 parts rather than the 10 that we thought we would be billed for. Because the parts have a current cost of \$100 each, our invoice is only for \$900 rather than the \$1000 that we expected. By reducing the quantity on the invoice and mapping the discrepancy to "Wrong Quantity" we are able to make the appropriate adjustments. "Wrong Quantity" is mapped to our QB Parts Cost Ledger (Cost of Goods Sold CoA).

|       |                                  |            | R                                           | ECONCILIATION                           |                |  |  |  |  |  |
|-------|----------------------------------|------------|---------------------------------------------|-----------------------------------------|----------------|--|--|--|--|--|
| (\$)  | FRT COST                         | TOTAL LINE | PRODUCT VARIANCE                            | CORE VARIANCE                           | OTHER VARIANCE |  |  |  |  |  |
| ]     | \$0.00<br>Distribute<br>FRT Cost | \$900.000  | \$-100.000                                  | \$0.000                                 | \$0.000        |  |  |  |  |  |
|       |                                  |            |                                             |                                         |                |  |  |  |  |  |
| AL D  | OLLARS BILLED                    | \$1000.000 | \$-100.000                                  | \$0.000                                 | \$0.000        |  |  |  |  |  |
|       | COST VARIANCE                    | \$0.000    | Push Discrepancy To (                       | ush Discrepancy To QB Account (If any)  |                |  |  |  |  |  |
|       | QTY VARIANCE                     | \$-100.000 | Push Discrepancy To (<br>Wrong Quantity + A | QB Account (If any<br>Add Discrepancy T | /)<br>ype?     |  |  |  |  |  |
| т ро  | LLARS AMOUNT                     | \$0.000    | +                                           | Add Discount Type                       | e ?            |  |  |  |  |  |
|       |                                  |            | ▼ QE                                        | 8 Class for discour                     | it             |  |  |  |  |  |
| IET D | OLLARS BILLED                    | \$900.000  |                                             |                                         |                |  |  |  |  |  |

Once the VIR is finalized we see a decrease of \$100 to our COGS CoA.

| Account QuickReport            |               |                  |                 |                 |            |          |   |
|--------------------------------|---------------|------------------|-----------------|-----------------|------------|----------|---|
| Modify Report Memorize.        | Prin <u>t</u> | E-mail 🔻 🛛 Expor | t Hide Header   | Refresh         |            |          |   |
| Dates This Fiscal Year-to-date | - From        | 01/01/2013       | To 11/07/2013   | Sort By Default | <b>•</b>   |          |   |
| 40-22 444                      |               |                  |                 | •               |            |          |   |
| 10:32 AM                       |               | De               | nnis' Auto Shop | 02              |            |          |   |
| 11/07/13                       |               | Acco             | ount QuickRe    | port            |            |          |   |
| Accrual Basis                  |               | January 1        | through Novembe | er 7, 2013      |            |          |   |
| ♦ Type                         | ♦ Date        | ◊ Num ◊          | Name + M        | Memo ↔          | Split +    | Amount + |   |
| Parts Purchases                |               |                  |                 |                 |            |          |   |
| General Journal                | 10/24/2013    | 1                | Cost            | ofgood Mer      | chandise   | 313.61   | l |
| General Journal                | 10/24/2013    | 2                | Cost            | ofgood Mer      | chandise   | 670.83   |   |
| General Journal                | 10/24/2013    | 3                | Cost            | of good Mer     | chandise   | 100.00   |   |
| General Journal                | 10/24/2013    | 8                | Cost            | of good Mer     | chandise   | 200.00   |   |
| General Journal                | 10/24/2013    | 9                | Cost            | of good Mer     | chandise   | 100.00   |   |
| General Journal                | 10/25/2013    | 10               | Cost            | of good Mer     | chandise   | 100.00   |   |
| General Journal                | 10/25/2013    | 15               | Cost            | ofgood Mer      | chandise   | 10.00    |   |
| General Journal                | 10/28/2013    | 23               | Cost            | ofgood Mer      | chandise   | 1.99     |   |
| General Journal                | 11/04/2013    | 24               | Cost            | ofgood Mer      | chandise   | 100.00   |   |
| General Journal                | 11/04/2013    | 26               | Cost            | ofgood Mer      | chandise   | 10.00    |   |
| General Journal                | 11/04/2013    | 27               | Cost            | of good Mer     | chandise   | 2,400.00 |   |
| General Journal                | 11/04/2013    | 29               | Cost            | of good Mer     | chandise   | 2.77     |   |
| General Journal                | 11/04/2013    | 1r1104           | EOD             | Defect Def      | ect Return | -100.00  |   |
| General Journal                | 11/04/2013    | 1r1104           | EOD             | Warran War      | rranty Ret | -100.00  |   |
| General Journal                | 11/04/2013    | 30               | Cost            | of good Mer     | chandise   | -100.00  |   |
| General Journal                | 11/04/2013    | 32               | Cost            | ofgood Mer      | chandise   | -100.00  |   |
| General Journal                | 11/04/2013    | 34               | Cost            | of good Mer     | chandise   | 0.36     |   |
| General Journal                | 11/05/2013    | 41               | Cost            | ofgood Mer      | chandise   | 86.52    |   |
| General Journal                | 11/06/2013    | 45               | Cost            | of good Mer     | chandise   | 100.00   |   |
| General Journal                | 11/06/2013    | 47               | Cost            | of good Mer     | chandise   | 15.00    |   |
| General Journal                | 11/06/2013    | 49               | Cost            | ofgood Mer      | chandise   | 25.00    |   |
| General Journal                | 11/06/2013    | 50               | Cost            | of good Mer     | chandise   | 15.00    |   |
| General Journal                | 11/06/2013    | 52               | Cost            | of good Mer     | chandise   | 15.00    |   |
| General Journal                | 11/06/2013    | 54               | Cost            | ofgood Mer      | chandise   | -15.00   |   |
| Bill                           | 11/07/2013    | 234 Trai         | ning INVC       | DICE NU Acc     | ounts Pa   | -100.00  |   |
| Total Parts Purchases          | \$            |                  |                 |                 | _          | 3,751.08 |   |
| TOTAL                          |               |                  |                 |                 | _          | 3,751.08 |   |

The Accounts Payable CoA will be increased by the amount of the actual payment, meaning the \$100 in this scenario will NOT show up in the Accounts Payable, only the \$900 you need to pay the vendor.

|            |           |             | C C        |            |          | . 12 | E E E        |          |
|------------|-----------|-------------|------------|------------|----------|------|--------------|----------|
| Date       | Number    | Ven         | dor        | Due Date   | Billed   | 1    | Paid         | Balance  |
|            | Туре      | Account     | Memo       |            |          | 1    |              |          |
| 0/24/2013  | TestDenQE | UNI-SELECT  | USA (10)   | 11/23/2013 | 1,250.00 |      |              | 1,235.00 |
|            | BILL      | Accrued Pur | INVOICE NU |            |          |      |              |          |
| 0/24/2013  | 1234      | Watts Road  |            | Paid       | 15.00    |      |              | 1,250.00 |
|            | BILL      | Accrued Pur | INVOICE NU |            |          |      |              |          |
| 1/07/2013  | 234       | Training    |            | 01/06/2014 | 900.00   |      |              | 2,150.00 |
|            | BILL      | -split-     | INVOICE NU |            |          |      |              |          |
| 1/07/2013  | 1234      | Training    |            | 01/06/2014 | 64.26    |      |              | 2,214.26 |
|            | BILL      | Accrued Pur | INVOICE NU |            |          |      |              |          |
| 11/07/2013 | Number    | Vendor      | •          | Due Date   | Billed   |      | Paid         |          |
|            |           | Account     | Memo       |            |          |      |              |          |
| Caliba     | 12 2      | E E         | E E        | r, r, r    |          | End  | ling balance | 2 214 25 |
| Splits     |           |             |            |            |          | Line | ang balance  | 2,214.20 |

Finally, your Accrued Purchases CoA will decrease by the total amount of the expected payment, meaning that the \$900 you intend to pay your vendor and the \$100 reduced from the COGS are combined as a decrease to your Accrued Purchases as you have accounted for it with a payment and and adjustment to the COGS.

| 로 Accrued Pu  | irchases  |                     | · ·               |          |     |             |              |          | 88 |
|---------------|-----------|---------------------|-------------------|----------|-----|-------------|--------------|----------|----|
| 🔷 Go to       | 🏐 Print   | 🗾 💋 Edit Transac    | tion 📳 QuickRepo  | ort      |     |             |              |          |    |
|               |           |                     |                   |          | 17  |             |              |          |    |
| Date          | Ref       | Pa                  | iyee              | Increase | 1   | Decrease    | B            | alance   |    |
| geter eterse  | Туре      | Account             | Memo              |          | 11  |             | 14.11        |          |    |
| 11/07/2013    | 8182      |                     |                   | 64.26    |     |             |              | 1,754.82 | *  |
|               | GENJRNL   | Merchandise Invent  | RECEIPT NUMBER: 8 |          |     |             |              |          |    |
| 11/07/2013    | 1234      | Training            |                   |          |     | 64.26       |              | 1,690.56 |    |
|               | BILL      | Accounts Payable    | INVOICE NUMBER: 1 |          |     |             |              |          |    |
| 11/07/2013    | 234       | Training            |                   |          |     | 1,000.00    |              | 690.56   |    |
|               | BILL      | Accounts Payable [s | INVOICE NUMBER: 2 |          |     |             |              |          |    |
| 11/07/2013 🔳  | Ref       | Payee               | -                 | Increase |     | Decrease    |              |          |    |
|               |           | Account 💌           | Memo              |          |     |             |              |          | Ŧ  |
| Splits        |           |                     |                   |          | End | ing balance |              | 690.56   |    |
| <u>1-Line</u> |           |                     |                   |          |     |             |              |          |    |
| Sort by Date, | Type, Num | ber/ 🔻              |                   |          |     | Re          | cor <u>d</u> | Restore  |    |

The CoA that you map discrepancies during VIR really depends on how you manage your accounting. Some users map to the COGS CoA, others map to Expense CoAs.

**b.** Freight Expense – You have the ability to map freight expenses added to your VIR. This is done by adding another line item to the VIR using the FRT line code. It might be called "shipping" or "freight" or whatever you want to name it for VIR purposes, but it must use the FRT line code. Directions for adding freight to the VIR are available in a help file on the VIR screen. If you add freight it will push through to the CoA that you have mapped to Freight (Expense CoA) in the VIR section of your QB integration page. In this case it's called Incoming Freight Expense.

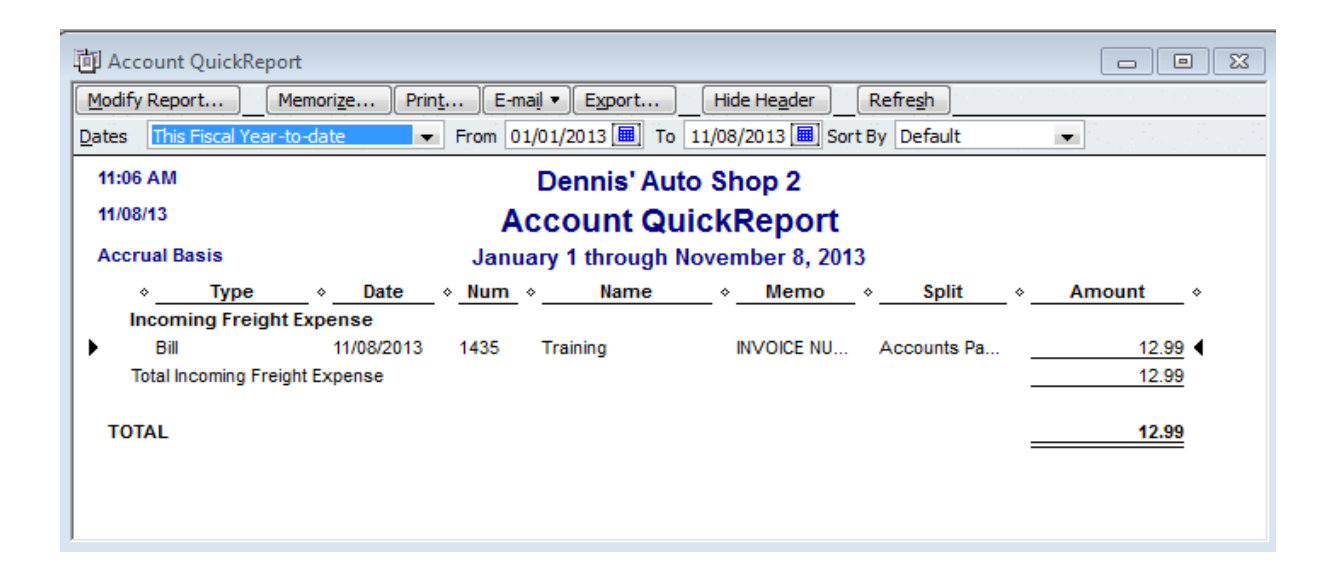

This freight charge will be included in the Accounts Payable entry that is made for the vendor invoice, but will not show up as part of the decrease in Accrued Purchases.

**C. Misc Expense** – You have the ability to map miscellaneous expenses added to your VIR. This is done by adding another line item to the VIR using the MSC line code. It might be called "misc" or "additional fee" or whatever you want to name it for VIR purposes, but it must use the MSC line code. If you add Misc it will push through to the CoA that you have mapped to Miscellaneous (Expense CoA) in the VIR section of your QB integration page. In this case it's called Misc Vendor Expenses.

| 🔟 Account QuickReport                                                          |             |
|--------------------------------------------------------------------------------|-------------|
| Modify Report Memorize Print E-mail ▼ Export Hide Header Refresh               |             |
| Dates This Fiscal Year-to-date From 01/01/2013 I To 11/08/2013 Sort By Default |             |
| 11:21 AM Dennis' Auto Shop 2                                                   |             |
| 11/08/13 Account QuickReport                                                   |             |
| Accrual Basis January 1 through November 8, 2013                               |             |
| ♦ Type ♦ Date ♦ Num ♦ Name ♦ Memo ♦ Split ♦                                    | Amount      |
| Misc Vendor Expense                                                            |             |
| Bill 11/08/2013 64253 Training INVOICE NU Accounts Pa                          | <u>1.02</u> |
| Total Misc Vendor Expense                                                      | 1.02        |
| TOTAL                                                                          | 1.02        |
|                                                                                |             |
|                                                                                |             |
|                                                                                |             |

This misc charge will be included in the Accounts Payable entry that is made for the vendor invoice, but will not show up as part of the decrease in Accrued Purchases.

<u>14. Make a Manual Adjustment to Inventory:</u> When you make a manual adjustment to your inventory you will see two entries. One will be in Merchandise Inventory and it will increase or decrease appropriately. The other will be in the Inventory Adjustment account and will also increase or decrease as appropriate.

\$700 increase to the Merchandise Inventory based off of manual increase of the inventory. You will see similar entries in your Core Inventory CoA if the parts include cores.

| 🗷 Merchand  | lise Inventor | /                          |                                  |          |       |                         |          | 3                |
|-------------|---------------|----------------------------|----------------------------------|----------|-------|-------------------------|----------|------------------|
| 🔷 Go to     | 🏐 Print       | 🛛 💋 Edit Transaction 🛛 🗐 🔾 | 2uickReport                      |          |       |                         |          |                  |
|             |               |                            |                                  |          | -<br> |                         |          | 11               |
| Date .      | Ref           |                            | Payee                            | Decrease | 1     | Increase                | Balance  |                  |
| geter eters | Туре          | Account                    | Memo                             |          |       | eter je ter je ter je t |          | . <sup>1</sup> . |
| 10/24/2013  | 8154          |                            |                                  |          |       | 1,000.00                | 1,000.00 | *                |
|             | GENJRNL       | Accrued Purchases          | RECEIPT NUMBER: 8154             |          |       |                         |          |                  |
| 10/24/2013  | qoh 1024      |                            |                                  |          |       | 700.00                  | 1,700.00 |                  |
|             | GENJRNL       | Inventory Adjustment       | Update QoH, Date:2013-10-24, Loc |          |       |                         |          |                  |
| 10/24/2013  | 1             |                            |                                  | 313.61   |       |                         | 1,386.39 |                  |
|             | GENJRNL       | Parts Purchases            | Cost of goods in SO: 1ca1024     |          |       |                         |          |                  |
| 10/24/2013  | 2             |                            |                                  | 670.83   |       |                         | 715.56   |                  |
|             | GENJRNL       | Parts Purchases            | Cost of goods in SO: 1ch1024     |          |       |                         |          | Ŧ                |
| Splits      |               |                            |                                  |          | Endi  | ng balance              | 615.56   |                  |
| 1-Line      |               |                            |                                  |          |       |                         |          |                  |

\$700 decrease to the Inventory Adjustment account to balance the \$700 increase to Merchandise Inventory. If cores are included, the core cost will be included in the part cost.

| 硘 Account QuickReport                                                                |         |
|--------------------------------------------------------------------------------------|---------|
| Modify Report Memorize Print E-mail ▼ Export Hide Header Refresh                     |         |
| Dates This Fiscal Year-to-date From 01/01/2013 III To 10/24/2013 III Sort By Default |         |
| 2:12 PM Dennis' Auto Shop 2                                                          |         |
| 10/24/13 Account QuickReport                                                         |         |
| Accrual Basis January 1 through October 24, 2013                                     |         |
| ♦ Type ♦ Date ♦ Num ♦ Name ♦ Memo ♦ Split ♦<br>Inventory Adjustment                  | Amount  |
| General Journal 10/24/2013 qoh1 Update QoH Merchandise                               | -700.00 |
| Total Inventory Adjustment                                                           | -700.00 |
| TOTAL                                                                                | -700.00 |
|                                                                                      |         |
|                                                                                      |         |
|                                                                                      |         |

<u>15. Create a Store Transfer:</u> When you create a store transfer (and are using an Inventory in Transit CoA), you will see an increase in the Inventory In Transit account at the TO location. In this example you are seeing a part with a current cost of \$100 and a core with a core cost of \$6.

| 🔷 Go to   | 🏐 Print | . 🛛 🗾 Edit Transaction 🛛 🗐 | QuickReport                       |          |           |          |          |
|-----------|---------|----------------------------|-----------------------------------|----------|-----------|----------|----------|
| 1         | See See |                            |                                   |          |           |          |          |
| Date      | Ref     | the form the form the      | Payee                             | Decrease | 1         | Increase | Balance  |
|           | Туре    | Account                    | Memo                              |          |           |          |          |
| 0/27/2013 | 13      |                            |                                   |          |           | 1,100.00 | 1,100.0  |
|           | GENJRNL | Merchandise Inventory      | Store Transfer:TRN42713, Main Inv | e        |           |          |          |
| 1/04/2013 | 37      |                            | 2.5                               |          |           | 100.00   | 1,200.0  |
|           | GENJRNL | Merchandise Inventory      | Store Transfer:TRN42721, Main Inv | e        |           |          |          |
| 1/04/2013 | 38      |                            |                                   |          |           | 6.00     | 1,206.0  |
|           | GENJRNL | Core Inventory             | Store Transfer:TRN42721, Core Inv | /e       |           |          |          |
| 1/04/2013 | Ref     | Payee                      |                                   | Decrease | In        | ncrease  |          |
|           | _       | Account                    | Memo                              |          |           |          |          |
| 7 7       | 7 7     | 17 17 17 17 17             | a a a a a a                       | 7 7 7 4  |           | 7 7 7 7  | 7 7      |
| Caliba    | 1       |                            |                                   |          | Ending ha | lance    | 1 205 00 |
| Splits    | 7 7     |                            |                                   |          | chang ba  |          | 1,200.00 |
| 1 Jine    |         |                            |                                   |          |           |          |          |

This entry in the Inventory In Transit CoA will be offset with decreases in both your Merchandise Inventory and Core Inventory CoAs if applicable.

Here is the reduction in the Merchandise Inventory CoA.

| - GO TO        | Print    |                  | saction a    |            | скероп    |          |        |         |       |        |        |          |      |             |          | -       |
|----------------|----------|------------------|--------------|------------|-----------|----------|--------|---------|-------|--------|--------|----------|------|-------------|----------|---------|
| Date           | Def      |                  |              | Pave       |           | -        | -      | -       | -     | ſ      | Decrea |          |      | Increase    | Balance  |         |
| Dute           | Type     | Acc              | ount         | - aye      |           | м        | lemo   |         | -     |        | Jearea | 50       |      | Increase    | Delence  |         |
| 1/04/2013      | 27       |                  |              |            |           |          |        |         |       |        |        | 2,400.00 |      |             | 138      | ,121.59 |
|                | GENJRNL  | Parts Purchases  |              | C          | lost of g | oods in  | SO: 10 | h1104   |       |        |        |          |      |             |          |         |
| 1/04/2013      | 29       |                  |              |            |           |          |        |         |       |        |        | 2.77     | 7    |             | 138      | ,118.82 |
|                | GENJRNL  | Parts Purchases  |              | C          | Cost of g | oods in  | SO: 10 | a1104   |       |        |        |          |      |             |          |         |
| 1/04/2013      | 34       |                  |              |            |           |          |        |         |       |        |        | 0.36     | 5    |             | 138      | ,118.46 |
|                | GENJRNL  | Parts Purchases  |              | C          | Cost of g | joods in | SO: 10 | h1104   |       | 5      |        |          |      |             |          |         |
| 1/04/2013      | 37       |                  |              |            |           |          |        |         |       |        |        | 100.00   |      |             | 138      | ,018.46 |
|                | GENJRNL  | Inventory In Tra | nsit:Invento | ory In 1 S | tore Tra  | ansfer:T | RN427  | 21, Mai | n Inv |        | 195    |          |      |             |          |         |
| 1/04/2013 🔳    | Ref      | Payee            |              |            |           |          |        |         | •     | Decrea | ase    |          |      | Increase    |          |         |
|                |          | Account          |              | •          | Memo      |          |        |         |       |        |        |          |      |             | <u>I</u> |         |
| Splits         |          |                  |              |            |           |          |        |         |       |        |        |          | Endi | ing balance | 138      | ,018.46 |
| <u>1</u> -Line |          |                  |              |            |           |          |        |         |       |        |        |          |      |             |          |         |
| ort by Date    | Type Num | her/ -           |              |            |           |          |        |         |       |        |        |          |      | Re          | cord R   | estore  |

And the entry in the Core Inventory CoA.

| 🖨 Go to      | 🍏 Print  | 🛛 📈 Edit Transa     | ction 📳 QuickRepo     | ort      |       |             |            |          |
|--------------|----------|---------------------|-----------------------|----------|-------|-------------|------------|----------|
| Date         | Ref      | Pa                  | avee                  | Decrease | 1     | Increase    | Balance    |          |
| - Date -     | Type     | Account             | Memo                  |          | 1.1.1 |             |            |          |
| 11/04/2013   | 25       |                     |                       | 5.00     |       |             | -30,894.00 | 1        |
|              | GENJRNL  | Core Purchases      | Cost of goods in SO:  |          |       |             |            |          |
| 11/04/2013   | 28       |                     |                       | 120.00   |       |             | -31,014.00 |          |
|              | GENJRNL  | Core Purchases      | Cost of goods in SO:  |          |       |             |            |          |
| 11/04/2013   | 38       |                     |                       | 6.00     |       |             | -31,020.00 |          |
|              | GENJRNL  | Inventory In Transi | t Store Transfer:TRN4 |          |       |             |            |          |
| 11/04/2013 🔳 | Ref      | Payee               | •                     | Decrease |       | Increase    |            |          |
|              |          | Account             | Memo                  |          |       |             |            | <u> </u> |
| Splits       | pilleit. |                     |                       |          | End   | ing balance | -31,020.00 |          |
| 1-Line       |          |                     |                       |          |       |             |            |          |

Once the store transfer is received in the TO location, these entries will be reversed. The Inventory In Transit CoA will decrease and your Merchandise and Core Inventory CoAs will increase.

Inventory In Transit Reversal

| Date      | Ref     | hardbar hardbar hardbar ha | Payee                             | Decrease | 1 | Increase | Balance  |
|-----------|---------|----------------------------|-----------------------------------|----------|---|----------|----------|
|           | Туре    | Account                    | Memo                              |          |   |          |          |
| 1/04/2013 | 37      |                            |                                   |          |   | 100.00   | 1,200.00 |
|           | GENJRNL | Merchandise Inventory      | Store Transfer:TRN42721, Main Inv |          |   |          |          |
| 1/04/2013 | 38      |                            |                                   |          |   | 6.00     | 1,206.00 |
|           | GENJRNL | Core Inventory             | Store Transfer:TRN42721, Core Inv |          |   |          |          |
| 1/04/2013 | 39      |                            |                                   | 100.00   |   |          | 1,106.00 |
|           | GENJRNL | Merchandise Inventory      | Store Transfer:TRN42721, Main Inv |          |   |          |          |
| 1/04/2013 | 40      |                            |                                   | 6.00     |   |          | 1,100.00 |
|           | GENJRNL | Core Inventory             | Store Transfer:TRN42721, Core Inv |          |   |          |          |

### Merchandise Inventory Reversal

| 🔷 Go to      | 🗳 Print    | Edit        | Trans   | action   | : E (    | QuickF   | Report  |         |       |         |         |            |       |        |         |        |     |          |    |
|--------------|------------|-------------|---------|----------|----------|----------|---------|---------|-------|---------|---------|------------|-------|--------|---------|--------|-----|----------|----|
| Date         | Ref        |             |         |          |          | Pavee    |         |         |       |         |         | <br>Decrea | se    | 1      | Increa  | ase    | В   | alance   |    |
|              | Туре       | 1900 190    | Acco    | unt      |          |          |         | N       | 1emo  |         |         |            |       |        |         |        |     |          |    |
| 11/04/2013   | 30         |             |         |          |          |          |         |         |       |         | Ì       |            |       |        |         | 100.00 |     | 140,471. | 59 |
|              | GENJRNL    | Parts Purch | nases   |          |          | Co       | stofg   | oods in | SO: 1 | ch1104  | ŧ       |            |       |        |         |        |     |          |    |
| 11/04/2013   | 32         |             |         |          |          |          |         |         |       |         |         |            |       |        |         | 100.00 |     | 140,571. | 59 |
|              | GENJRNL    | Parts Purch | nases   |          |          | Co       | stofg   | oods in | SO: 1 | ch1104  | 1       |            |       |        |         |        |     |          |    |
| 11/04/2013   | 35         |             |         |          |          |          |         |         |       |         |         |            |       |        |         | 60.00  |     | 140,631. | 59 |
|              | GENJRNL    | Inventory   | In Tran | sit:Inve | entory i | In 1 Sta | ore Tra | nsfer:  | TRN42 | 708, Ma | ain Inv |            |       |        |         |        |     |          |    |
| 11/04/2013   | 39         |             |         |          |          |          |         |         |       |         |         |            |       |        |         | 100.00 |     | 140,731. | 59 |
|              | GENJRNL    | Inventory   | In Tran | sit:Inve | entory   | In 7 Sta | ore Tra | nsfer:  | TRN42 | 721, Ma | ain Inv |            |       |        |         |        |     |          |    |
| 11/04/2013   | 24         |             |         |          |          |          |         |         |       |         |         |            | 100.0 | 0      |         |        |     | 140,631. | 59 |
|              | GENJRNL    | Parts Purch | nases   |          |          | Co       | stofg   | oods in | SO: 1 | ca1104  | 1       |            |       |        |         |        |     |          |    |
|              |            |             |         |          |          |          |         |         |       |         |         |            |       |        |         |        |     |          |    |
| Splits       |            |             |         |          |          |          |         |         |       |         |         |            |       | Ending | balance |        |     | 138,118. | 46 |
| 1-Line       |            |             |         |          |          |          |         |         |       |         |         |            |       |        |         |        |     |          |    |
| Sort by Date | e Type Num | her/ -      |         |          |          |          |         |         |       |         |         |            |       |        |         | Reco   | ord | Restor   | -  |

### Core Inventory Reversal

|              |         | 1                    |                       |          |     |                                       |            |
|--------------|---------|----------------------|-----------------------|----------|-----|---------------------------------------|------------|
| Date         | Ref     | Pa                   | yee                   | Decrease | 1   | Increase                              | Balance    |
|              | Туре    | Account              | Memo                  |          |     |                                       |            |
| 1/04/2013    | 111104  |                      |                       |          |     | 1.00                                  | -30,950.00 |
|              | GENJRNL | LIFO Reserve         | Net effect in Core Co |          |     |                                       |            |
| 11/04/2013   | 33      |                      |                       |          |     | 6.00                                  | -30,944.00 |
|              | GENJRNL | Core Purchases       | Cost of goods in SO:  |          |     |                                       |            |
| 11/04/2013   | 36      |                      |                       |          |     | 55.00                                 | -30,889.00 |
|              | GENJRNL | Inventory In Transit | Store Transfer: TRN4  |          |     |                                       |            |
| 11/04/2013   | 40      |                      |                       |          |     | 6.00                                  | -30,883.00 |
|              | GENJRNL | Inventory In Transit | : Store Transfer:TRN4 |          |     |                                       |            |
| 11/04/2013   | 25      |                      |                       | 5.00     |     |                                       | -30,888.00 |
|              | GENJRNL | Core Purchases       | Cost of goods in SO:  |          |     |                                       |            |
| 11/04/2013   | 28      |                      |                       | 120.00   |     |                                       | -31,008.00 |
| :            | GENJRNL | Core Purchases       | Cost of goods in SO:  |          | 111 |                                       |            |
| 11/04/2013   | 38      |                      |                       | 6.00     |     |                                       | -31,014.00 |
|              | GENJRNL | Inventory In Transit | : Store Transfer:TRN4 |          |     | n n n n n n n n n n n n n n n n n n n |            |
| 11/04/2013 🔳 | Ref     | Payee                | -                     | Decrease | I   | ncrease                               |            |
|              |         | Account              | Memo                  |          |     |                                       |            |

## 16. <u>Create a Deposit at the Point of Sale and Push through EOD:</u>

When you create a sales order, take a deposit, and save the sales order as pending, the deposit will be available to push when doing your EOD.

|              |                            | Total A          | mount of Cash Sales | \$       | 45.00   |
|--------------|----------------------------|------------------|---------------------|----------|---------|
| Cash         |                            |                  |                     |          |         |
|              | S0 #                       | Customer         |                     | Amount   |         |
| $\checkmark$ | Deposit:2014-03-01         | Cash - Bora Bora |                     | \$ 45.00 |         |
|              | Push checked line items on | \$ 45.00         |                     |          |         |
|              |                            |                  | Cash Discrepancy    | \$       | -245.00 |

The deposit will show up as an increase to your Gift Card / Deposit Liability CoA.

| 🔷 Go to        | 🇳 Print | Edit Transaction    | QuickReport                |              |      |            |         |
|----------------|---------|---------------------|----------------------------|--------------|------|------------|---------|
|                |         |                     |                            |              |      |            |         |
| Date           | Ref     |                     | Payee                      | <br>Increase | 1    | Decrease   | Balance |
|                | Туре    | Account             | Memo                       |              |      |            |         |
| 2/24/2014      | 1m0224  | Fuse5 Push          |                            | 100.43       |      |            | -134.48 |
|                | GENJRNL | Accounts Receivable | Liability Date: 2014-02-24 |              |      |            |         |
| 2/24/2014      | 1m0224  | Fuse5 Push          |                            | 58.50        |      |            | -75.98  |
|                | GENJRNL | Accounts Receivable | Liability Date: 2014-02-24 |              |      |            |         |
| 2/24/2014      | 1m0224  | Fuse5 Push          |                            | 13.00        |      |            | -62.98  |
|                | GENJRNL | Accounts Receivable | Liability Date: 2014-02-24 |              |      |            |         |
| 3/01/2014      | 1m0301  | Fuse5 Push          |                            | <br>70.00    |      |            | 7.02    |
|                | GENJRNL | Accounts Receivable | Liability Date: 2014-03-01 |              |      |            |         |
| 3/01/2014      | 1m0301  | Fuse5 Push          |                            | 45.00        |      |            | 52.02   |
|                | GENJRNL | Accounts Receivable | Liability Date: 2014-03-01 |              |      |            |         |
| 3/01/2014      | Ref     | Payee               |                            | Increase     |      | Decrease   |         |
|                |         | Account             | Memo                       |              |      |            |         |
| Colite         | 1       |                     |                            |              | Endi | ng balance | 52.02   |
| Spins          |         |                     |                            |              |      |            | - CLICE |
| <u>1</u> -Line |         |                     |                            |              |      |            |         |
|                |         |                     |                            |              |      |            |         |

It will show as an increase & decrease (dual entry) in your A/R for Payment CoA. This is just meant to

show the transaction in Quick Books.

| Date         | Number  | Customer                   | Item                             | Otv     | Rate | Amt Chra    | Amt Paid |
|--------------|---------|----------------------------|----------------------------------|---------|------|-------------|----------|
| Date         | Type    | Des                        | cription                         | Class   |      | Billed Date | Due Date |
| 2/24/2014    | 1m0224  | 4 Fuse5 Push               |                                  |         | 1    | 13.00       |          |
|              | GENJRNL | Liability Date: 2014-02-24 |                                  |         |      |             |          |
| 2/24/2014    | 1m0224  | Fuse5 Push                 |                                  |         |      |             | 10.00    |
|              | GENJRNL | Liability Date: 2014-02-24 |                                  |         |      |             |          |
| 2/24/2014    | 1m0224  | Fuse5 Push                 |                                  |         |      |             | 6.99     |
|              | GENJRNL | Liability Date: 2014-02-24 |                                  |         |      |             |          |
| 02/24/2014   | 1m0224  | Fuse5 Push                 |                                  |         |      |             | 13.00    |
|              | GENJRNL | Liability Date: 2014-02-24 |                                  |         |      |             |          |
| 3/01/2014    | 1pa0301 | Fuse5 Push                 |                                  |         |      |             | 70.00    |
|              | PMT     | EOD Cash and Check Payment | , Date:2014-03-01, Location:Bora | i .     | 2    |             |          |
| 3/01/2014    | 1pa0301 | Fuse5 Push                 |                                  |         |      |             | 45.00    |
|              | PMT     | EOD Cash and Check Payment | , Date:2014-03-01, Location:Bora | 1       |      |             |          |
| 3/01/2014    | 1m0301  | Fuse5 Push                 |                                  |         |      | 70.00       |          |
|              | GENJRNL | Liability Date:2014-03-01  |                                  |         |      |             |          |
| 3/01/2014    | 1m0301  | Fuse5 Push                 |                                  |         |      | 45.00       |          |
|              | GENJRNL | Liability Date: 2014-03-01 |                                  |         |      |             |          |
| )3/01/2014 🔳 | Number  | Customer                   | Item 💌                           | Qty     | Rate | Amt Chrg    |          |
|              |         | Description                |                                  | Class 💌 |      |             |          |

Finally, it will show an increase to your Deposit to Account CoA (Undeposited Funds) CoA to account for the fact that you are going to deposit the money.

| ₩ Go to    | 🍏 Print | 🛛 🛃 Edit Transaction 📲 | QuickReport                        |          |     |                      |              |
|------------|---------|------------------------|------------------------------------|----------|-----|----------------------|--------------|
|            |         |                        |                                    |          | ÷., |                      |              |
| Date       | Ref     |                        | Payee                              | Decrease | 1   | Increase             | Balance      |
|            | Туре    | Account                | Memo de la Memo                    |          | ·   | eter eter eter et in |              |
| 02/24/2014 | 1pa0224 | Fuse5 Push             |                                    |          |     | 220.00               | 11,380.73    |
|            | PMT     | Accounts Receivable    | EOD Cash and Check Payment, Dat    |          |     |                      |              |
| 02/24/2014 | 1pa0224 | Fuse5 Push             |                                    |          |     | 58.50                | 11,439.23    |
|            | PMT     | Accounts Receivable    | EOD Cash and Check Payment, Dat    |          |     |                      |              |
| 02/24/2014 | 1pa0224 | Fuse5 Push             |                                    |          |     | 13.00                | 11,452.23    |
|            | PMT     | Accounts Receivable    | EOD Cash and Check Payment, Dat    |          |     |                      |              |
| 02/24/2014 | 1ca0224 | Fuse5 Push             |                                    |          |     | 12.12                | 11,464.35    |
|            | GENJRNL | Cash A/R               | EOD Cash and Check, Date:2014-0    |          |     |                      |              |
| 02/24/2014 | 1ca0224 | Fuse5 Push             |                                    |          |     | 112,446.90           | 123,911.25   |
|            | GENJRNL | Cash A/R               | EOD Cash and Check, Date: 2014-0   |          |     |                      |              |
| 02/24/2014 | 1cc0224 | Fuse5 Push             |                                    |          |     | 1,224.18             | 125,135.43   |
|            | GENJRNL | MasterCard A/R         | EOD CC, Date: 2014-02-24, Location |          |     |                      |              |
| 02/24/2014 | 1cc0224 | Fuse5 Push             |                                    | 70.29    |     |                      | 125,065.14   |
|            | GENJRNL | Pay Pal A/R            | EOD CC, Date: 2014-02-24, Location |          |     |                      |              |
| 03/01/2014 | 1pa0301 | Fuse5 Push             |                                    |          |     | 70.00                | 125, 135. 14 |
|            | PMT     | Accounts Receivable    | EOD Cash and Check Payment, Dat    |          |     |                      |              |
| 03/01/2014 | 1pa0301 | Fuse5 Push             |                                    |          |     | 45.00                | 125, 180. 14 |
|            | PMT     | Accounts Receivable    | EOD Cash and Check Payment, Dat    |          |     |                      |              |

When you push a sales order through EOD that included the use of a deposit as part of the payment method.....

| Payment Method |                   |           |                 |    |
|----------------|-------------------|-----------|-----------------|----|
|                | TOTAL             | PAYMENT N | MADE : \$ 216.0 | 00 |
|                | Payment Type      | Paymen    | t Amount        |    |
|                | CHARGE TO ACCOUNT |           | \$ 171.00       |    |
|                | DEPOSIT           |           | \$ 45.00        |    |

..... you will see a decrease in the Gift Card / Deposit Liability CoA.
| •          |         |                     |                            | 12 | 150 150 150 | 1 | 152 152 152 152 | 152 152 152 |
|------------|---------|---------------------|----------------------------|----|-------------|---|-----------------|-------------|
| Date       | Ref     |                     | Payee                      |    | Increase    | 1 | Decrease        | Balance     |
|            | Туре    | Account             | Memo                       |    |             |   |                 |             |
| 02/24/2014 | 1m0224  | Fuse5 Push          |                            |    | 13.00       |   |                 | -62.98      |
|            | GENJRNL | Accounts Receivable | Liability Date: 2014-02-24 |    |             |   |                 |             |
| 03/01/2014 | 1m0301  | Fuse5 Push          |                            |    |             |   | 45.00           | -107.98     |
|            | GENJRNL | Accounts Receivable | Liability Date: 2014-03-01 |    |             |   |                 |             |
| 03/01/2014 | 1m0301  | Fuse5 Push          |                            |    | 70.00       |   |                 | -37.98      |
|            | GENJRNL | Accounts Receivable | Liability Date: 2014-03-01 |    |             |   |                 |             |
| 03/01/2014 | 1m0301  | Fuse5 Push          |                            |    | 45.00       |   |                 | 7.02        |
|            | GENJRNL | Accounts Receivable | Liability Date: 2014-03-01 |    |             |   |                 |             |
| 03/01/2014 | 1m0301  | Fuse5 Push          |                            |    | 25.00       |   |                 | 32.02       |
|            | GENJRNL | Accounts Receivable | Liability Date:2014-03-01  |    |             |   |                 |             |
| 03/01/2014 | Ref     | Payee               |                            | -  | Increase    |   | Decrease        |             |
|            |         | Account             | Memo                       |    |             |   |                 |             |

And as a decrease to your A/R for Payment CoA of cash

| Date           | Number  | Customer Item                                          | Qty     | Rate | Amt Chrg    | Amt Paid   |    |
|----------------|---------|--------------------------------------------------------|---------|------|-------------|------------|----|
|                | Туре    | Description                                            | Class   |      | Billed Date | Due Date   |    |
| 03/01/2014     | 1pa0301 | Fuse5 Push                                             |         |      |             | 70.00      | -  |
|                | PMT     | EOD Cash and Check Payment, Date:2014-03-01, Location  | :Bora   |      |             |            |    |
| 03/01/2014     | 1pa0301 | Fuse5 Push                                             |         |      |             | 45.00      | ŧ. |
|                | PMT     | EOD Cash and Check Payment, Date:2014-03-01, Location  | :Bora   |      |             |            |    |
| 03/01/2014     | 1pa0301 | Fuse5 Push                                             |         |      |             | 25.00      | ŧ. |
|                | PMT     | EOD Cash and Check Payment, Date: 2014-03-01, Location | :Bora   |      |             |            |    |
| 03/01/2014     | 1ch0301 | Fuse5 Push                                             |         |      | 216.00      |            |    |
|                | INV     |                                                        |         |      |             | 03/01/2014 |    |
| 03/01/2014     | 1m0301  | Fuse5 Push                                             |         |      | 70.00       |            |    |
|                | GENJRNL | Liability Date:2014-03-01                              |         |      |             |            |    |
| 03/01/2014     | 1m0301  | Fuse5 Push                                             |         |      | 45.00       |            |    |
|                | GENJRNL | Liability Date:2014-03-01                              |         |      |             |            |    |
| 03/01/2014     | 1m0301  | Fuse5 Push                                             |         |      | 25.00       |            |    |
|                | GENJRNL | Liability Date:2014-03-01                              |         |      |             |            |    |
| 03/01/2014     | 1m0301  | Fuse5 Push                                             |         |      |             | 45.00      |    |
|                | GENJRNL | Liability Date:2014-03-01                              |         |      |             | 1955       |    |
| 03/01/2014     | Number  | Customer 💌 Item                                        | ♥ Qty   | Rate | Amt Chrg    |            |    |
| 1 Ya Ya 1997 S |         | Description                                            | Class 🖛 |      |             |            | 1  |

When pushing a sales order in which part of the payment was applying the old deposit, you will not see any entry in the Deposit to Account CoA (Undeposited Funds) CoA as no money is actually changing hands.

I you return a deposit to a customer (doesn't have to be part of a sales order, but must be pushed as part of the EOD) you will see a decrease in the Gift Card/Deposit Liability CoA.

| - GO 10   1  | Print   | Edit Transaction    | QuickReport                |            | 1990 - 1990 - 1990 - 19 |     |             |         |
|--------------|---------|---------------------|----------------------------|------------|-------------------------|-----|-------------|---------|
| Date         | Ref     |                     | Payee                      |            | Increase                | 1   | Decrease    | Balance |
|              | Туре    | Account             | Memo                       |            |                         |     |             |         |
| 1/07/2013    | 1m1107  | Fuse5 Push          |                            |            | 13.00                   |     |             | 7.00    |
|              | GENJRNL | Accounts Receivable | Liability Date: 2013-11-07 |            |                         |     |             |         |
| 1/07/2013    | 1m1107  | Fuse5 Push          |                            |            | 11.00                   |     |             | 18.00   |
|              | GENJRNL | Accounts Receivable | Liability Date:2013-11-07  |            |                         |     |             |         |
| 1/08/2013    | 1m1108  | Fuse5 Push          |                            |            |                         |     | 5.00        | 13.00   |
|              | GENJRNL | Accounts Receivable | Liability Date:2013-11-08  |            |                         |     |             |         |
| 11/08/2013 🔳 | Ref     | Payee               |                            | <b>•</b> I | ncrease                 |     | Decrease    |         |
|              |         | Account             | Memo                       |            |                         |     |             |         |
| Solits       |         |                     |                            |            |                         | End | ing balance | 13.00   |
| 1-Line       |         |                     |                            |            |                         |     |             |         |

You will also see a decrease in the A/R for Payment CoA.

| 🗧 Go to    | 🗳 Print  | 🛛 🗾 Edit Transaction 🛛 📳 Q     | uickReport             |         |      |             |            |     |
|------------|----------|--------------------------------|------------------------|---------|------|-------------|------------|-----|
| Date       | Number   | Customer                       | Item                   | Qty     | Rate | Amt Chrg    | Amt Paid   |     |
|            | Type     | Descrip                        | otion                  | Class   |      | Billed Date | Due Date   |     |
| 11/07/2013 | 1ch1107  | Fuse5 Push                     |                        |         |      | 31.00       |            |     |
|            | INV      |                                |                        |         |      |             | 11/07/2013 |     |
| 11/07/2013 | 1ch1107  | Fuse5 Push                     |                        |         |      | 31.00       |            | _   |
|            | INV      |                                |                        |         |      |             | 11/07/2013 |     |
| 11/07/2013 | 1ch1107  | Fuse5 Push                     |                        |         |      | 11.00       |            |     |
|            | INV      |                                |                        |         |      |             | 11/07/2013 |     |
| 11/07/2013 | 1pa1107  | Fuse5 Push                     |                        |         |      | 1.50        |            |     |
|            | GENJRNL  | EOD Refund cash, Date: 2013-11 | 07, Location:Bora Bora |         |      |             |            |     |
| 11/07/2013 | 1m1107   | Fuse5 Push                     |                        |         |      | 13.00       |            |     |
|            | GENJRNL  | Liability Date:2013-11-07      |                        |         |      |             |            |     |
| 11/07/2013 | 1m1107   | Fuse5 Push                     |                        |         |      | 11.00       |            | _   |
|            | GENJRNL  | Liability Date:2013-11-07      |                        |         |      |             |            |     |
| 11/07/2013 | adjmemo0 | Fuse5 Push                     |                        |         |      |             | 12.        | .99 |
|            | GENJRNL  | ADJ Memo: Wrong Payment Amo    | unt, Date: 07-Nov-2013 |         |      |             |            |     |
| 11/08/2013 | 1m1108   | Fuse5 Push                     |                        |         |      |             | 5.         | .00 |
|            | GENJRNL  | Liability Date:2013-11-08      |                        |         |      |             |            |     |
| 11/08/2013 | Number   | Customer                       | item 💌                 | Qty     | Rate | Amt Chrg    |            | (   |
|            |          | Description                    |                        | Class 💌 |      |             |            |     |

# 17. Create a Gift Card at the Point of Sale and Push through EOD:

When you sell a gift card the transaction will be available to push when doing your EOD. It pushes to Quick Books in essentially the same manner as a deposit.

| Chec     | k Sales                    |                      |                  | 🗖 Don't            | Push Check Sec | tion ?    |  |  |  |  |
|----------|----------------------------|----------------------|------------------|--------------------|----------------|-----------|--|--|--|--|
|          | СК #                       | SO #                 | Customer         | Recorded<br>Amount | Actual Draw    | er Amount |  |  |  |  |
| <b>V</b> | 56456                      | Gift Card:2014-03-01 | Cash - Bora Bora | \$ 25.00           | \$             | 25.00     |  |  |  |  |
|          | + Add Memo/Additional Chec |                      |                  |                    |                |           |  |  |  |  |
|          |                            |                      | Rec              | eived Check Total  | \$             | 25.00     |  |  |  |  |
|          |                            |                      | Received Che     | cks Counted Total  | \$             | 25.00     |  |  |  |  |
|          |                            |                      |                  |                    |                |           |  |  |  |  |

The transaction will be pushed as an increase to your Gift Card/Deposit Liability (Other Current Liability CoA).

| ▼ 0010       | Print   |                     | исклероп                   |                              | 11 | 1. I. I. I. |         |
|--------------|---------|---------------------|----------------------------|------------------------------|----|-------------|---------|
| Date         | Ref     | P                   | ayee                       | Increase                     | 1  | Decrease    | Balance |
|              | Туре    | Account             | Memo                       | 21-1 (11-1 (11-1))           |    |             |         |
| 2/24/2014    | 1m0224  | Fuse5 Push          |                            | 58.5                         | 0  |             | -75.98  |
|              | GENJRNL | Accounts Receivable | Liability Date: 2014-02-24 |                              |    |             |         |
| 02/24/2014   | 1m0224  | Fuse5 Push          |                            | 13.0                         | 0  |             | -62.98  |
|              | GENJRNL | Accounts Receivable | Liability Date: 2014-02-24 |                              |    |             |         |
| 3/01/2014    | 1m0301  | Fuse5 Push          |                            | 70.0                         | 0  |             | 7.02    |
|              | GENJRNL | Accounts Receivable | Liability Date: 2014-03-01 |                              |    |             |         |
| 3/01/2014    | 1m0301  | Fuse5 Push          |                            | 45.0                         | 0  |             | 52.02   |
|              | GENJRNL | Accounts Receivable | Liability Date: 2014-03-01 |                              |    |             |         |
| 3/01/2014    | 1m0301  | Fuse5 Push          |                            | 25.0                         | 0  |             | 77.02   |
|              | GENJRNL | Accounts Receivable | Liability Date: 2014-03-01 |                              |    |             |         |
| 03/01/2014 🔳 | Ref     | Payee               |                            | <ul> <li>Increase</li> </ul> |    | Decrease    |         |
|              |         | Account             | <ul> <li>Memo</li> </ul>   |                              |    |             |         |

It will also be pushed as an increase to your Deposit to Account CoA (Other Current Asset CoA).

| 🗧 Go to     | 9 Print | . 🛛 🜠 Edit Transaction 📲 | QuickReport                        |          |   |            |              |
|-------------|---------|--------------------------|------------------------------------|----------|---|------------|--------------|
|             |         |                          | 이 가지 않지 않지 않지 않지 않는 것이 같아.         |          |   |            |              |
| Date        | Ref     |                          | Payee                              | Decrease | 1 | Increase   | Balance      |
|             | Туре    | Account                  | Memo                               |          |   |            |              |
| 2/24/2014   | 1pa0224 | Fuse5 Push               |                                    |          |   | 58.50      | 11,439.23    |
|             | PMT     | Accounts Receivable      | EOD Cash and Check Payment, Dat    |          |   |            |              |
| 2/24/2014   | 1pa0224 | Fuse5 Push               |                                    |          |   | 13.00      | 11,452.23    |
|             | PMT     | Accounts Receivable      | EOD Cash and Check Payment, Dat    |          |   |            | 213          |
| 2/24/2014   | 1ca0224 | Fuse5 Push               |                                    |          |   | 12.12      | 11,464.35    |
|             | GENJRNL | Cash A/R                 | EOD Cash and Check, Date: 2014-0   |          |   |            |              |
| 2/24/2014   | 1ca0224 | Fuse5 Push               |                                    |          |   | 112,446.90 | 123,911.25   |
|             | GENJRNL | Cash A/R                 | EOD Cash and Check, Date: 2014-0.  |          | 1 |            |              |
| 2/24/2014   | 1cc0224 | Fuse5 Push               |                                    |          |   | 1,224.18   | 125,135.43   |
|             | GENJRNL | MasterCard A/R           | EOD CC, Date: 2014-02-24, Location |          |   |            |              |
| 2/24/2014   | 1cc0224 | Fuse5 Push               |                                    | 70.29    |   |            | 125,065.14   |
|             | GENJRNL | Pay Pal A/R              | EOD CC, Date: 2014-02-24, Location |          |   |            |              |
| 3/01/2014   | 1pa0301 | Fuse5 Push               |                                    |          |   | 70.00      | 125, 135. 14 |
|             | PMT     | Accounts Receivable      | EOD Cash and Check Payment, Dat    |          |   |            |              |
| 3/01/2014   | 1pa0301 | Fuse5 Push               |                                    |          |   | 45.00      | 125, 180. 14 |
|             | PMT     | Accounts Receivable      | EOD Cash and Check Payment, Dat    |          | 1 |            |              |
| 3/01/2014   | 1pa0301 | Fuse5 Push               |                                    |          |   | 25.00      | 125,205.14   |
|             | PMT     | Accounts Receivable      | EOD Cash and Check Payment, Dat    |          |   |            |              |
| 3/01/2014   | Ref     | Payee                    | 💌 D                                | ecrease  |   | Increase   |              |
| 7.6 7.6 2.7 |         | Account                  | Memo                               |          |   |            |              |

And finally as a dual entry to increase and decrease your A/R for Payment CoA.

| Date      | Number  | Customer                           | Item                     | Qty      | Rate | Amt Chrg    | Amt Paid |
|-----------|---------|------------------------------------|--------------------------|----------|------|-------------|----------|
|           | Туре    | Description                        |                          | Class    |      | Billed Date | Due Date |
| 2/24/2014 | 1m0224  | Fuse5 Push                         |                          |          |      |             | 6.99     |
|           | GENJRNL | Liability Date:2014-02-24          |                          |          |      |             |          |
| 2/24/2014 | 1m0224  | Fuse5 Push                         |                          |          |      |             | 13.00    |
|           | GENJRNL | Liability Date:2014-02-24          |                          |          |      |             |          |
| /01/2014  | 1pa0301 | Fuse5 Push                         |                          |          |      |             | 70.00    |
|           | PMT     | EOD Cash and Check Payment, Date:2 | 014-03-01, Location:Bora |          |      |             |          |
| /01/2014  | 1pa0301 | Fuse5 Push                         |                          |          |      |             | 45.00    |
|           | PMT     | EOD Cash and Check Payment, Date:2 | 014-03-01, Location:Bora |          |      |             |          |
| /01/2014  | 1pa0301 | Fuse5 Push                         |                          |          |      |             | 25.00    |
|           | PMT     | EOD Cash and Check Payment, Date:2 | 014-03-01, Location:Bora |          |      |             |          |
| /01/2014  | 1m0301  | Fuse5 Push                         |                          |          |      | 70.00       |          |
|           | GENJRNL | Liability Date: 2014-03-01         |                          |          |      |             |          |
| /01/2014  | 1m0301  | Fuse5 Push                         |                          |          |      | 45.00       |          |
|           | GENJRNL | Liability Date: 2014-03-01         |                          |          |      |             |          |
| /01/2014  | 1m0301  | Fuse5 Push                         |                          |          |      | 25.00       |          |
|           | GENJRNL | Liability Date:2014-03-01          |                          | <u> </u> |      |             |          |
| /01/2014  | Number  | Customer 💌 Item                    | -                        | Qty      | Rate | Amt Chrg    |          |
| 101/2011  |         | Description                        |                          | Class 💌  |      |             |          |

Once the gift card is used to make a purchase, and you push the related sales orders through the EOD

you will be able to clearly identify sales orders that were paid with a gift card by going into the finalized sales order and viewing the payment method.

| Payment Method |                   |                         |
|----------------|-------------------|-------------------------|
|                | τοται             | PAYMENT MADE : \$ 34.14 |
|                | Payment Type      | Payment Amount          |
|                | CHARGE TO ACCOUNT | \$ 9.14                 |
|                | GIFT CARD         | \$ 25.00                |

Once pushed through the end of day you will see a decrease in your Gift Card/Deposit Liability (Other Current Liability CoA).

| 🗧 Go to      | I Print | . 🛛 💋 Edit Transaction 📲 Qu | iickReport                 | n odni odni odni |   |                |         |
|--------------|---------|-----------------------------|----------------------------|------------------|---|----------------|---------|
| Date         | Ref     | Pi                          | ауее                       | Increase         | 1 | Decrease       | Balance |
|              | Туре    | Account                     | Memo                       |                  |   | ita ita ita it |         |
| 3/01/2014    | 1m0301  | Fuse5 Push                  |                            |                  |   | 45.00          | -107.90 |
|              | GENJRNL | Accounts Receivable         | Liability Date: 2014-03-01 |                  |   |                |         |
| 3/01/2014    | 1m0301  | Fuse5 Push                  |                            |                  |   | 25.00          | -132.90 |
|              | GENJRNL | Accounts Receivable         | Liability Date: 2014-03-01 |                  |   |                |         |
| 3/01/2014    | 1m0301  | Fuse5 Push                  |                            | 70.0             | 0 |                | -62.98  |
|              | GENJRNL | Accounts Receivable         | Liability Date: 2014-03-01 |                  |   |                |         |
| 3/01/2014    | 1m0301  | Fuse5 Push                  |                            | 45.0             | 0 |                | -17.90  |
|              | GENJRNL | Accounts Receivable         | Liability Date: 2014-03-01 |                  |   |                |         |
| 3/01/2014    | 1m0301  | Fuse5 Push                  |                            | 25.0             | 0 |                | 7.03    |
|              | GENJRNL | Accounts Receivable         | Liability Date: 2014-03-01 |                  |   |                |         |
| 03/01/2014 🔳 | Ref     | Payee                       |                            | ▼ Increase       |   | Decrease       |         |
|              |         | Account                     | Memo                       |                  |   |                |         |

And finally as an decrease to your A/R for Payment CoA.

| 🖨 Go to      | I Print | Edit Transaction 📳 QuickR           | leport                   |        |      |             |            |   |
|--------------|---------|-------------------------------------|--------------------------|--------|------|-------------|------------|---|
| Date         | Number  | Customer                            | Item                     | Qty    | Rate | Amt Chrg    | Amt Paid   | Т |
|              | Туре    | Description                         |                          | Class  |      | Billed Date | Due Date   |   |
| 3/01/2014    | 1pa0301 | Fuse5 Push                          |                          |        |      |             | 25.00      | ) |
|              | PMT     | EOD Cash and Check Payment, Date:20 | 014-03-01, Location:Bora |        |      |             |            |   |
| 03/01/2014   | 1ch0301 | Fuse5 Push                          |                          |        |      | 216.00      |            |   |
|              | INV     |                                     |                          |        |      |             | 03/01/2014 |   |
| 03/01/2014   | 1ch0301 | Fuse5 Push                          |                          |        |      | 34.14       |            |   |
|              | INV     |                                     |                          |        |      |             | 03/01/2014 |   |
| 03/01/2014   | 1m0301  | Fuse5 Push                          |                          |        |      | 70.00       |            |   |
|              | GENJRNL | Liability Date: 2014-03-01          |                          |        |      |             |            |   |
| 03/01/2014   | 1m0301  | Fuse5 Push                          |                          |        |      | 45.00       |            |   |
|              | GENJRNL | Liability Date: 2014-03-01          |                          |        |      |             |            |   |
| 03/01/2014   | 1m0301  | Fuse5 Push                          |                          |        |      | 25.00       |            |   |
|              | GENJRNL | Liability Date: 2014-03-01          |                          |        |      |             |            |   |
| 03/01/2014   | 1m0301  | Fuse5 Push                          |                          |        |      |             | 45.00      | ) |
|              | GENJRNL | Liability Date: 2014-03-01          |                          |        |      |             |            |   |
| 03/01/2014   | 1m0301  | Fuse5 Push                          |                          |        |      |             | 25.00      | 5 |
|              | GENJRNL | Liability Date: 2014-03-01          |                          |        |      |             |            |   |
| 03/01/2014 🔳 | Number  | Customer Item                       | 👻 Q                      | ty     | Rate | Amt Chrg    |            |   |
|              |         | Description                         | d                        | lass 💌 |      |             |            | 1 |

18. Push a memo through EOD: When you create a memo when doing the EOD, you are allowed to select the CoA that you want to push the memo too. The available CoAs can be set up ahead of time in the Quick Books integration page by going to PERSONAL & ADMIN > SETTINGS > QUICKBOOK SETTINGS. You assign the CoA and give the memo reason a name. They do NOT need to match. The important thing is that you as the user has a list of potential reasons why cash would have been removed from your drawer and then understand the CoA that they expense is mapped to.

|                                                  | Leave blank to push to | the Location's default QB Class, or selec | t a single location to push all financ |
|--------------------------------------------------|------------------------|-------------------------------------------|----------------------------------------|
|                                                  | Bill :                 | BillAcc                                   | Update Delete                          |
| EOD Memo Items<br>Note: Expense Chart of Account | Employee Meals :       | Employee Meals                            | Update Delete                          |
|                                                  | Fuel Expense :         | Fuel Expense                              | Update Delete                          |
|                                                  | Gas :                  | GasAcc                                    | Update Delete                          |
|                                                  | Office Supplies :      | Office Supplies                           | Update Delete                          |
|                                                  | Tes :                  | Tes2                                      | Update Delete                          |
|                                                  | Wrong Payment          | Over/Under Account Payment                | Update Delete                          |
|                                                  | + Add Memo Type        |                                           |                                        |

## a. Cash or Check

In this scenario we have a receipt for \$12.99 from one of our drivers putting gas in their vehicle and taking money out of the register to do it.

| Memo 1 : Gas for delive | ry van - Fuel Expense | Additional Cash 1          | \$ 12.99 |
|-------------------------|-----------------------|----------------------------|----------|
|                         |                       | Total Cash                 | \$ 30.99 |
|                         |                       | Starting Drawer            | \$ 0.00  |
|                         |                       | Sub Total                  | \$ 30.99 |
|                         |                       | Total Amount of Cash Sales | \$ 31.00 |
| Cash Sales              |                       |                            |          |
| S0 #                    | Customer              |                            | Amount   |
| 1-217086                | ROBERT T SUGGS        | JR.                        | \$ 31.00 |
|                         |                       | Total of Cash Invoice      | \$ 31.00 |
|                         |                       | Cash Discrepancy           | \$ -0.01 |

When pushed to QB through the EOD you will see an increase in the appropriate Expense CoA, in this case Fuel Expense.

| 🛅 Account QuickReport                                    |                                          |                                                |                                           |
|----------------------------------------------------------|------------------------------------------|------------------------------------------------|-------------------------------------------|
| Men                                                      | norize Prin <u>t</u> E-mail              | Export Hide Header                             | Refresh                                   |
| Dates This Fiscal Year-to-                               | date 💌 From 01/0                         | 1/2013 🔳 To 11/07/2013 🔳 Sort                  | By Default                                |
| 2:58 PM                                                  | De                                       | ennis' Auto Shop 2                             |                                           |
| 11/07/13                                                 | Acce                                     | ount QuickReport                               |                                           |
| Accrual Basis                                            | January                                  | 1 through November 7, 2013                     |                                           |
| ♦ Type                                                   | ◇ Date ◇ ◇ ◇ ◇ ◇                         | Name × Memo ×                                  | Split                                     |
| Fuel Expense                                             | 11/06/2012 adim Eu                       | as5 Duah AD I Mamai                            | Associate Ro 27.00 4                      |
| General Journal                                          | 11/06/2013 adjm Fu<br>11/07/2013 1m11 Fu | se5 Push Gas for deliv                         | Cash A/R -27.00                           |
| Total Fuel Expense                                       |                                          |                                                | -14.01                                    |
| TOTAL                                                    |                                          |                                                | 44.04                                     |
| TOTAL                                                    |                                          |                                                | -14.01                                    |
|                                                          |                                          |                                                |                                           |
| General Journal<br>General Journal<br>Total Fuel Expense | 11/06/2013 adjm Fu<br>11/07/2013 1m11 Fu | ise5 Push ADJ Memo:<br>ise5 Push Gas for deliv | Accounts Re27.00 Cash A/R 12.99<br>-14.01 |

You will see similar results if you push a memo based on writing a check, meaning if you write a check with the intent that it come out of petty cash for employee meals, and account for it on the EOD you will see an entry with an increase to the appropriate expense account.

| 词 Account QuickReport                                                          |                    |
|--------------------------------------------------------------------------------|--------------------|
| Modify Report Memorize Print E-mail ▼ Export Hide Header Refresh               |                    |
| Dates This Fiscal Year-to-date From 01/01/2013 I To 11/07/2013 Sort By Default | 📼 N. (1997) (1997) |
| 3:32 PM Dennis' Auto Shop 2                                                    |                    |
| 11/07/13 Account QuickReport                                                   |                    |
| Accrual Basis January 1 through November 7, 2013                               |                    |
| ◇ Type ◇ Date ◇ Num ◇ Name ◇ Memo ◇ Split ◇                                    | Amount             |
| Employee Meals                                                                 | 4.50               |
| Total Employee Meals                                                           | 4.56               |
|                                                                                |                    |
| TOTAL =                                                                        | 4.56               |
|                                                                                |                    |
|                                                                                |                    |

When you do a memo for either cash or a check you will also see a decrease in the Cash & Check Invoices for EOD CoA.

| Date         | Number  | Customer                        | Item                       | Oty     | Rate | Amt Chrg    | Amt Paid |
|--------------|---------|---------------------------------|----------------------------|---------|------|-------------|----------|
|              | Туре    | Descri                          | ption                      | Class   |      | Billed Date | Due Date |
| 1/07/2013    | 1pa1107 | Fuse5 Push                      |                            |         |      | 1.23        |          |
|              | GENJRNL | EOD Refund check, Date: 2013-1  | 1-07, Location:Bora Bora   |         |      |             |          |
| 1/07/2013    | 1ca1107 | Fuse5 Push                      |                            |         | -    |             | 51.00    |
|              | GENJRNL | EOD Cash and Check, Date:2013   | -11-07, Location:Bora Bora |         |      |             |          |
| 1/07/2013    | 1ca1107 | Fuse5 Push                      |                            |         | -    |             | 31.00    |
|              | GENJRNL | EOD Cash and Check, Date:2013   | -11-07, Location:Bora Bora |         |      |             |          |
| 1/07/2013    | 1m1107  | Fuse5 Push                      |                            |         |      |             | 12.99    |
|              | GENJRNL | Gas for delivery van, Memo Cash | , Bora Bora                |         |      |             |          |
| 1/07/2013    | 1m1107  | Fuse5 Push                      |                            |         |      |             | 4,56     |
|              | GENJRNL | lunch for the team, Memo Check, | Bora Bora                  |         |      |             | ter) (   |
| 11/07/2013 🔳 | Number  | Customer                        | Item 💌                     | Qty     | Rate | Amt Chrg    |          |
|              |         | Description                     |                            | Class 💌 |      |             |          |

## b. Credit Card

You will see similar results if you push a memo based on using a credit card, meaning if you charge an expense to a company credit card with the intent that it come out of petty cash for office supplies, and account for it on the EOD you will see an entry with an increase to the appropriate expense account.

| -<br>间 Account QuickReport                                                                                                    |          |
|----------------------------------------------------------------------------------------------------|----------|
| Modify Report Memorize Print E-mail ▼ Export Hide Header Refresh                                                                                                    |          |
| Dates This Fiscal Year-to-date  From 01/01/2013 To 11/07/2013 Sort By Default                                                                                                    |          |
| 3:34 PM Dennis' Auto Shop 2                                                                                                    |          |
| Account QuickReport                                                                                                    |          |
| Accrual Basis January 1 through November 7, 2013                                                                                                    |          |
| Type      Split      Num      Name      Memo      Split      Split     Split | Amount + |
| Office Supplies                                                                                                    | 4        |
| General Journal 11/07/2013 1m11 Fuse5 Push office suppl A/R - Credit C                                                                                                    | 8.27     |
|                                                                                                    | 0.21     |
| TOTAL                                                                                                    | 8.27     |
|                                                                                                    |          |
|                                                                                                    |          |
| 1                                                                                                    |          |

For a credit card memo you will see an decrease in your CC Invoices for EOD CoA.

| Date         | Number  | Customer             | Item            | Otv            | Rate | Amt Chra    | Amt Paid |
|--------------|---------|----------------------|-----------------|----------------|------|-------------|----------|
|              | Type    | Descri               | otion           | Class          |      | Billed Date | Due Date |
| 1/07/2013    | 1m1107  | Fuse5 Push           |                 |                |      |             | 8.       |
|              | GENJRNL | office supplies, Mem | o CC, Bora Bora |                |      |             |          |
| 11/07/2013 🔳 | Number  | Customer 💌           | Item 💌          | Qty            | Rate | Amt Chrq    |          |
|              |         | Description          |                 | Class 👻        |      |             |          |
|              |         |                      |                 |                |      |             |          |
|              |         |                      |                 |                |      |             |          |
|              |         |                      |                 |                |      |             |          |
| 1-Line       |         | ow open balance      |                 | u<br>Litti Lit | Endi | ng balance  | -8.27    |

You will see a decrease to the Cash & Check Invoices for EOD CoA.

| Date         Num           Ty         Ty           11/07/2013         Ipa1           GENJ         Ipa1           11/07/2013         Ipa1           GENJ         Ipa1           11/07/2013         Ica1           GENJ         Ita1           11/07/2013         Ica1           GENJ         Ita1           11/07/2013         Ica1           GENJ         Infi           GENJ         Infi           GENJ         Infi           I1/07/2013         Im1           GENJ         Infi           GENJ         Infi           GENJ         Infi           GENJ         Infi           GENJ         Infi           GENJ         Infi | ber<br>pe<br>107 Fi<br>IRNL Ef<br>107 Fi<br>IRNL Ef<br>107 Fi<br>IRNL Ef<br>107 Fi<br>IRNL Ef                                                                                                    | Custome<br>USE 5 Push<br>OD Refund check<br>USE 5 Push<br>OD Cash and Check<br>USE 5 Push<br>OD Cash and Check<br>USE 5 Push<br>OD Cash and Check<br>USE 5 Push | er<br>:, Date:2<br>:, Date:2<br>eck, Date | Descrip<br>2013-11<br>2013-11<br>e:2013 | ption<br>1-07, L<br>1-07, L<br>3-11-07 | Locatio<br>Locatio<br>7, Loca | Item<br>on:Bora<br>on:Bora     | a Bora<br>a Bora<br>ora Bora |   | Qty<br>Class |     | R  | ate |      | Amt<br>Billed | Chrg<br>Date<br>18.<br>1. | .00    | Amt Paid<br>Due Date | 51.00  |
|----------------------------------------------------------------------------------------------------|----------------------------------------------------------------------------------------------------|----------------------------------------------------------------------------------------------------|-------------------------------------------|-----------------------------------------|----------------------------------------|-------------------------------|--------------------------------|------------------------------|---|--------------|-----|----|-----|------|---------------|---------------------------|--------|----------------------|--------|
| Ty<br>11/07/2013 lpa1<br>GENJ<br>11/07/2013 lpa1<br>GENJ<br>11/07/2013 lca1<br>GENJ<br>11/07/2013 lm 11<br>GENJ<br>11/07/2013 lm 11<br>GENJ<br>11/07/2013 lm 11<br>GENJ                                                                                                    | pe<br>107 Fi<br>RNL E<br>107 Fi<br>107 Fi<br>107 Fi<br>RNL E<br>107 Fi<br>RNL E                                                                                                    | use5 Push<br>OD Refund check<br>use5 Push<br>OD Refund check<br>use5 Push<br>OD Cash and Che<br>use5 Push<br>OD Cash and Che                                    | , Date:2<br>, Date:2<br>eck, Date         | Descrip<br>2013-1:<br>2013-1:<br>e:2013 | ption<br>1-07, L<br>1-07, L            | Locatio<br>Locatio<br>7, Loca | on:Bora<br>on:Bora<br>ation:Be | a Bora<br>a Bora<br>ora Bora |   | Class        |     |    |     |      | Billed        | Date<br>18.<br>1.         | .00    | Due Date             | 51.00  |
| 11/07/2013 lpa1<br>GEN3<br>11/07/2013 lpa1<br>GEN3<br>11/07/2013 lca1<br>GEN3<br>11/07/2013 lca1<br>GEN3<br>11/07/2013 lm11<br>GEN3<br>11/07/2013 lm1                                                                                                    | 107 Fi<br>IRNL E<br>107 Fi<br>IRNL E<br>INT Fi<br>IRNL E<br>INT Fi<br>IRNL E<br>INT Fi                                                                                                    | use5 Push<br>OD Refund check<br>use5 Push<br>OD Refund check<br>use5 Push<br>OD Cash and Che<br>use5 Push<br>OD Cash and Che                                    | :, Date:2<br>:, Date:2<br>eck, Date       | 2013-11<br>2013-11<br>e:2013            | 1-07, L<br>1-07, L<br>-11-07           | Locatio<br>Locatio<br>7, Loca | on:Bora<br>on:Bora<br>ation:Be | a Bora<br>a Bora<br>ora Bora |   |              |     |    |     |      |               | 18.                       | .23    |                      | 51.00  |
| GENJ<br>11/07/2013 1pa1<br>GENJ<br>11/07/2013 1ca1<br>GENJ<br>11/07/2013 1ca1<br>GENJ<br>11/07/2013 Im11<br>GENJ<br>11/07/2013 Im11<br>GENJ                                                                                                    | RNL         E           107         F           IRNL         E           107         F           IRNL         E           IRNL         E           107         F           IRNL         E           IRNL         E           IO7         F           IO7         F           IO7         F | OD Refund check<br>use5 Push<br>OD Refund check<br>use5 Push<br>OD Cash and Che<br>use5 Push<br>OD Cash and Che                                                 | :, Date:2<br>:, Date:2<br>eck, Date       | 2013-11<br>2013-11<br>e:2013            | 1-07, L<br>1-07, L<br>-11-07           | Locatio<br>Locatio<br>7, Loca | on:Bora<br>on:Bora<br>ation:Be | a Bora<br>a Bora<br>ora Bora |   |              |     |    |     |      |               | 1.                        | .23    |                      | 51.00  |
| 11/07/2013         1pa1           GENJ           11/07/2013         1ca1           GENJ           11/07/2013         1ca1           GENJ           11/07/2013         1m11           GENJ           11/07/2013         M11           GENJ           11/07/2013         M11           GENJ           11/07/2013         M11                                                                                                    | 107 Fi<br>IRNL E<br>INT Fi<br>IRNL E<br>INT Fi<br>IRNL E<br>INT Fi                                                                                                    | use5 Push<br>OD Refund check<br>use5 Push<br>OD Cash and Che<br>use5 Push<br>OD Cash and Che                                                                    | :, Date:2<br>eck, Date                    | 2013-11<br>e:2013                       | 1-07, L<br>-11-07                      | Locatio<br>7, Loca            | on:Bora<br>ation:Bo            | a Bora<br>ora Bora           |   |              |     |    |     |      |               | 1.                        | .23    |                      | 51.00  |
| GENJ<br>11/07/2013 1ca1<br>GENJ<br>11/07/2013 1ca1<br>GENJ<br>11/07/2013 1m11<br>GENJ<br>11/07/2013 1m2                                                                                                    | IRNL EI<br>107 Fi<br>IRNL EI<br>107 Fi<br>IRNL EI<br>107 Fi                                                                                                    | OD Refund check<br>use5 Push<br>OD Cash and Che<br>use5 Push<br>OD Cash and Che                                                                                 | , Date:2<br>eck, Date                     | 2013-11<br>e:2013                       | 1-07, L                                | Locatio<br>7, Loca            | on:Bora<br>ation:Bo            | a Bora<br>ora Bora           |   |              |     |    |     |      |               |                           |        |                      | 51.00  |
| 11/07/2013 1ca1<br>GENJ<br>11/07/2013 1ca1<br>GENJ<br>11/07/2013 1m11<br>GENJ<br>11/07/2013 1m1                                                                                                    | 107 Fi<br>IRNL E<br>107 Fi<br>IRNL E                                                                                                    | use5 Push<br>OD Cash and Che<br>use5 Push<br>OD Cash and Che                                                                                                    | eck, Date                                 | e:2013                                  | -11-07                                 | 7, Loca                       | ation:Be                       | ora Bora                     |   |              |     |    |     | _    |               |                           |        |                      | 51.00  |
| GENJ<br>11/07/2013 1ca1<br>GENJ<br>11/07/2013 1m11<br>GENJ<br>11/07/2013 1 Numb                                                                                                    | IRNL E0<br>107 Fi<br>IRNL E0<br>107 Fi                                                                                                    | OD Cash and Che<br>use5 Push<br>OD Cash and Che                                                                                                    | eck, Date                                 | e:2013                                  | -11-07                                 | 7, Loca                       | ation:B                        | ora Bora                     |   |              |     |    |     |      |               |                           |        |                      |        |
| 1/07/2013 1ca1<br>GENJ<br>1/07/2013 1m11<br>GENJ<br>1/07/2013 1 Numb                                                                                                    | 107 Fi<br>IRNL E                                                                                                    | use5 Push<br>OD Cash and Che                                                                                                    | eck. Date                                 |                                         |                                        |                               |                                |                              |   | -            |     |    |     |      |               |                           |        |                      |        |
| GENJ<br>11/07/2013 1m11<br>GENJ<br>11/07/2013 🔳 Numb                                                                                                    | IRNL E                                                                                                    | OD Cash and Che                                                                                                    | eck. Date                                 |                                         |                                        |                               |                                |                              |   |              |     |    |     |      |               |                           |        |                      | 31.00  |
| 1/07/2013 1m11<br>GENJ<br>11/07/2013 🔳 Numb                                                                                                    | 107 Fi                                                                                                    |                                                                                                    | any but                                   | e:2013                                  | -11-07                                 | 7, Loca                       | ation:B                        | ora Bora                     |   |              |     |    |     |      |               |                           |        |                      |        |
| GENJ                                                                                                    |                                                                                                    | use5 Push                                                                                                    |                                           |                                         |                                        |                               |                                |                              |   |              |     |    |     |      |               |                           |        |                      | 12.99  |
| 11/07/2013 🔳 Numb                                                                                                    | IRNL G                                                                                                    | as for delivery va                                                                                                    | an, Memo                                  | o Cash                                  | , Bora                                 | Bora                          |                                |                              |   |              |     |    |     |      |               |                           |        |                      |        |
|                                                                                                    | per O                                                                                                    | ustomer                                                                                                    |                                           | -                                       | Item                                   |                               |                                |                              | - | Qty          | Rat | te |     |      | Amt Chrq      |                           |        |                      |        |
|                                                                                                    | D                                                                                                    | escription                                                                                                    |                                           |                                         |                                        |                               |                                |                              |   | Class        | ,   |    |     |      |               |                           |        |                      |        |
|                                                                                                    |                                                                                                    |                                                                                                    |                                           |                                         |                                        |                               |                                |                              |   |              |     |    |     |      |               |                           |        |                      |        |
| <u>1</u> -Line [                                                                                                    | Show                                                                                                    | open b <u>a</u> lance                                                                                                    |                                           |                                         |                                        |                               |                                |                              |   |              |     |    |     | Endi | ng balance    |                           |        |                      | 177.78 |
| Sort by Date, Type                                                                                                    | , Numbe                                                                                                    | r/ 🔻                                                                                                    |                                           |                                         |                                        |                               |                                |                              |   |              |     |    |     |      |               |                           | Record | Re                   | store  |
|                                                                                                    |                                                                                                    |                                                                                                    |                                           |                                         |                                        |                               |                                |                              |   |              |     |    |     |      |               |                           |        |                      |        |

<u>19. Push a negative discrepancy through EOD</u>: When you push EOD and there is a shortage of cash, checks, or credit card receipts you will seen an entry in your Discrepancy Credit CoA. This discrepancy is used to offset the double entry that will appear in your Cash & Check Invoices for EOD or CC Invoices for EOD CoA.

Here we have a \$.01 shortage.

|             |                    | lotal Amount of Cash Sales      | \$ 31.00      |
|-------------|--------------------|---------------------------------|---------------|
| Cash Sales  |                    |                                 |               |
| S0 #        | Customer           |                                 | Amount        |
| 1-217086    | ROBERT T SUGGS JR. |                                 | \$ 31.00      |
|             |                    | Total of Cash Invoices          | \$ 31.00      |
|             |                    | Cash Discrep <mark>an</mark> cy | \$ -0.01      |
| Check Sales |                    | 🗌 Don't Push                    | Check Section |

This \$.01 will show up as an increase to the Discrepancy Credit CoA, in this case called Over/Short Adjustment.

| Account QuickRepo       | rt                    |                              |            |                      |              |          |
|-------------------------|-----------------------|------------------------------|------------|----------------------|--------------|----------|
| Modify Report           | 1emori <u>z</u> e Pri | n <u>t</u> E-ma <u>i</u> l 🔻 | Export     | Hide He <u>a</u> der | Refresh      |          |
| Dates This Fiscal Year- | to-date               | From 01/01/                  | 2013 🔳 To  | 11/07/2013 🔳 Sor     | t By Default |          |
| 3:11 PM                 |                       | Der                          | nnis' Auto | Shop 2               |              |          |
| 11/07/13                |                       | Acco                         | unt Qui    | ckReport             |              |          |
| Accrual Basis           |                       | January 1                    | through No | ovember 7, 2013      |              |          |
|                         | ⇒ Date                | < <u>Num</u> <               | Name       | ◆ Memo               | ♦ Split ♦    | Amount   |
| General Journal         | 11/04/2013            | 1di11                        |            | EOD Discrep          | Undeposited  | 400.00 < |
| General Journal         | 11/04/2013            | 1di11                        |            | EOD Discrep          | Undeposited  | 400.00   |
| General Journal         | 11/04/2013            | 1di11                        |            | EOD Discrep          | Undeposited  | 400.00   |
| General Journal         | 11/05/2013            | 1di11                        |            | EOD Discrep          | Undeposited  | 400.00   |
| General Journal         | 11/05/2013            | 1di11                        |            | EOD Discrep          | Undeposited  | 4.13     |
| General Journal         | 11/06/2013            | 1di11                        |            | EOD Discrep          | Undeposited  | 28.23    |
| General Journal         | 11/06/2013            | 1di11                        |            | EOD Discrep          | Undeposited  | 30.00    |
| General Journal         | 11/06/2013            | 1di11                        |            | EOD Discrep          | Undeposited  | -27.20   |
| General Journal         | 11/07/2013            | 1di11                        |            | EOD Discrep          | Undeposited  | -1.50    |
| General Journal         | 11/07/2013            | 1di11                        |            | EOD Discrep          | Undeposited  | 0.01     |
| Total Over/Short Adj    | ustment               |                              |            |                      |              | 1,633.67 |
| TOTAL                   |                       |                              |            |                      |              | 1,633.67 |

<u>20. Push a positive discrepancy through EOD</u>: When you push EOD and there is an overage of cash, checks, or credit card receipts you will seen an entry in your Discrepancy Debit CoA (Undeposited Funds). This discrepancy is used to offset the double entry that will appear in your Cash & Check Invoices for EOD or CC Invoices for EOD CoA.

This will appear as an increase to the Discrepancy Debit CoA

| Go to          | 🇳 Print | Edit Transaction                    | QuickReport                       |          |   |          |         |
|----------------|---------|-------------------------------------|-----------------------------------|----------|---|----------|---------|
|                |         |                                     |                                   |          |   |          |         |
| Date           | Ref     | and the second second second second | Payee                             | Decrease | 1 | Increase | Balance |
|                | Туре    | Account                             | Memo                              |          |   |          |         |
| 11/07/2013     | 1pa1107 | Fuse5 Push                          |                                   |          |   | 11.00    | -274.19 |
|                | PMT     | Accounts Receivable                 | EOD Cash and Check Payment, Dat   |          |   |          |         |
| 11/07/2013     | 1di1107 |                                     |                                   |          |   | 1.50     | -272.69 |
|                | GENJRNL | Over/Short Adjustment               | EOD Discrepancy, Date: 2013-11-07 |          |   |          |         |
| 11/07/2013     | 1ca1107 | Fuse5 Push                          |                                   |          |   | 51.00    | -221.69 |
|                | GENJRNL | Cash A/R                            | EOD Cash and Check, Date:2013-1   |          |   |          |         |
| 11/07/2013     | 1ca1107 | Fuse5 Push                          |                                   |          |   | 31.00    | -190.69 |
|                | GENJRNL | Cash A/R                            | EOD Cash and Check, Date:2013-1   |          |   |          |         |
| 11/07/2013     | 1di1107 |                                     |                                   |          |   | 0.06     | -190.63 |
|                | GENJRNL | Over/Short Adjustment               | EOD Discrepancy, Date: 2013-11-07 |          |   |          |         |
| 11/07/2013     | 1di1107 |                                     |                                   | 0.01     | 4 |          | -190.64 |
|                | GENJRNL | Over/Short Adjustment               | EOD Discrepancy, Date: 2013-11-07 |          |   |          |         |
| 11/07/2013     | 1m1107  |                                     |                                   | 13.00    |   |          | -203.64 |
|                | GENJRNL | Gift Cards and Deposits             | Liability Date:2013-11-07         |          |   |          |         |
| 11/07/2013     | 1m1107  |                                     |                                   | 11.00    |   |          | -214.64 |
|                | GENJRNL | Gift Cards and Deposits             | Liability Date:2013-11-07         |          |   |          |         |
| 11/07/2013     | 1pa1107 | Fuse5 Push                          |                                   | 1.50     |   |          | -216.14 |
|                | GENJRNL | Accounts Receivable                 | EOD Refund cash, Date:2013-11-0   |          |   |          |         |
| 11/07/2013     | Ref     | Payee                               | -                                 | Decrease | I | ncrease  |         |
| 11/01/10/10/10 |         | A manual h                          |                                   |          |   |          |         |

# 21. Finalize a return Purchase Order (RGN): When you finalize a return purchase order to one of your vendors you will see a decrease in your Merchandise Inventory CoA. You will also see a decrease in your Return Inventory CoA for the value of the core. Finally, you will see a decrease in your Accounts Payable CoA.

This is the value of the part on the RGN

| 🖨 Go to        | 🇳 Print      | 🗾 🗾 Edit   | Transa   | ction   | QuickF | Report |         |         |        |        |   |        |       | _     |           |        |           |
|----------------|--------------|------------|----------|---------|--------|--------|---------|---------|--------|--------|---|--------|-------|-------|-----------|--------|-----------|
| Date           | Ref          |            |          |         | Payee  |        |         |         |        |        | D | ecreas | se    | 1     | Increa    | se     | Balance   |
|                | Туре         |            | Accou    | nt      |        |        | M       | lemo    |        |        |   |        |       |       |           |        |           |
| 1/26/2013      | 8197         |            |          |         |        |        |         |         |        |        |   |        |       |       |           | 2.20   | 137,843.2 |
|                | GENJRNL      | Accrued Pu | rchases  | 63      | RE     | CEIPT  | NUMBE   | R: 819  | 7      |        |   |        |       |       |           |        |           |
| 1/26/2013      | rpo1202      | Training   |          |         |        | _      |         |         |        |        |   |        | 14.99 |       |           |        | 137,828.2 |
|                | BILLCRED     | Accounts P | ayable [ | split]  | PC     | # RGN  | 1-33068 | B, Norm | al Ret | urn, D |   |        |       |       |           |        |           |
| 1/27/2013      | 8205         |            |          |         |        |        |         |         |        |        |   |        |       |       |           | 150.00 | 137,978.2 |
|                | GENJRNL      | Accrued Pu | rchases  | [split] | RE     | CEIPT  | NUMBE   | R: 820  | 5      |        |   |        |       |       |           |        |           |
| 1/27/2013      | 8204         |            |          |         |        |        |         |         |        |        |   |        |       |       |           | 7.41   | 137,985.6 |
|                | GENJRNL      | Accrued Pu | rchases  |         | RE     | CEIPT  | NUMBE   | R: 820  | 4      |        |   |        |       |       |           |        |           |
| 1/27/2013      | 8202         |            |          |         |        |        |         |         |        |        |   |        |       |       |           | 357.16 | 138,342.8 |
|                | GENJRNL      | Accrued Pu | rchases  | 63      | <br>RE | CEIPT  | NUMBE   | ER: 820 | 2      |        |   |        |       |       |           |        |           |
| Splits         | ]            |            |          |         |        |        |         |         |        |        |   |        |       | Endin | g balance |        | 138,623.5 |
| <u>1</u> -Line |              |            |          |         |        |        |         |         |        |        |   |        |       |       |           |        |           |
| ort by Date    | e, Type, Num | oer/ 🔻     |          |         |        |        |         |         |        |        |   |        |       |       |           | Record | Restore   |

This is the value of the core on the RGN

| 로 Return Inve         | ntory     |                        |                      |          |       |             |          |                  |
|-----------------------|-----------|------------------------|----------------------|----------|-------|-------------|----------|------------------|
| 🔷 Go to               | 🏐 Print   | 📝 Edit Transactio      | on 🔚 QuickReport     |          |       |             |          |                  |
|                       | 9 P       |                        |                      |          | E.    | - 19 A. J 1 |          |                  |
| Date .                | . Ref     | Pay Pay                | yee and a solution   | Decrease |       | 1           | Increase | Balance          |
| and the sector of the | Туре      | Account                | Memo                 |          | 1.11  | 1.1.1.1     |          | getengetengeteng |
| 11/04/2013            | 1r 1 104  |                        |                      |          |       |             | 15.00    | 15.00            |
|                       | GENJRNL   | Core Purchases         | EOD Core Return, Dat |          |       |             |          |                  |
| 11/20/2013            | rpo1127   | Training               |                      |          | 6.00  |             |          | 9.00             |
|                       | BILLCRED  | Accounts Payable [spli | PO#RGN-33062, Core   |          |       |             |          |                  |
| 11/26/2013            | rpo 1202  | Training               |                      |          | 5.99  |             |          | 3.01             |
|                       | BILLCRED  | Accounts Payable [spli | PO#RGN-33068, Core   |          |       |             |          |                  |
| 11/26/2013 🔳          | Ref       | Payee                  | •                    | Decrease |       | Increa      | ise      |                  |
|                       |           | Account 👻              | Memo                 |          |       |             |          |                  |
| Splits                |           |                        |                      |          | Endir | ng balanc   | e        | 3.01             |
| 1-Line                |           |                        |                      |          |       |             |          |                  |
| Sort by Date,         | Type, Num | ber/ 💌                 |                      |          |       |             | Record   | Restore          |

# Decrease to Accounts Payable

| 🖨 Go to    | I Print  | 🛛 🗾 Edit              | Transaction | QuickRep   | ort      |        |           |           |
|------------|----------|-----------------------|-------------|------------|----------|--------|-----------|-----------|
| Date       | Number   | ber Vendor            |             | Due Date E | Billed   | 1      | Paid      | Balance   |
|            | Туре     | Account               | Memo        |            |          |        |           |           |
| 11/15/2013 | rpo1115  | UNI-SELECT USA (10)   |             |            |          |        | 20.00     | 3,104.27  |
|            | BILLCRED | Merchandise           | PO# RGN-33  |            |          |        |           |           |
| 11/15/2013 | rpo1115  | UNI-SELECT USA (10)   |             |            |          |        | 120.00    | 2,984.27  |
|            | BILLCRED | Merchandise           | PO#RGN-33   |            |          |        |           |           |
| 11/20/2013 | rpo1127  | Training              |             |            |          |        | 21.00     | 2,963.27  |
|            | BILLCRED | -split-               | PO#RGN-33   |            | -        |        |           |           |
| 11/26/2013 | rpo1202  | Training              |             |            |          |        | 20.98     | 2,942.29  |
|            | BILLCRED | -split-               | PO#RGN-33   |            |          | 3 20   |           |           |
| 11/26/2013 | Number   | Vendor                | -           | Due Date 🔳 | Billed   | P      | aid       |           |
|            |          | Account 💌             | Memo        | 200 - C    |          |        |           |           |
| Colita     | 17 17    | 17 17                 |             | 2 2 2      | 17 I. I. | Endine | a balance | 2,942,29  |
|            |          |                       |             |            |          |        |           | 275 12125 |
| 1-Line     | Sh       | ow open b <u>a</u> la | ince        |            |          |        |           |           |
| Carther 1  |          |                       |             |            |          |        |           |           |